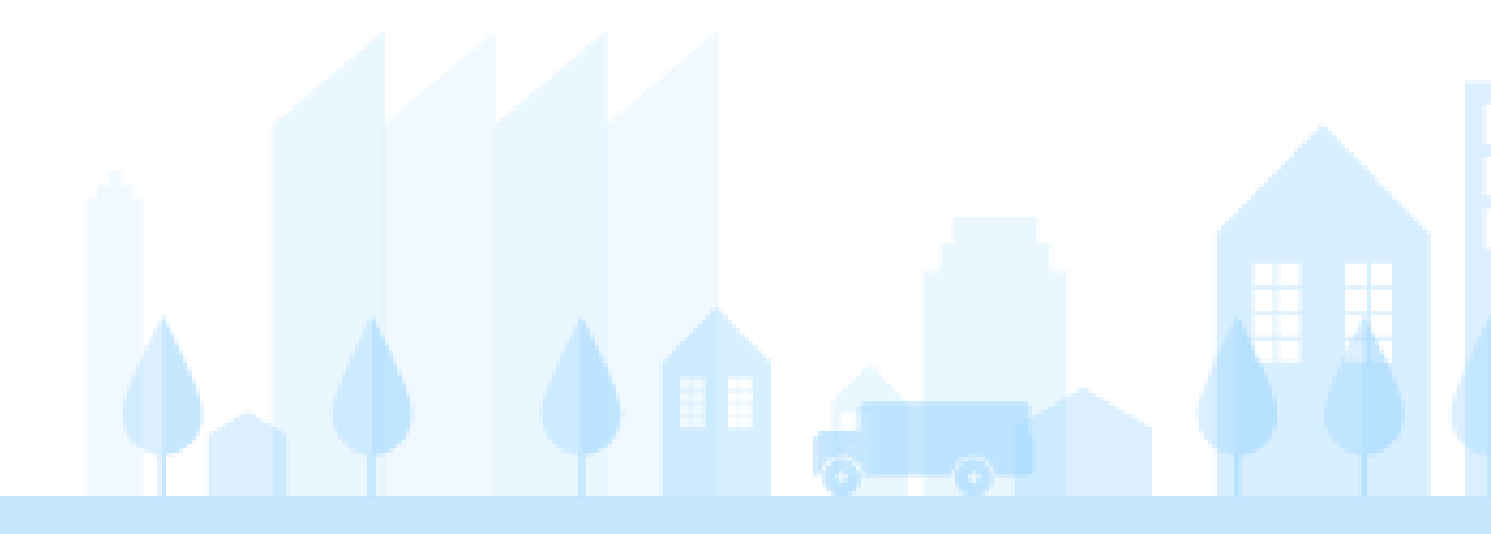

2025.04版

## 自動車保有関係手続のワンストップサービス 申請画面マニュアル

# 【移転一時抹消登録(代理人による申請)】

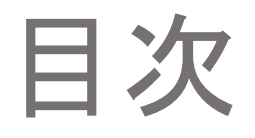

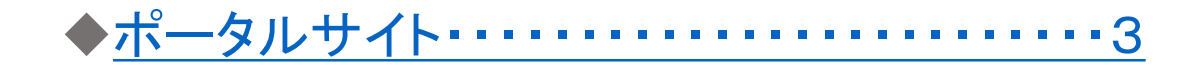

## ◆申請内容の入力

◆<u>申請内容の確認・・・・・・・・・・・・・・・・・38</u>

#### ◆(参考)委任状の作成方法

- (1) 受任者情報ファイルの作成・・・・・・・・・・・・・・・・・・・・・・・50
- (2) <u>委任状の作成(電子証明書を用いた委任状)・・・・・・・・・59</u>
- (3) 委任状の作成(電子証明書を用いない委任状)・・・・・・・・・78

#### ポータルサイト

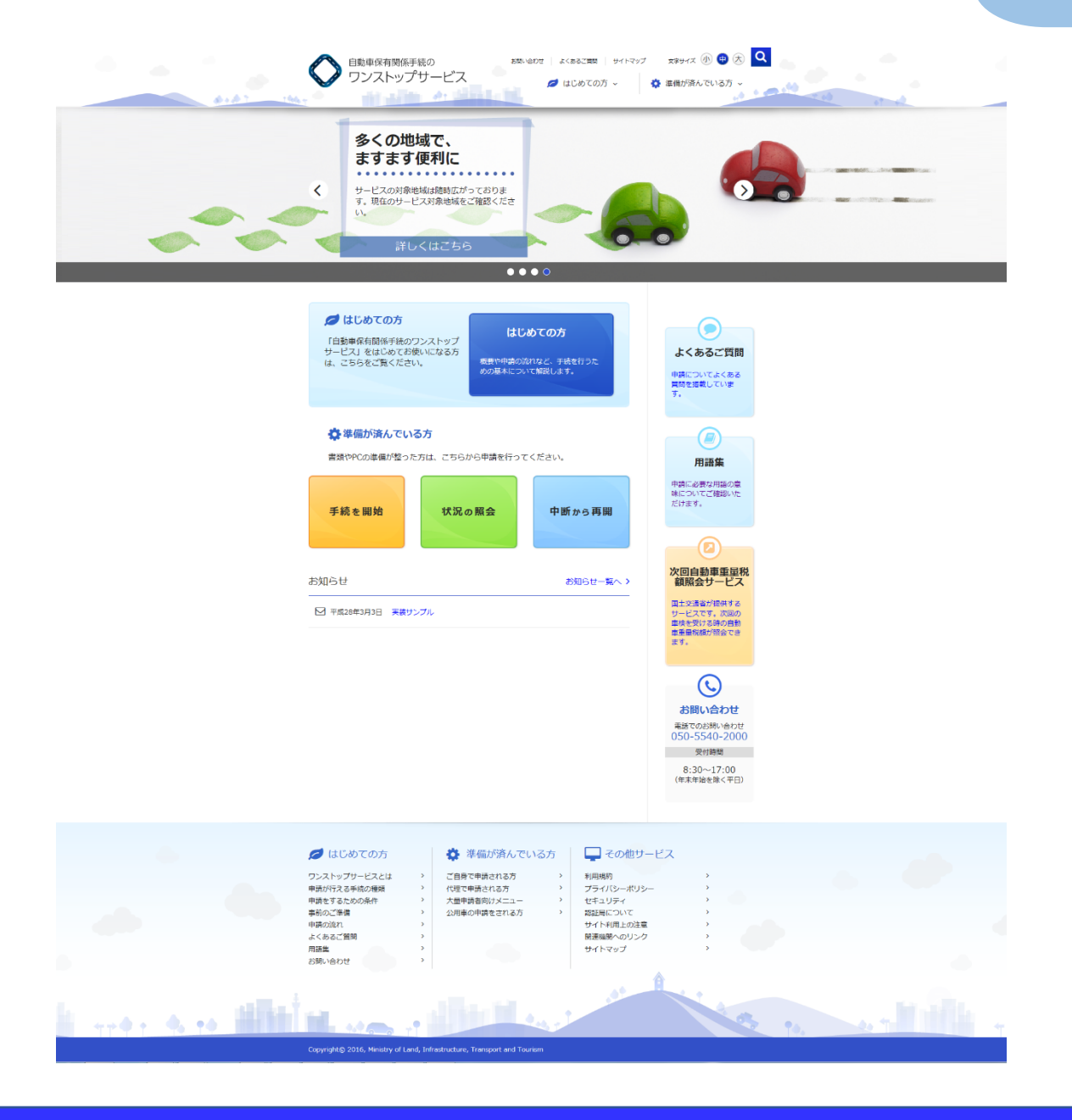

#### ★ トップページの [手続を開始] ボタンを 押下する。

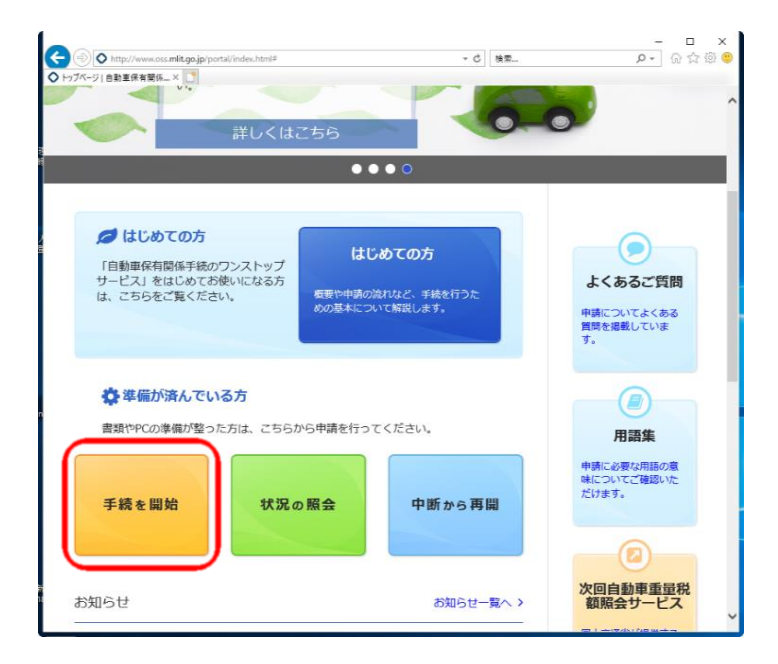

## ★ [代理で申請される方] ボタンを押下する。

※道路運送車両法第13条により、新しい所有者以外が申 請される場合は、「代理で申請される方」の選択となり ます。

|                                                                             |                      | 40 m          |                                        |
|-----------------------------------------------------------------------------|----------------------|---------------|----------------------------------------|
|                                                                             | * X                  | 復深            | P* 0 17 13                             |
|                                                                             | お問い合わせ よくあるご質問       | サイトマップ<br>5 〜 | 文キサイズ 小 🖶 天 🔍<br>準備が済んでいる方 🗸           |
| 💋 準備が済んでいる方                                                                 |                      |               |                                        |
| 自動車の <mark>が再当本人)</mark> 沖請される場合は、「ご自身で申請され<br>申請される場合は「代理で申請される方」を選択してください | る方」を、自動車の所有者以外だ<br>。 | が代理で          | よくあるご質問                                |
| ご自身で申請される方                                                                  | 代理で申請される方            |               | 貢同で掲載していま<br>す。                        |
| 🚗 一般の利用者以外の方                                                                |                      |               |                                        |
|                                                                             |                      |               | 用語集                                    |
| 大量申請者向けメニュー                                                                 |                      |               | 申請に必要な用語の意味についてご確認いただけます。              |
| 公用車の申請をされる方                                                                 |                      |               |                                        |
|                                                                             | _                    |               |                                        |
| 戻る                                                                          |                      |               | 次回自動車重量税<br>額照会サービス                    |
|                                                                             |                      |               | 国土交通省が提供する<br>サービスです。次回の<br>車検を受ける時の自動 |

## ポータルサイト

#### ★ [申請を行う] ボタンを押下する。

| (b) thtp://www.oss.mlit.gojp/portal/tetsuduki/principal/index.html | ▼ ♂ 検索   | - □ ;<br>₽- ☆☆◎          |
|--------------------------------------------------------------------|----------|--------------------------|
| 自身で申請される方 自動 × 📑                                                   |          |                          |
| 🔒 申請を行う                                                            |          |                          |
| 以下の手続はこちらより実施いただけます。                                               | 次        | 回自動車重量税                  |
| <ul> <li>新車新規登録</li> </ul>                                         | 1        | 観想会リーレス                  |
| ・中古車新規登録                                                           | <b>I</b> | 土交通省が提供する                |
| <ul> <li> 移転登録     </li> </ul>                                     | サ車       | ーヒスです。次回の<br>検を受ける時の自動   |
| <ul> <li>変更登録</li> </ul>                                           |          | 重量税額が照会でき                |
| ・一時抹消登録                                                            | a.       | y.                       |
| ・永久抹消登録(還付なし)                                                      |          |                          |
| ・永久抹消登録(還付あり)                                                      |          | $\bigcirc$               |
| ・移転一時抹消登録                                                          |          |                          |
| ・移転永久抹消登録(還付なし)                                                    |          | お問い合わせ                   |
| ・移転永久抹消登録(還付あり)                                                    | я        | 話でのお問い合わせ                |
| ・変更一時抹消登録                                                          | 0        | 50-5540-2000             |
| • 継続検査                                                             |          | 受付時間                     |
| ▶ 申請を行う                                                            | (        | 8:30~17:00<br>年末年始を除く平日) |
| ➡ 申請状況の照会・手数料の納付を行う                                                |          |                          |
| 申請状況の照会や税・手数料の納付はこちらより実施いただけます。                                    |          |                          |
| ▶ 状況階会を行う                                                          |          | 8                        |
| 🖴 申請した内容の補正を行う                                                     |          |                          |

#### ★ [移転一時抹消登録] ボタンを押下する。

| ▶ 永久井道登録(満付あり)            |                               |
|---------------------------|-------------------------------|
|                           | 電話でのお問い合わせ<br>050-5540-2000   |
| □ 複数の手続の申請を同時に行う          | 受付時間                          |
| 以下の手続はこちらのメニューより実施いただけます。 | 8:30~17:00<br>(年末年始を除く平日)     |
| > 移転一時抹消豐録                |                               |
| ▶ 移転永久抹消登録(還付なし)          |                               |
| ▶ 移転永久抹消登録(遷付あり)          |                               |
| ▶ 変更一時抹消登録                |                               |
| 戻る                        |                               |
|                           |                               |
| 💋 はじめての方 🌼 準備が済んでいる方      | ↓ その他サービス                     |
|                           | ー<br>利用規約 ><br>ブライバシーポリシー > ・ |
|                           |                               |

#### ポータルサイト

ポータルサイト

## 申請内容の入力

★利用規約を確認し、[「利用規約」 に同意する]にチェックを入れ、[申 請開始]ボタンを押下する。

| 自動車保有関係手続の     ワンストップサービス                                                                                                    | ェ <del>\$</del> サイズ 小 ⊕ 天 Q<br>☆ 準備が済んでいる方 ~ |
|----------------------------------------------------------------------------------------------------|----------------------------------------------|
| 💋 使用許諾情報(移転一時抹消登録)                                                                                                    | よくあるご質問                                      |
| ご利用前に必ずお読みください。<br>-<br>-<br>自動車保有関係手続のワンストップサービスをご利用になる方は、「自動車保有関係手続の<br>ワンストップサービス利用規約」(以下、「利用規約」)の全ての事項に同意いただくこと<br>が必要となわます。ご利用剤になってお読みとであった。 | 申請についてよくある<br>質問を掲載していま<br>す。                |
| か 必要 C 4 ジェ チャ・C 4 U H H J I L C ジ 3 U J U J L C V 6<br>・利用規約 C<br>「利用規約」に同意する                                                                    | 周語集                                          |
| 申請開始                                                                                                    | 申請に必要な用語の意味についてご確認いただけます。                    |
|                                                                                                    | 次回自動車重量税<br>額照会サービス                          |

国土交通省が提供する サービスです。次回の

~

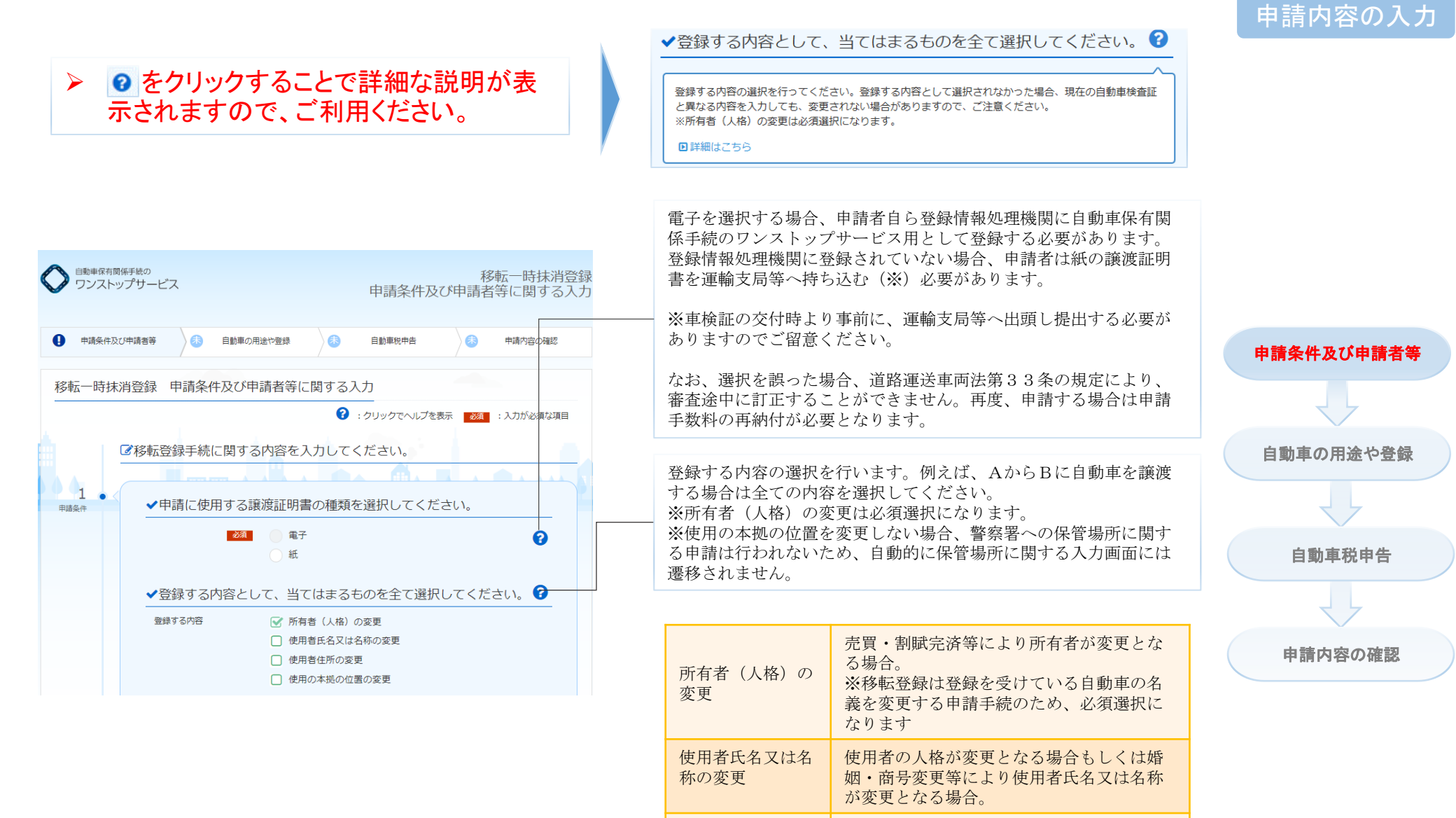

使用者住所の変更

使用の本拠の位置

の変更

使用者の人格が変更となる場合もしくは転 居・本社移転等により使用者住所が変更と

転居・本社移転等に伴い、使用の本拠の位

なる場合。

置が変更となる場合。

7

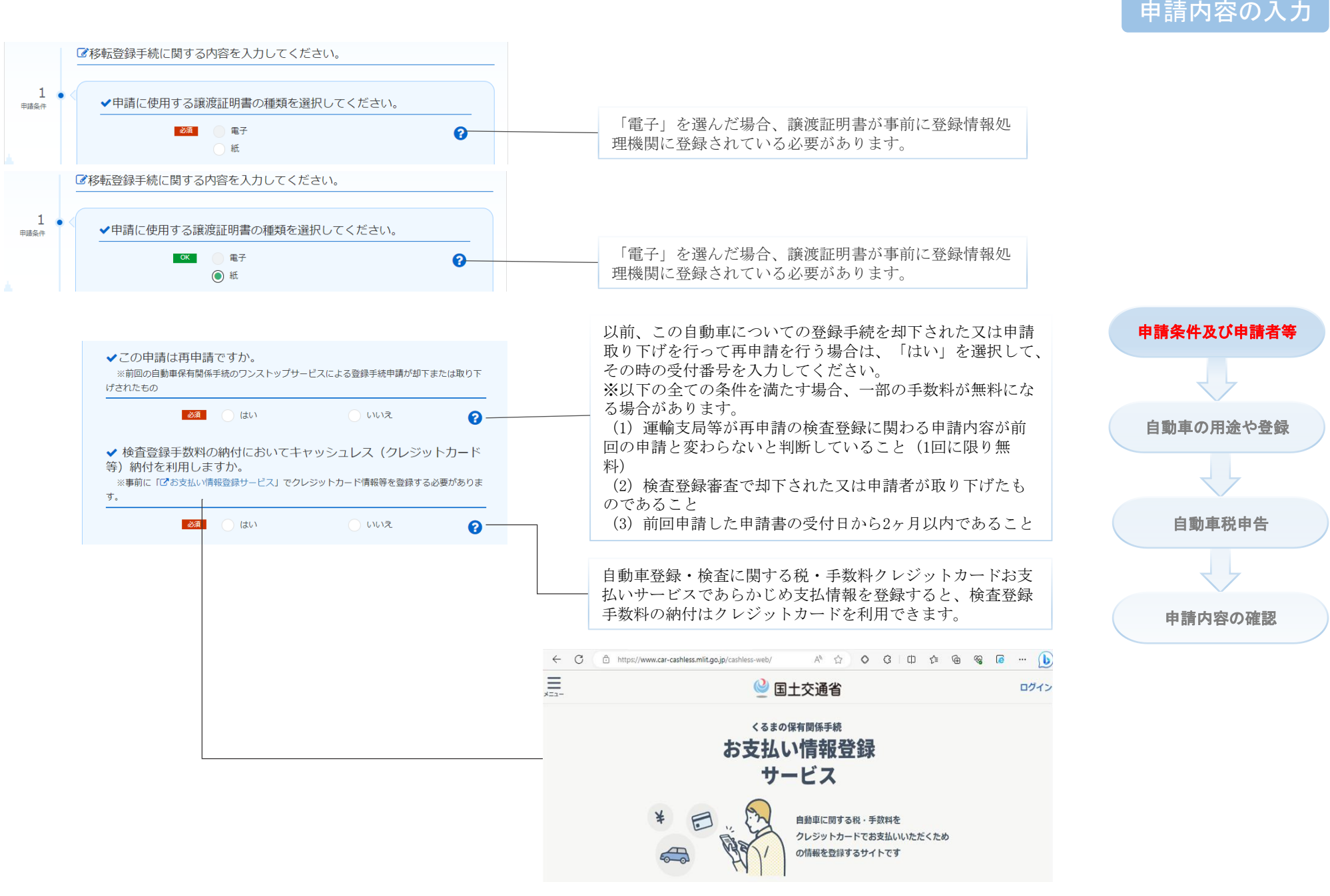

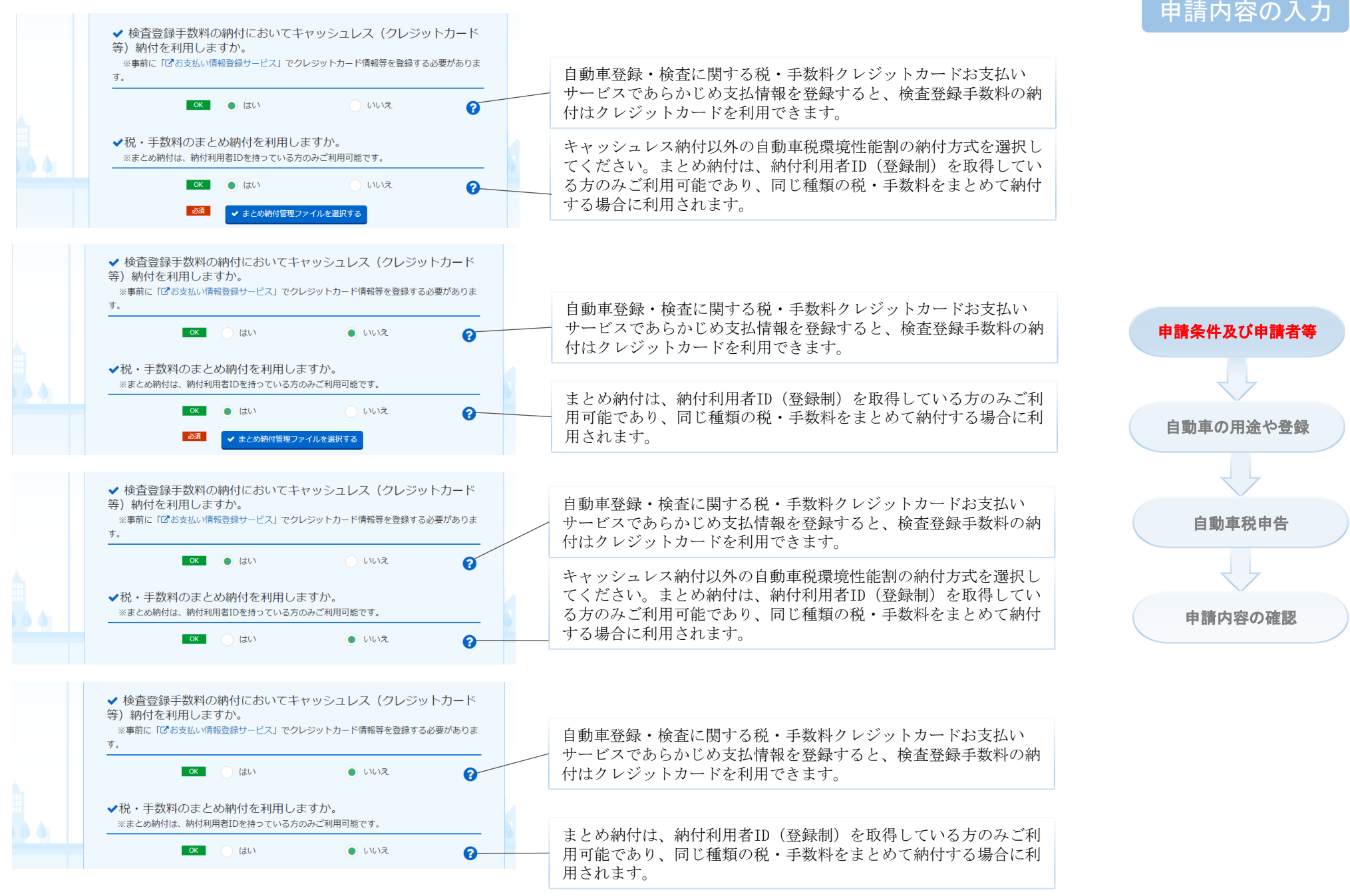

### 〇まとめ納付を利用する場合

★ まとめ納付管理ファイルを選択し、「開く」ボタンを クリック。

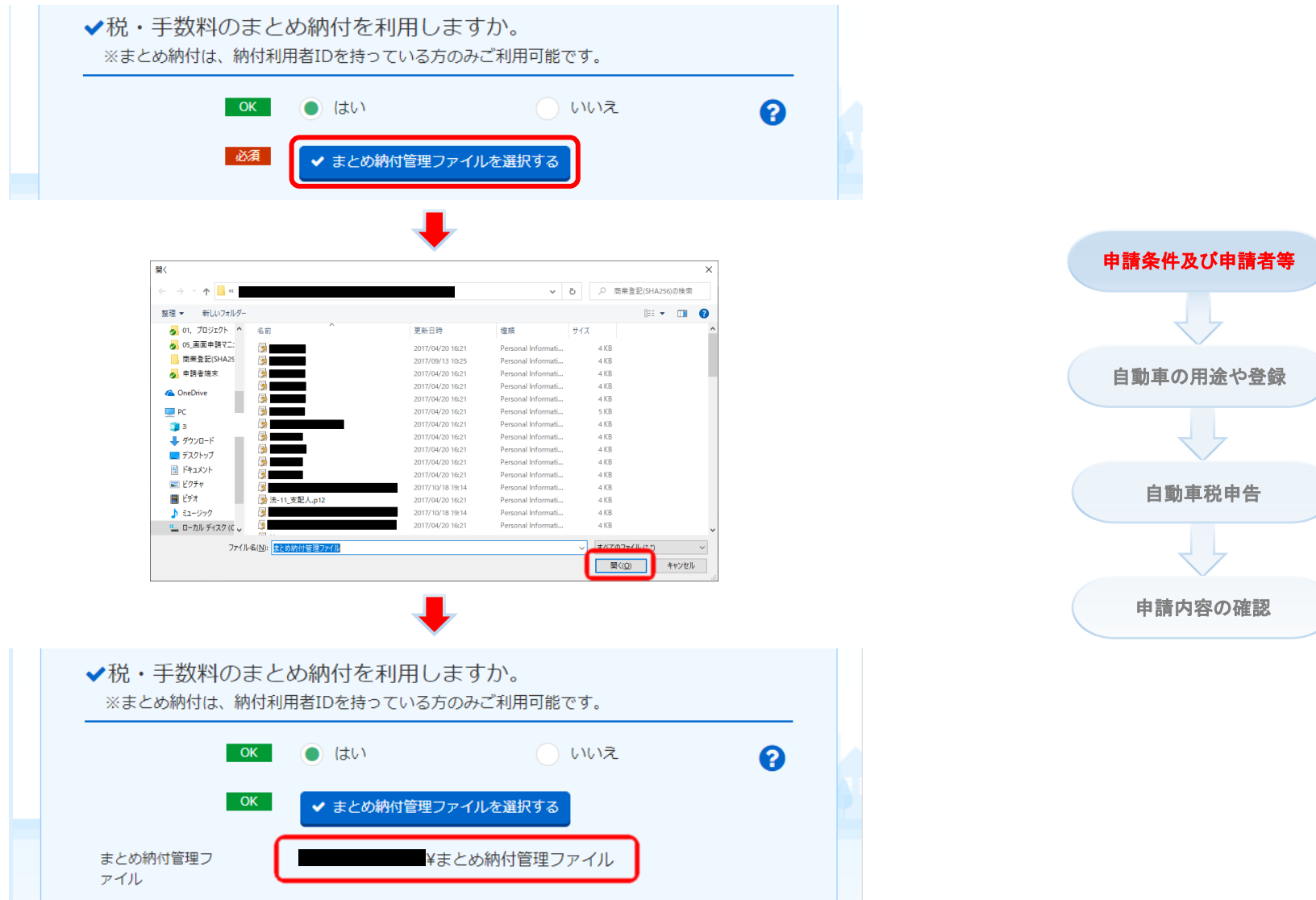

11

#### 〇車検証情報取込みファイルを利用する場合

★車検証情報取込みファイルを選択し、「開く」ボタンを押下する。

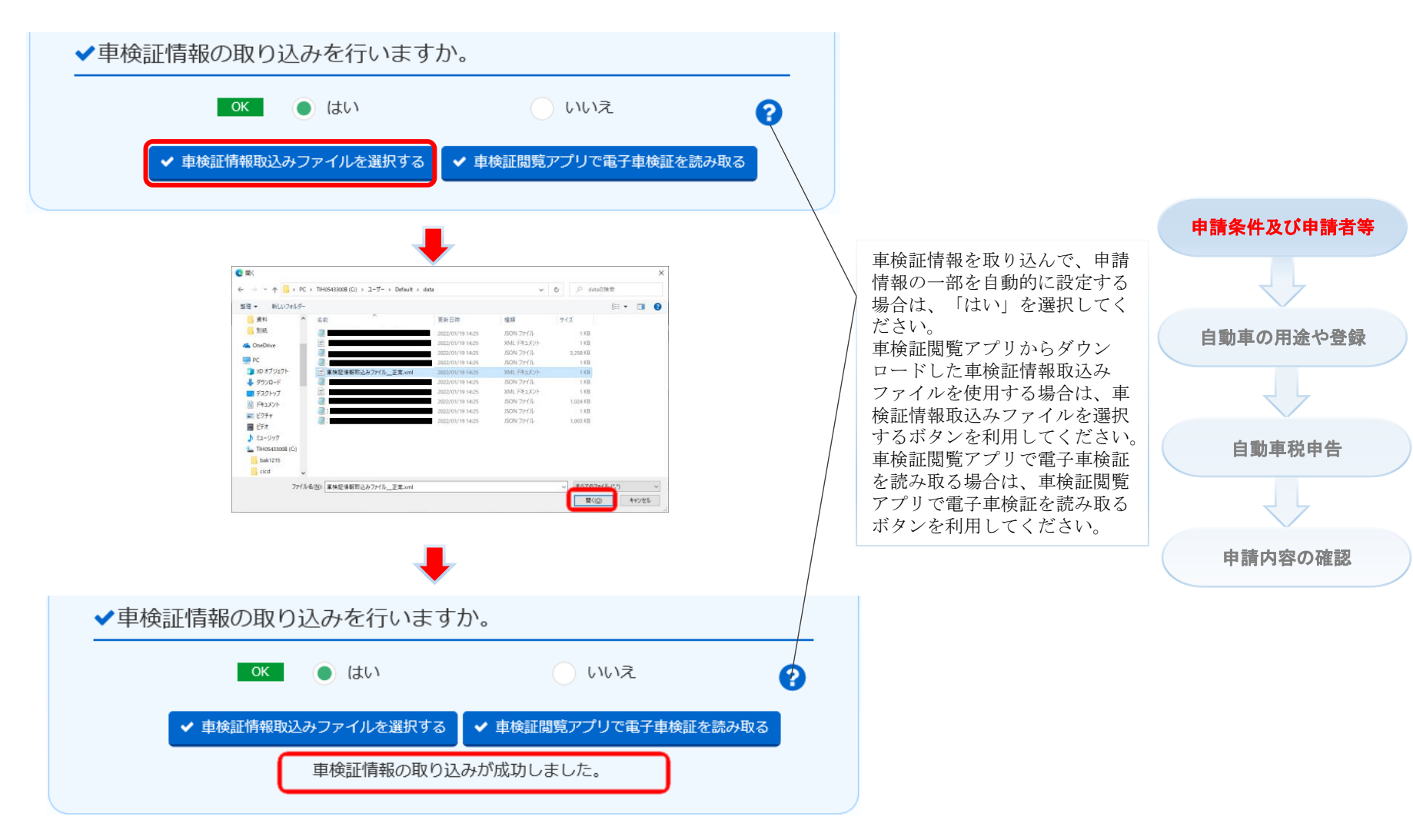

#### 〇車検証閲覧アプリで電子車検証を読み取る場合

★車検証アプリを連携し、車検証情報を読み取ったあと、 ポップアップ画面を自動的に閉じます。

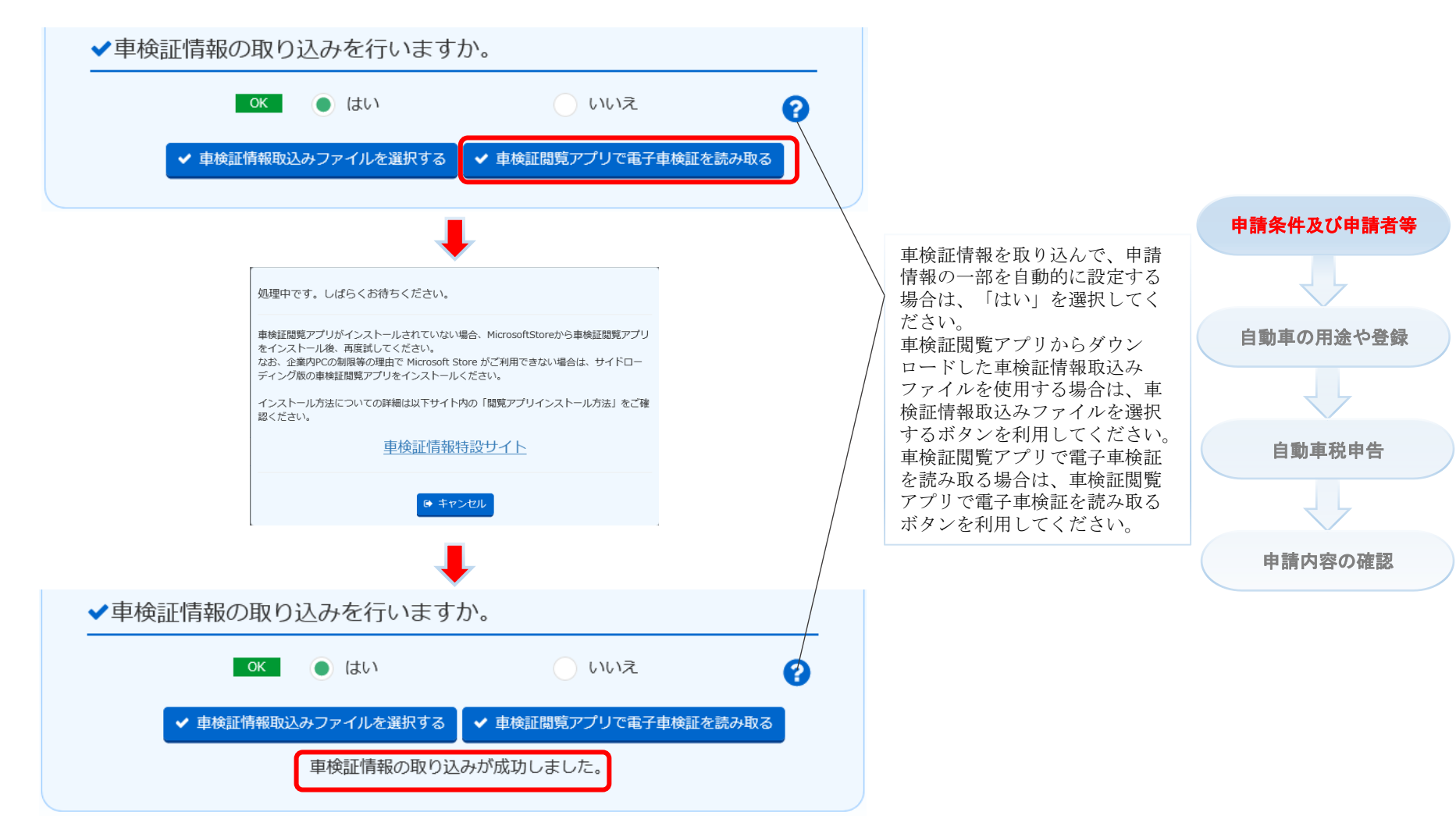

![](_page_12_Figure_0.jpeg)

![](_page_13_Figure_1.jpeg)

#### 〇所有者と使用者が異なる場合(所有者委任状の読み込み)

![](_page_14_Picture_1.jpeg)

#### 〇住所コードを調べる(住所ありの場合)

★「住所コードを調べる」ボタン をクリックする。

★「住所コード検索」画面の ポップアップを表示する。

★住所コードの検索結果を確認 し、問題がなければ住所表記列 のレコードを一つ選択する。

![](_page_15_Figure_5.jpeg)

![](_page_15_Figure_6.jpeg)

申請内容の確認

★選択した住所コードの検索結 果に対応する住所コードが親画 面に転記される。

〇所有者と使用者が異なる場合(使用者に関する情報の入力)

![](_page_16_Figure_1.jpeg)

![](_page_17_Figure_1.jpeg)

![](_page_18_Figure_1.jpeg)

申請内容の確認

### 〇代理人が個人でカードリーダを利用の場合

6 代理人信

#### ★「カードリーダを利用」ボタ ンを押下する。

★パスワードを入力し、OKボタ ンを押下する。

★証明書を読み込むことにより 自動的に入力されたことを確認 し、その他の内容について入力 フォームに入力する。

![](_page_19_Picture_4.jpeg)

✓使用する電子証明書の種類を選択してください。

![](_page_19_Picture_5.jpeg)

![](_page_20_Picture_0.jpeg)

![](_page_21_Figure_0.jpeg)

## 〇代理人が法人又は行政書士の場合

![](_page_22_Figure_2.jpeg)

★証明書を読み込むことにより自動的に入力されたことを確認 し、その他の内容について入力フォームに入力する。

| カフォーユ          | いに入力する。              |                                                       |     | 代理人とは、自動車の所有者、使用者                                              |            |
|----------------|----------------------|-------------------------------------------------------|-----|----------------------------------------------------------------|------------|
| 6<br>代理人情<br>報 | ☆「証明書を読込<br>ox       | む」ボタンを押してください。<br>C 証明書を読む                            | _   |                                                                |            |
|                | ☑ 自動車の代理人            | に関する情報について入力してください。                                   | 0   | ・セイとメイの合計が39文字を超える場                                            |            |
|                | 法人名フリガナ 必須           | コクドコウツウカブシキガイシャ<br>(全角カナ40文字以内)                       |     | 合や、セイもしくはメイのどちらかの<br>みで38文字を超える場合、運輸支局等<br>の変口に問い合わせてください      |            |
|                | 法人名                  |                                                       |     |                                                                |            |
|                | 氏名フリガナ 必須            | セイ     コウツ     メイ     タロウ       (セイとメイ合わせて全角カナ39文字以内) | 0   | 上記住所に建物名、アパート・マン<br>ション名が含まれていない場合はこち<br>らに入力してください。           |            |
|                | 氏名                   |                                                       |     | 注人の堪今 申請相当者の氏々を入力                                              |            |
|                | 住所                   |                                                       |     | 伝入の場合、単晶担当者の氏名を入力<br>してください。<br>姓と名の合計が39文字を超える場合や、            | 申請条件及び申請者等 |
|                | 建物名                  | A A A マンションB 根<br>(全角24文字以内)                          | 0   | 姓もしくは名のどちらかのみで38文字<br>を超える場合、運輸支局等の窓口に問                        |            |
|                | 郵便番号 必須              | 001 - 0001                                            |     | い合わせてください。                                                     | 自動車の用途や登録  |
|                |                      | (半角数字7桁)                                              |     | 法人の場合、申請担当者の電話番号を                                              |            |
|                | 担当者名 必須              | 姓 交通 名 太郎                                             | 0   | / 人力してください。                                                    |            |
|                | 電話番号 必須              | (姓と名合わせて全角39文字以内)<br>001 - 0001 - 0001                | 8   | パスワードを8文字以上16文字以下で入<br>力してください。状況照会時に必要と                       | 自動車税申告     |
|                |                      | (半角数字)                                                |     | なりよう。                                                          |            |
|                | ☑申請状況を確認             | するためのパスワードを指定してください。                                  |     | 使用できる文字:                                                       |            |
|                | パスワード 必須             |                                                       | 0   | <ul> <li>・半角スペース</li> <li>・数字(0~9)</li> </ul>                  | 申請内容の確認    |
|                |                      |                                                       |     | ·英字 (A~Z、a~z)                                                  |            |
|                | パスワード 必須<br>再確認      |                                                       |     | ・記号(!#\$%()*+,-<br>./:;=?@[¥]^_`{ }~)                          |            |
|                |                      | □ パスワード表示                                             |     | ソルセに会日に拼測されたい、トミル合                                             |            |
|                | ☑申請状況や税・<br>ールアドレスにつ | 手数料納付に関する通知メールを希望される方<br>いて入力してください。                  | うはメ | ※他有に容易に推測されないよう数子、<br>英字、記号の中から2種類以上を組み合<br>わせたものでなければ設定できません。 |            |
|                | メールアドレス              | koutsutarou@mail.com<br>(半角128文字以内)                   | 0   | ※設定したパスワードは忘れないよう<br>にご注意ください。                                 |            |
|                | メールアドレス<br>再確認       | koutsutarou@mail.com<br>(半角128文字以内)                   |     | プロバイダ等に登録しているメールア<br>ドレスを入力してください。また、申                         |            |
|                |                      |                                                       |     | 前を口信に進めるために、 クールノト<br>レスはできるだけ入力してください。                        |            |

★ 入力フォームに値を入力する。

![](_page_24_Figure_2.jpeg)

![](_page_25_Figure_0.jpeg)

申請内容の入力 0 住所コードは国土交通省が定めたコード 🔘 いいえ です。都道府県、市区町村等を番号化し たものです。 「住所コードを調べる」ボタンをクリッ ● 住所コードを調べ クし、ポップアップした「住所コード検 索」画面に住所を入力し、住所コードを 0 番、号、楝番号等 検索してください。 検索後、選択した検索結果に対応する住 所コードが申請書の住所コード欄に転記 されます。 申請条件及び申請者等 Q (8) 自動車の用途や登録 自動車税申告 申請内容の確認 000 0 ● いいえ ● 住所コードを調べる 0 番、号、楝田号等

#### ★ 入力フォームに値を入力し、 [次へ] ボタ ンを押下する。

![](_page_26_Figure_2.jpeg)

★入力フォームに値を入力してください。

![](_page_27_Figure_2.jpeg)

![](_page_28_Figure_1.jpeg)

![](_page_29_Figure_1.jpeg)

|                         |                                                                                                    |                  |                                                | I - I - 2 - 2                                       |                                                                                    | -t                  |                                                 |                               | E                 | 申請内容の入力   |
|-------------------------|----------------------------------------------------------------------------------------------------|------------------|------------------------------------------------|-----------------------------------------------------|------------------------------------------------------------------------------------|---------------------|-------------------------------------------------|-------------------------------|-------------------|-----------|
|                         |                                                                                                    | 乗用車              | <ul><li>晋通目動車、小型目動</li><li>(軽自動車を除く)</li></ul> | b車などト記以                                             | 『など下記以外の自動車のほとんどはこちらです。                                                            |                     |                                                 |                               |                   |           |
| トラック(貨物) 貨客兼用車以外のトラッ    |                                                                                                    |                  |                                                |                                                     | ック(三輪の小型自動車を除く)                                                                    |                     |                                                 |                               |                   |           |
| トラック(貨客兼用車) 最大乗車定員が4人以上 |                                                                                                    |                  |                                                |                                                     | (三輪の                                                                               | 小型自動車               | 車を除く)                                           |                               |                   |           |
|                         |                                                                                                    | トラック (けん引車)      | けん引するトラック                                      | (三輪の小型自                                             | 動車を除                                                                               | :<)                 |                                                 |                               |                   |           |
|                         |                                                                                                    | トラック(被けん引車)      | けん引されるトラック                                     | (三輪の小型                                              | (三輪の小型自動車を除く)                                                                      |                     |                                                 |                               |                   |           |
|                         |                                                                                                    | バス (その他)         | 路線を定めて定期に運<br>等)以外のバス                          | 電行する旅客運                                             | する旅客運送用バス(路線バスや定期観光バス                                                              |                     |                                                 |                               |                   |           |
|                         |                                                                                                    | 三輪小型             | 三輪の小型自動車                                       |                                                     |                                                                                    |                     |                                                 |                               |                   |           |
|                         |                                                                                                    |                  |                                                | 時祖した片                                               | 1乱士の正                                                                              | 祖士の田、               | <u>人子「兴兴田」</u> 「白                               | <u>-</u>                      |                   |           |
| 3 • <<br><sub>用途</sub>  | ✓     ●     自動車の用     □     □     □     □     □     □     □     □     □     □     □     □     □     □     □     □     □     □     □     □     □     □     □     □     □     □     □     □     □     □     □     □     □     □     □     □     □     □     □     □     □     □     □     □     □     □     □     □     □     □     □     □     □     □     □     □     □     □     □     □     □     □     □     □     □     □     □     □     □     □     □     □     □     □     □     □     □     □     □     □     □     □     □     □     □     □     □     □     □     □     □     □     □     □     □     □     □     □     □     □     □     □     □     □     □     □     □     □     □     □     □     □     □     □     □     □     □     □     □     □     □     □     □     □     □     □     □     □     □     □     □     □     □     □     □     □     □     □     □     □     □     □     □     □     □     □     □     □     □     □     □     □     □     □     □     □     □     □     □     □     □     □     □     □     □     □     □     □     □     □     □     □     □     □     □     □     □     □     □     □     □     □     □     □     □     □     □     □     □     □     □     □     □     □     □     □     □     □     □     □     □     □     □     □     □     □     □     □     □     □     □     □     □     □     □     □     □     □     □     □     □     □     □     □     □     □     □     □     □     □     □     □     □     □     □     □     □     □     □     □     □     □     □     □     □     □     □     □     □     □     □     □     □     □     □     □     □     □     □     □     □     □     □     □     □     □     □     □     □     □     □     □     □     □     □     □     □     □     □     □     □     □     □     □     □     □     □     □     □     □     □     □     □     □     □     □     □     □     □     □     □     □     □     □     □     □     □     □     □     □     □     □     □     □     □     □     □     □     □     □     □     □     □     □     □     □     □     □     □     □     □     □     □     □     □     □ | 途について入力してください。   |                                                | <ul><li>取停した目</li><li>「その他」</li><li>合、「取得</li></ul> | .自動車の取得前の用途を「営業用」、「目家用」、<br>!」から選択してください。取得前の用途を選択した場<br>(得前の用途(年数)」に初度登録年月から経過した年 |                     |                                                 |                               | 請条件及び申請者等         |           |
|                         |                                                                                                    |                  |                                                |                                                     | <ul> <li>数を入力してください。</li> <li>初度登録年月は、自動車検査証や登録識別情報通知</li> <li>れています。</li> </ul>   |                     |                                                 |                               |                   |           |
|                         | 取得前の用途                                                                                                    |                  |                                                |                                                     |                                                                                    |                     |                                                 |                               |                   |           |
|                         |                                                                                                    |                  |                                                |                                                     |                                                                                    |                     | 商品として販売する自動車では                                  |                               |                   | 自動車の用途や登録 |
| 4 • <                   |                                                                                                    |                  |                                                |                                                     |                                                                                    | 課税                  | ない場合<br>(公道で走行する自                               | 動車等)                          |                   |           |
| 課祝区分                    | 自動車税種別割課税区分                                                                                                    | ×                | 0                                              |                                                     |                                                                                    | 商品車                 | 古物商が商品として<br>動車である場合                            | 販売する自                         |                   | 自動車税申告    |
|                         | 自動車税環境性能<br>割課税区分                                                                                                    | ~                | 0                                              | 0                                                   |                                                                                    | その仲                 | 「課税」、「非課税<br>免除」、「減免(障<br>他)」 「免税占い             | 」、「課税<br>害者・その<br>下」 「商       |                   | +         |
| 5 •                     | ☞自動車の所                                                                                                    | 有形態について入力してください。 |                                                |                                                     | CVIE                                                                               | 品車」の何れの課税<br>当しない場合 | 税区分にも該                                          |                               | 申請内容の確認           |           |
|                         | 所有形態                                                                                                    | ×                |                                                |                                                     | <ul><li>課税</li><li>課税の場合</li><li>非課税の場合</li></ul>                                  |                     | 課税の場合                                           |                               |                   |           |
|                         |                                                                                                    |                  |                                                |                                                     |                                                                                    |                     | 非課税の場合                                          |                               |                   |           |
|                         | 自己所有                                                                                                    | 自動車購入者が所有権を持     | う場合                                            |                                                     | 免税点                                                                                | 以下                  | 取得価額(車両本体<br>が50万円以下の場                          | 。<br>価額+付加物価<br>合             | <b></b> 插額)       |           |
|                         | 商品車                                                                                                    | 商品車の場合           |                                                |                                                     | 商品車                                                                                |                     | 商品車の場合                                          |                               |                   |           |
|                         | リース車                                                                                                    | リース会社が所有権を持つ     | D場合                                            |                                                     | その他                                                                                |                     | 「課税」、「非課税<br>「減免(障害者・そ<br>以下」、「商品車」<br>も該当しない場合 | 」、「課税免除<br>の他)」、「好<br>の何れの課税区 | k」、<br>記税点<br>区分に |           |

![](_page_31_Figure_1.jpeg)

![](_page_32_Figure_1.jpeg)

![](_page_33_Figure_1.jpeg)

![](_page_34_Figure_1.jpeg)

| -                     | ぼここか                                         | ら、一時抹消登録手終         | に関する内容を入力してください                        | )°                                |                |                  |            |                                           |  |            |
|-----------------------|----------------------------------------------|--------------------|----------------------------------------|-----------------------------------|----------------|------------------|------------|-------------------------------------------|--|------------|
| 11<br><sub>申告区分</sub> | ☑申                                           | 告区分について入力し         | ってください。                                |                                   |                |                  |            |                                           |  |            |
|                       | 申告[                                          | 区分 必須 選択           | してください 🗸                               |                                   |                | 売買               |            | 売買により自動車を取得した場合                           |  |            |
|                       |                                              | ☑取得原因について入力してください。 |                                        |                                   |                | 所有権留保解除          |            | 割賦完済により自動車を取得した場合                         |  |            |
| 12 •<br>取得原因          | <b>逐</b> 取                                   |                    |                                        |                                   |                | -                |            | 「売買」、「相続」、「贈与」、「所有                        |  |            |
|                       | 取得师                                          | 原因                 | ~                                      | 0                                 | 0              |                  |            | 権留保解除」の何れの取得原因にも該当<br>しない場合               |  | 申請条件及び申請者等 |
|                       |                                              |                    |                                        |                                   |                |                  |            |                                           |  |            |
| 13<br>課税区分            | ☑課                                           | 税区分について入力し         | ってください。                                |                                   |                | 課税               | 課税0        | D場合                                       |  |            |
|                       | 自動]<br>課税[                                   | 車税種別割<br>区分        | ~                                      | 0                                 |                | 商品車              | 商品国        | 車の場合                                      |  | 自動車の用途や登録  |
|                       | 自動                                           | 由科语馆性能             |                                        |                                   |                | ۲                | 「課利        | 課税」、「非課税」、「課税免除」、「減免                      |  |            |
|                       | 割課                                           | 地区分                | <b>`</b>                               |                                   |                | その他              | (障害<br>車」の | 害者・その他)」、「免税点以下」、「商品<br>D何れの課税区分にも該当しない場合 |  |            |
|                       |                                              |                    |                                        |                                   |                |                  |            |                                           |  | 自動車税申告     |
|                       |                                              | 課税                 | 課税の場合                                  |                                   |                |                  |            |                                           |  |            |
|                       | 非課税の場合       免税点以下     取得価額(車両本体価額+付加幣<br>場合 |                    |                                        |                                   | 勿価額)が50万円以下の   |                  |            |                                           |  |            |
|                       |                                              |                    |                                        | 面額+付加物                            |                |                  | 「の         |                                           |  | 申請内容の確認    |
|                       |                                              | 商品車                | 商品車の場合                                 |                                   |                |                  |            |                                           |  |            |
|                       |                                              | その他                | 「課税」、「非課税」<br>その他)」、「免税点<br>分にも該当しない場合 | 、「課税免 <br>[[以下」、「<br><del> </del> | 除」、「ネ<br>商品車」の | 咸免(障害者<br>の何れの課税 | f•<br>纪区   |                                           |  |            |
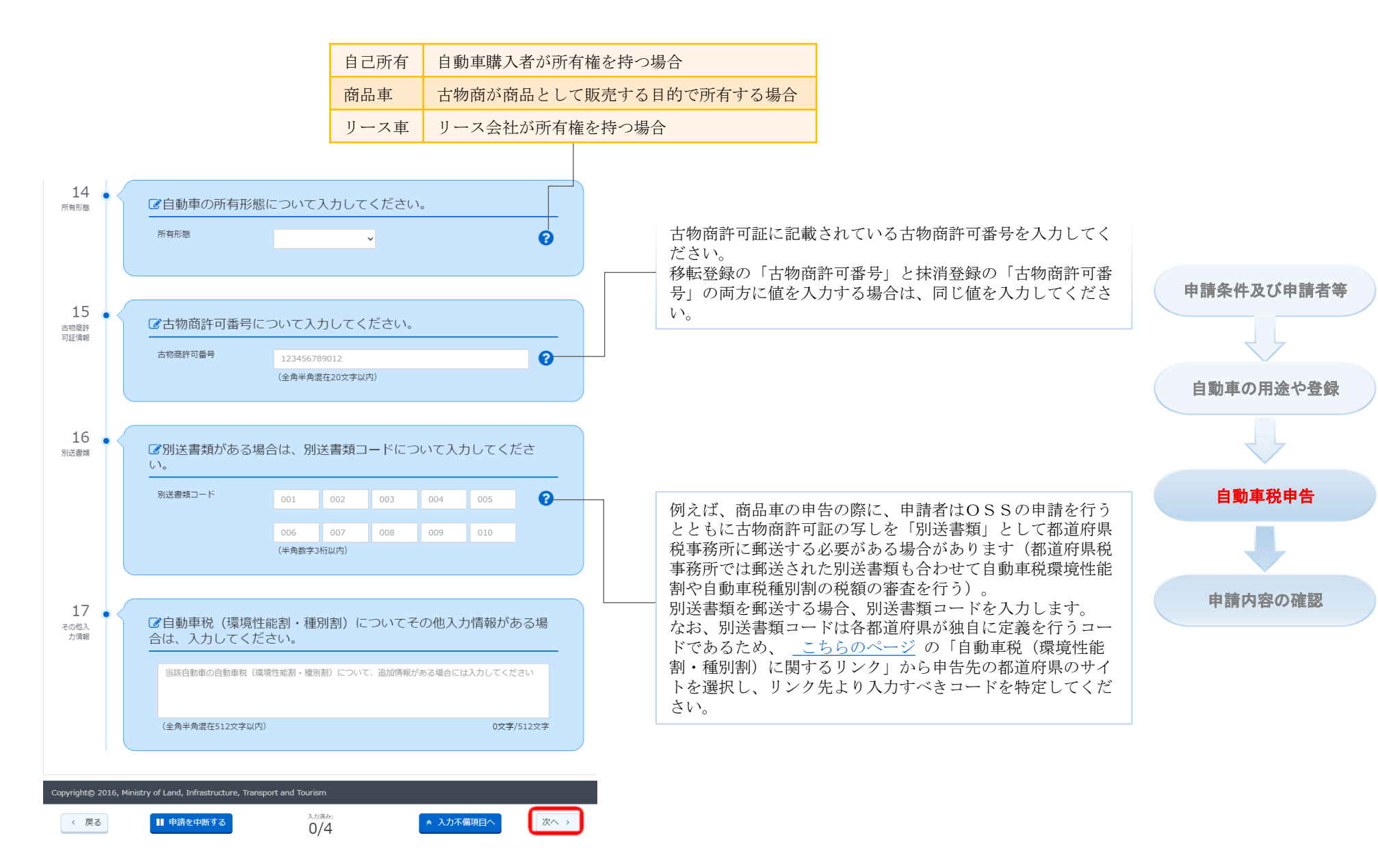

★内容を確認し、[申請書入力内容を確認しました。この内容で間違いありません。] にチェックを入れ、[次へ] ボタンを押下する。

申請内容の確認

| 甲糖内容の入力                                                                                                    |                                                                                                    |                                                                               |                                                                           |                      |
|----------------------------------------------------------------------------------------------------|----------------------------------------------------------------------------------------------------|-------------------------------------------------------------------------------|---------------------------------------------------------------------------|----------------------|
| 一時抹消登録 月                                                                                                    | 申請条(件及び)申請考察(ご題する確認                                                                                                    |                                                                               |                                                                           |                      |
| [申請条件及び申請者等にB<br>申請条件及び申請者等にB<br>9、使用者住所の変更、使用の<br>力した内容に振りがある場合                                             | 関する入力] 重原で過程された登録する内容は「所有者(人稿)の変更」でしたが、<br>する入力] 重原の色の入力内容により、登録する内容は「所有者(人稿)の変更、使用者正名又は名称の変<br>の転動の目的の変更」と変更されます。<br>会は、「感圧」ボタンを押し、「申請条件及び申請者等に関する入力」重更の入力内容を想正してくださ |                                                                               |                                                                           |                      |
| 云登録手続に関する                                                                                                    | 中様年月日: 仓和 01年 10月 01日<br>る内容を確認してください。                                                                                                    | <ul> <li>登録する内容に矛</li> </ul>                                                  | 看が生じた場合にメッセージが表示される場合があります。以下の理由を                                         |                      |
| 譲渡証明書                                                                                                    |                                                                                                    | こ帷認ください。                                                                      | た自尽については日勤的に登録する内谷に追加されます。                                                | 甲請条件及び甲請者等に<br>関する確認 |
| ▲ お選びいただいた歸渡証!                                                                                               | 明治の種類は、胃中損時に変更することができません。普通いがないからずご確認ください。                                                                                                    | 「使用者氏名又け                                                                      | 所有者と使用者が同じであると選択している場合に 登録する内容                                            |                      |
| 渡証明書の種類                                                                                                    | 電子                                                                                                    | タ 称の 亦 再 」 が                                                                  | の「庙田老氏々又け々称の亦再」けチェックされていませんが                                              |                      |
| 读情報処理機関                                                                                                    | 01.自動車構築管理センター                                                                                                    | メッセージに含ま                                                                      | 「登録の原因(登録理由)」で「割賦完済(使用者の情報に変更な                                            | 自動車の用途や登録に 関する確認     |
| 申請する条件                                                                                                    |                                                                                                    | れる場合                                                                          | し)」以外を選択しているケースです。                                                        |                      |
| 胡杏                                                                                                    | 代理人(所有者以外の方)                                                                                                    |                                                                               | この場合、使用者氏名又は名称も変更されると判断され、自動的に                                            |                      |
| 診験する内容                                                                                                    | 所有者<br>(人橋)の変更、使用者氏名又は名称の変更、使用者住所の変更、使用の本拠の位置の<br>変更                                                                                                    |                                                                               | 登録する内容に追加されます。                                                            |                      |
| 回の受付番号                                                                                                    | 9999 9999 9999 9999                                                                                                    |                                                                               |                                                                           | 自動車税(環境性能割・種         |
| ・手数料の支払                                                                                                    | 備別納付                                                                                                    | 「佑田老住正の亦                                                                      | 正右老と使用者が同じであると選択している場合に 登録する内容                                            | 別割)に関する確認            |
| ■ 申請先                                                                                                    |                                                                                                    | 「使用有任所の愛<br>更」がメッセージ<br>に会まれる場合                                               | の「使用者住所の変更」はチェックされていませんが、「登録の原<br>因(登録理由)」で「割賦完落(使用者の情報に変更なし)」以外          |                      |
| ▲ 使用の本紙の台頭を装置する基础並同等が申請先となります。使用の本紙の台頭を装置する運転並同等以外では必要者類の持ち込<br>みや金融事業者会は学の交付物の受視りができませんので、簡単に分ないからずご預加ください。 |                                                                                                    | を選択しているケースです。<br>この場合、使用者住所も変更されると判断され、自動的に <u>登録する</u><br><u>内容</u> に追加されます。 |                                                                           | 署名付与·送信画面            |
| Q7-7                                                                                                    |                                                                                                    | 「使用の本拠の位                                                                      | ① は田老住託しは田の大畑の位置が同じでたてし翌日していて相合に                                          |                      |
| <-ルアドレス<br>使用の本拠の位置                                                                                          | abcd_1234@efgh.com                                                                                                    | 直の変更」<br>がメッ<br>セージに含まれる                                                      | 使用者住所を使用の本拠の位置か同しであると選択している場合に、<br><u>登録する内容</u> の「使用者住所の変更」がチェックされていますが、 |                      |
| - DE                                                                                                    | 80 M                                                                                                    | 场合                                                                            | 「使用の平拠の位直の変更」はアエックか入っていないケースです。                                           |                      |
| デコード                                                                                                    | 13 - 009 - 0107 1 - 12-17                                                                                                    |                                                                               | この場合、使用の平拠の位直も変更されると刊断され、日期的に <u>登</u><br>得まる内容に迫加されます                    |                      |
| 登録の原因(登録                                                                                                    | 緑理由)とその日付                                                                                                    |                                                                               | <u> </u>                                                                  |                      |
| (11.)                                                                                                    | 11日17月 /油田永小洋田(「お育ちい)                                                                                                    |                                                                               | 2                                                                         |                      |
| 2種の原因                                                                                                    | <ul> <li>         部成元途(坂市省の消報に変更あり)         平成 26年 01月 15日         </li> </ul>                                                                                        |                                                                               | 所有者と使用者が同じである、かつ使用者住所と使用の本拠の位置                                            |                      |
|                                                                                                    |                                                                                                    |                                                                               | が異なると選択している場合に、「登録の原因(登録理由)」項目                                            |                      |
| こから、一時抹消費                                                                                                    | 登録手続に関する内容を確認してください。                                                                                                    |                                                                               | における「割賦完済(使用者の情報に変更なし)」以外を選択して                                            |                      |
| 登録の原因(登録                                                                                                    | 緑埋由)とその日付                                                                                                    |                                                                               | いつクームじり。<br>この現合 使用の太ឃの位置す 本更されて し 刺転され 自動的に ジ                            |                      |
| 総線の原因                                                                                                    | 一時使用中止                                                                                                    |                                                                               | この場合、使用の平拠の位直も変更されると刊断され、日期的に <u>登</u><br>得まる内容に迫加されます                    |                      |
| 绿日付                                                                                                    | 平橋 26年 01月 15日                                                                                                    |                                                                               | <u> </u>                                                                  |                      |
|                                                                                                    |                                                                                                    |                                                                               |                                                                           |                      |

#### ★内容を確認し、[申請書入力内容を確認しました。この内容で間違いありません。] にチェックを入れ、[次へ]ボタンを押下する。

| 〇 目動車保有関係手続の<br>ワンストップサービス                   | 移転一時抹消<br>自動車の用途や登録に関する             | 登録<br>確認                  |
|----------------------------------------------|-------------------------------------|---------------------------|
| (注) 申請内容の入力 (注) 申請条件                         | 及び申請者                               | 申請条件及び申請者等に<br>関する確認      |
| 移転一時抹消登録 自動車の                                | の用途や登録に関する確認                        |                           |
| 移転登録手続に関する内容                                 | を確認してください。                          | 自動車の用途や登録に<br>関する確認       |
| ■ 白動車登録番号                                    |                                     |                           |
|                                              |                                     | 目動車税(環境性能剤・種<br>別割)に関する確認 |
| 目動車登録番号                                      | 品川 - 334 - ね - 1111                 |                           |
| ■車台番号                                        |                                     | 署名付与·送信画面                 |
| 車台番号                                         | 国[01]1234567                        |                           |
| ■自動車の色                                       |                                     | _                         |
| 自動車の色                                        | 変更なし                                |                           |
| ■自動車に関わる諸条件                                  |                                     | _                         |
| 登録識別情報                                       | 123456                              |                           |
|                                              |                                     |                           |
| Copyright© 2016, Ministry of Land, Infrastru | icture, Transport and Tourism       |                           |
| < 戻る 23 10 申請書入力                             | 内容を確認しました。 この内容で間違いありません。 🕤 修正 🕅 次へ |                           |

★内容を確認し、 [申請書入力内容を確認しました。この内容で間違いありません。] にチェックを入れ、 [次へ] ボタンを押下する。

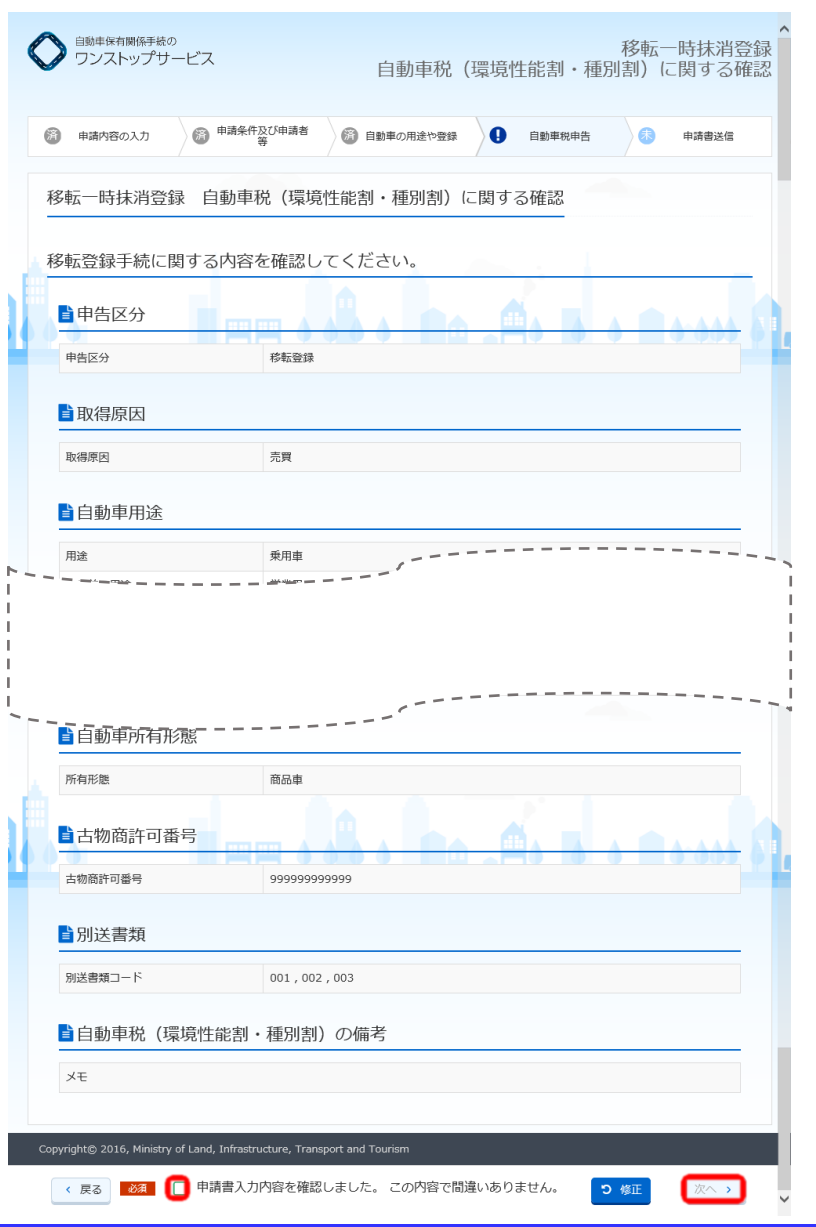

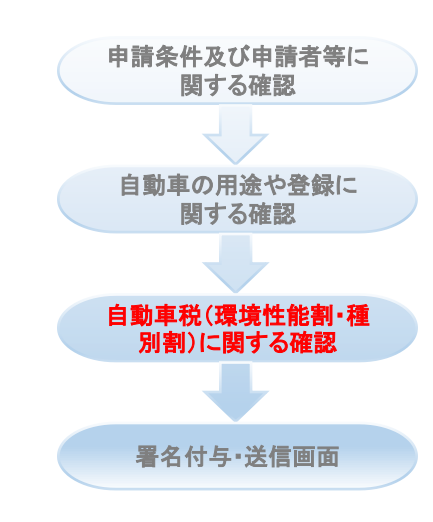

★商業登記に基づく電子証明書または行政書士証明書の場合、電子署名付与・送信画面が表示される。

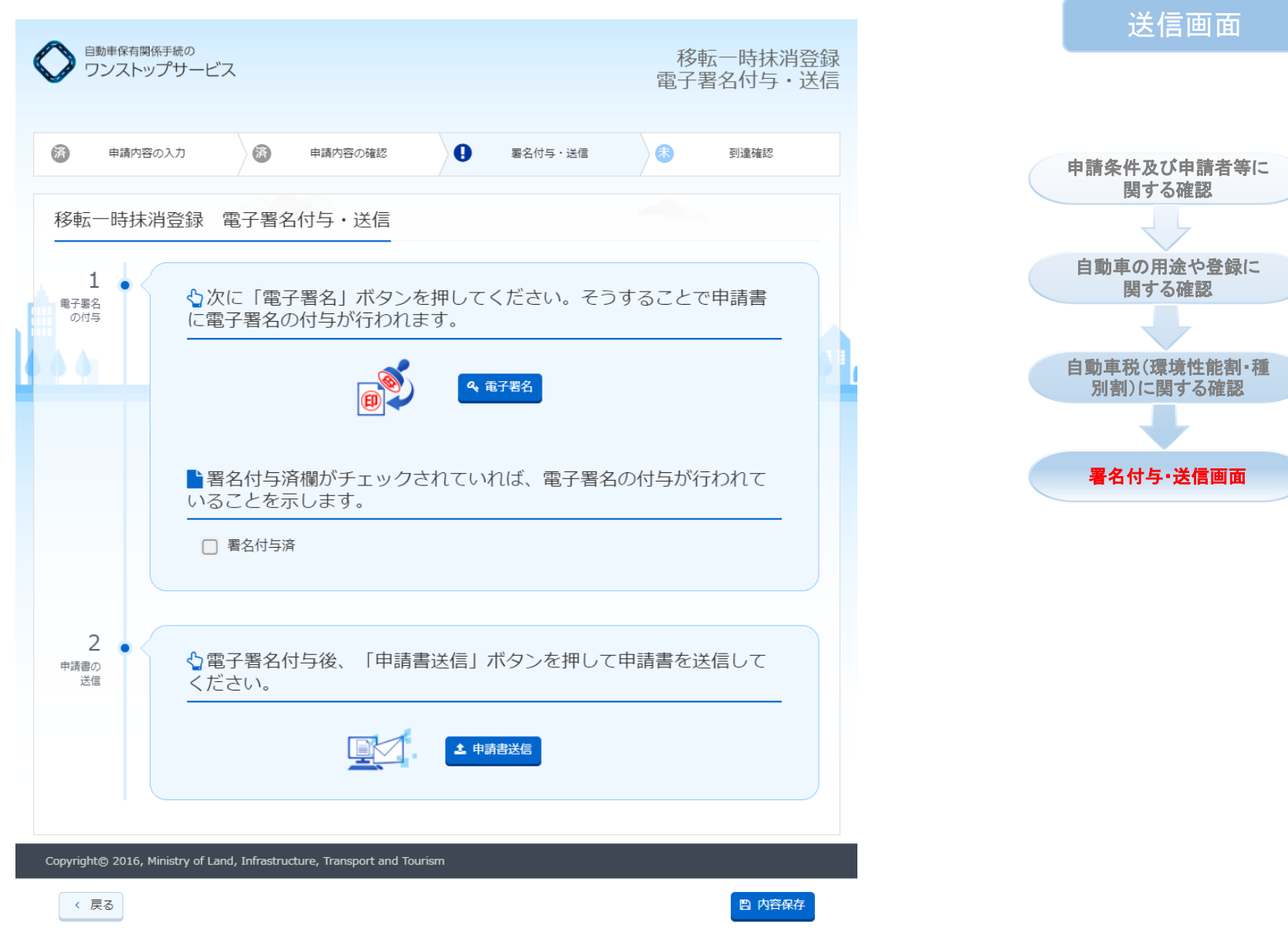

申請内容の確認

#### 申請内容の確認

送信画面

申請条件及び申請者等に 関する確認

自動車の用途や登録に

関する確認

自動車税(環境性能割・種 別割)に関する確認

署名付与·送信画面

#### ★ ICカードの場合、電子署名付与・送信画面が表示される。

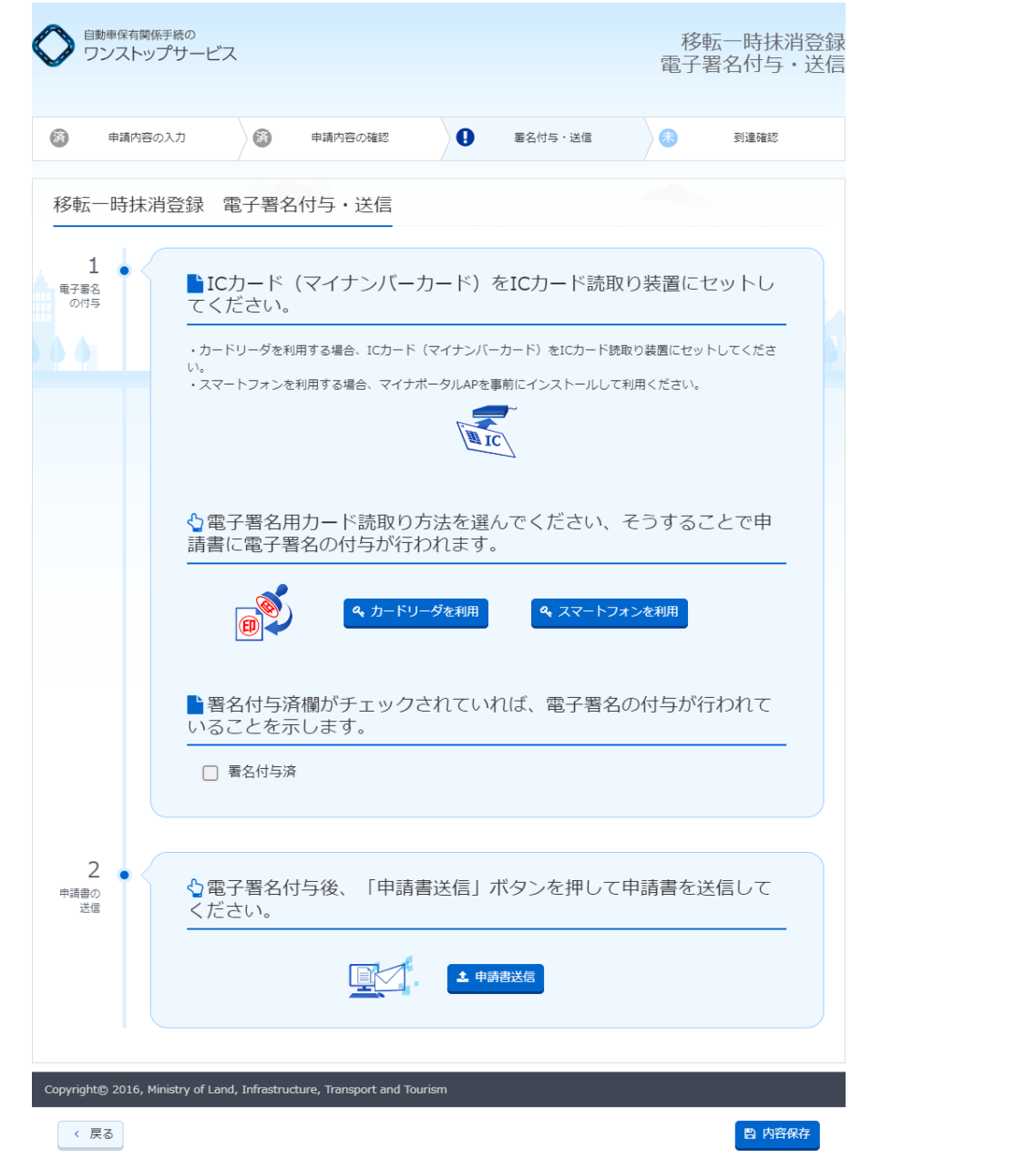

## 〇代理人が個人でカードリーダを利用の場合

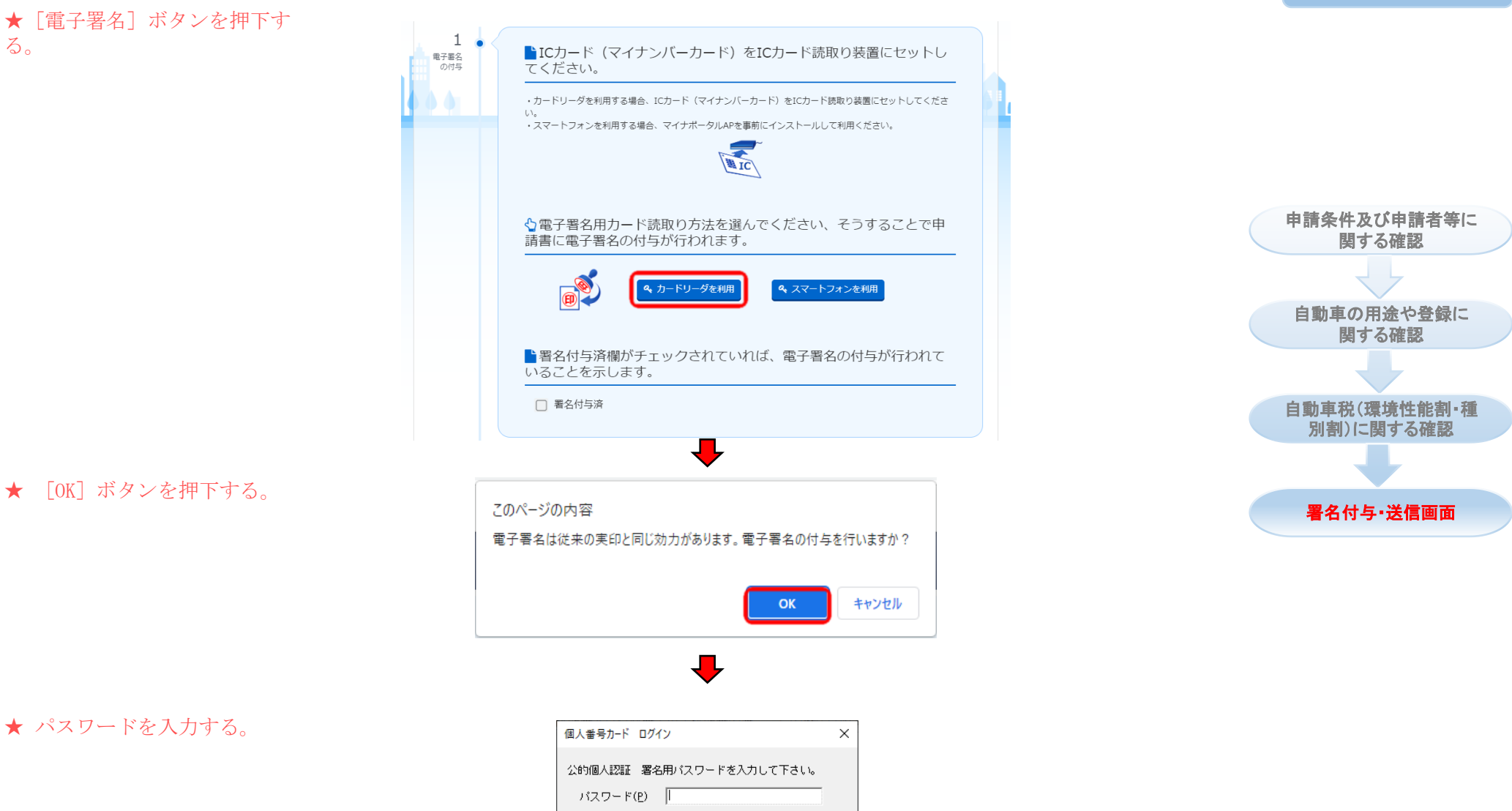

キャンセル

OK

署名用バスワードは英数字6桁~16桁(英字と数字両方が必要)です。本バスワードは5回連続で間違えるとロックされますのでご注意ください。 ロックした場合は市区町村窓口にてバスワード初期化を申請してください。

## 〇代理人が個人でスマートフォンを利用の場合

★ [電子署名] ボタンを押下する。

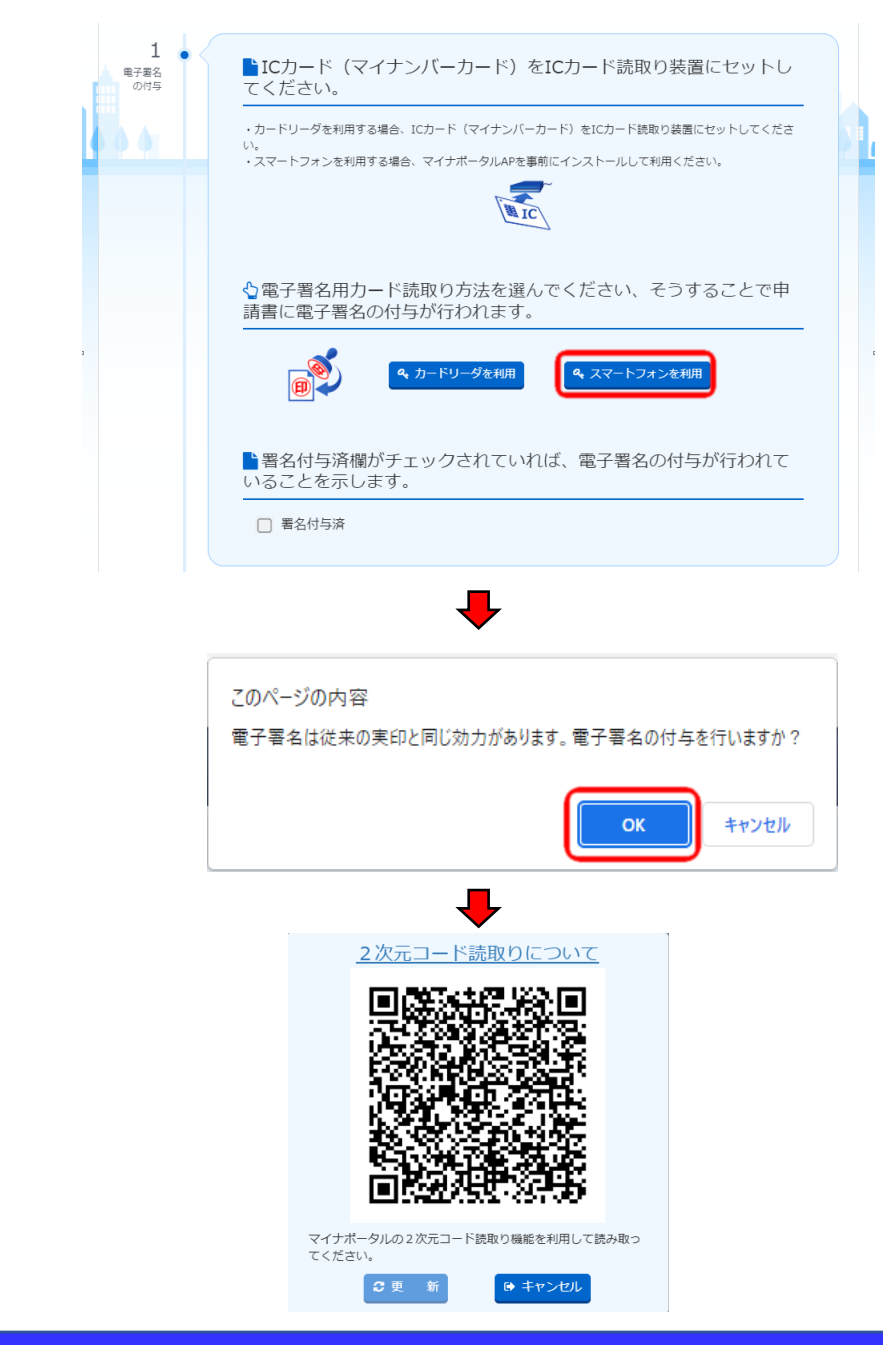

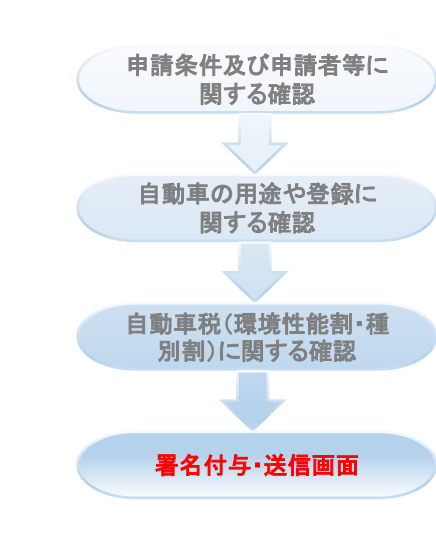

送信画面

★ パスワードを入力する。

★ 「OK」ボタンを押下する。

## 〇代理人が個人でスマートフォンを利用の場合(有効期限切れ)

★ [電子署名] ボタンを押下する。

★ 「OK」ボタンを押下する。

★有効期限が切れの場合, [更

新]ボタンを押下する。

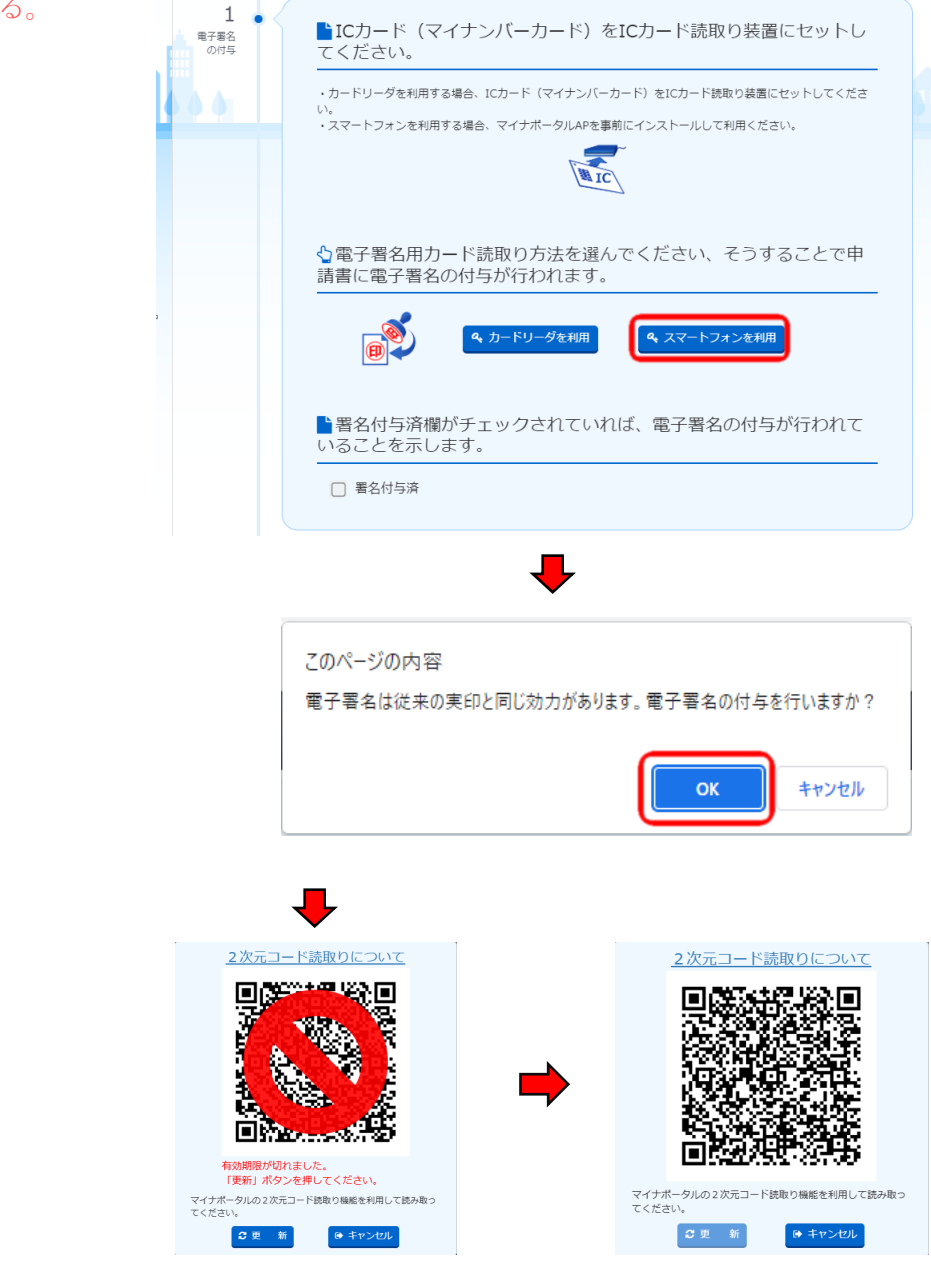

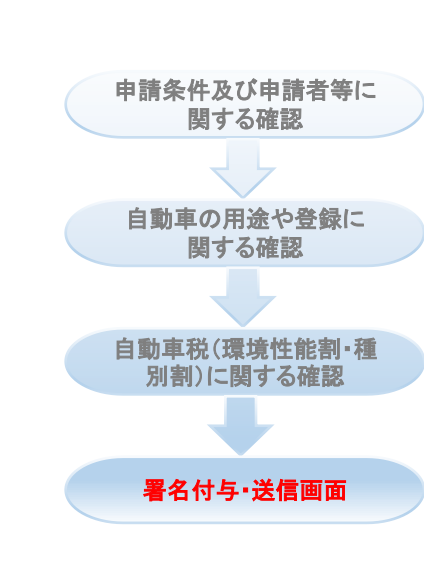

送信画面

## 〇代理人が法人の場合

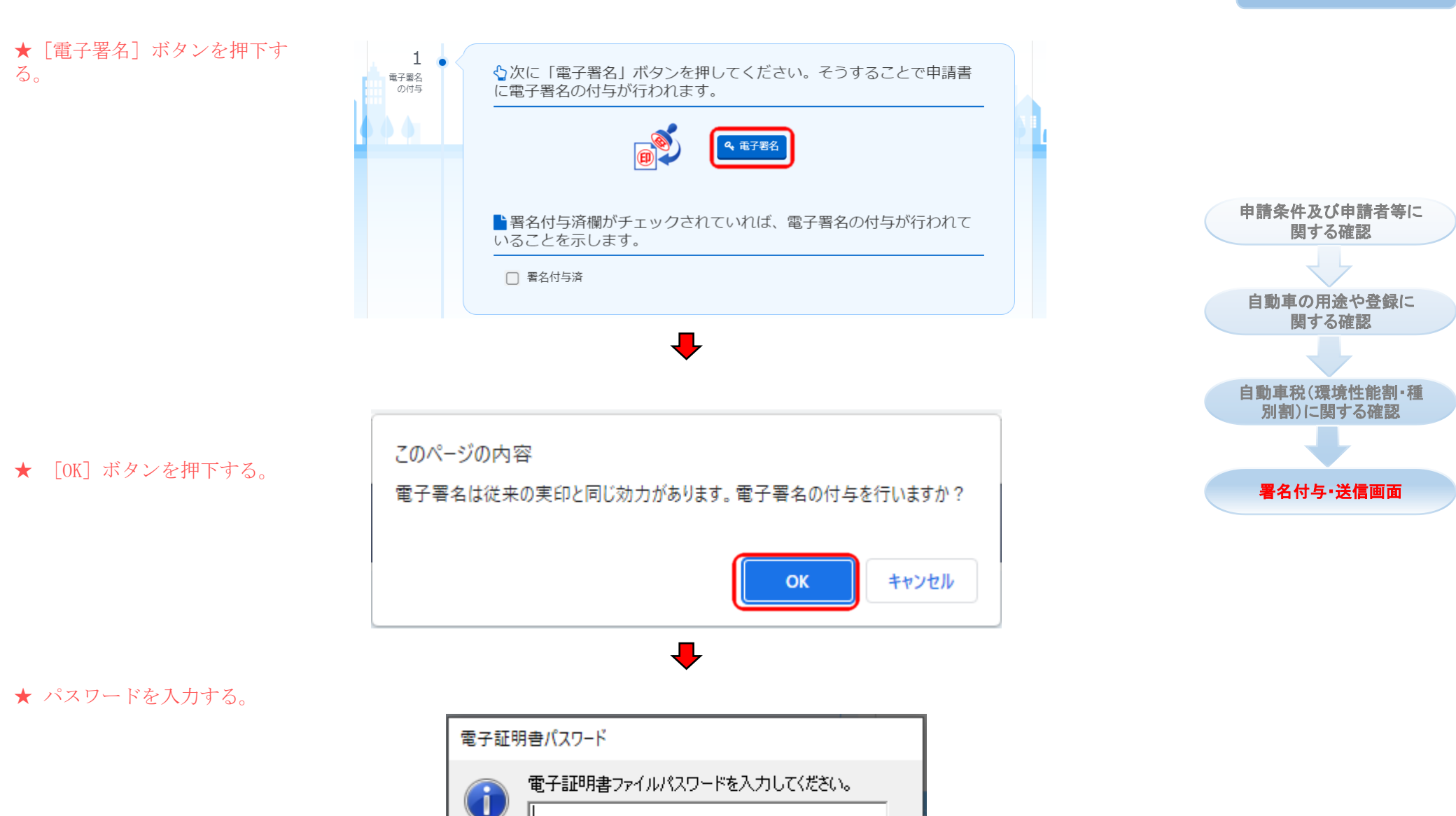

キャンセル

OK

送信画面

#### ★ [申請書送信] ボタンを押下する。

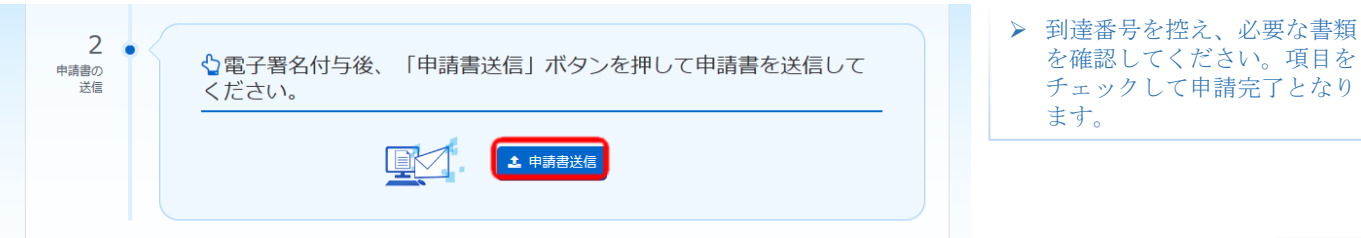

★ メールを受信できたことを確認する。到達番号を控えた後、[到達番号を控えました] [受付審査時に必要な 書類等を確認しました。] ヘチェックを入れ、[終了] ボタンを押下する。

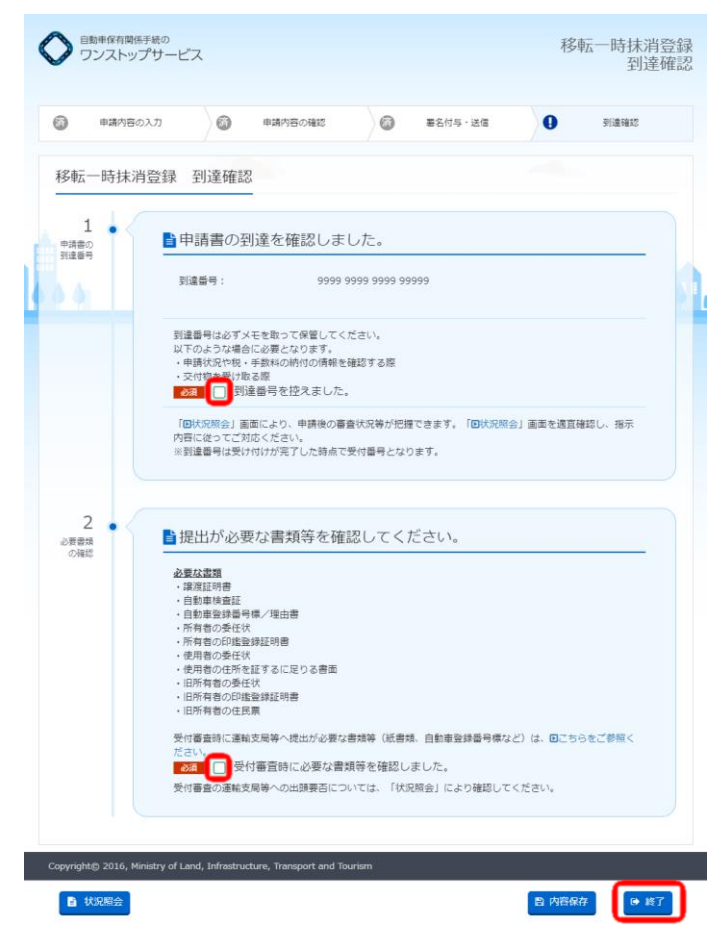

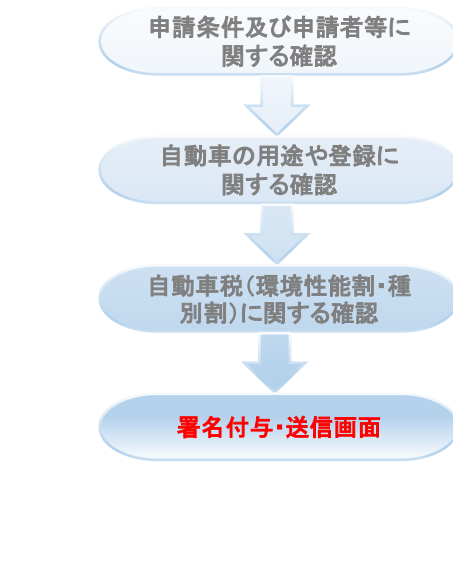

受付番号取得後、15日以内に必要な書類を運輸支局に提出して下さい。期限内に提出が無い場合は申請無効になります。

※ [内容保存] ボタンを押下すると、申請データをPCに保存することができます。

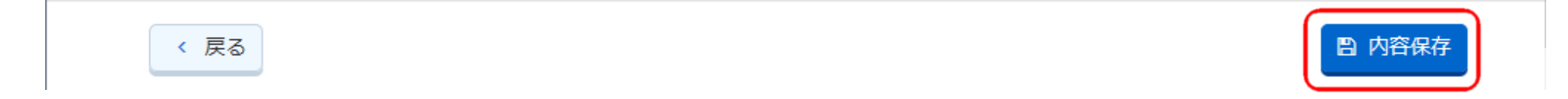

| <ul> <li>○中断ボタンの説明</li> <li>★ [申請を中断する] ボ<br/>タンを押下した後、OKボ</li> </ul> | ✓ 戻る ■ 申請を中断する 入力承知:<br>6/6 ▲ 入力不備項目へ 次へ >           | 中断<br>(申請内容の入力画面) |
|-----------------------------------------------------------------------|------------------------------------------------------|-------------------|
| タンを押下する。                                                              | pi2.oss.mlit.go.jp の内容<br>申請を中断しますか。<br>OK キャンセル     | 申請条件及び申請者等        |
| ★ [申請書を保存する]<br>ボタンを押下した後、保                                           |                                                      | 自動車の用途や登録         |
| 存場所を選び、保存する。                                                          | ●「申請書を保存する」ボタンを押して、申請途中の申請書入力内容を保存してください。 □ 申請書を保存する | 保管場所              |
|                                                                       |                                                      | 日勁甲忧中古            |

## (1)受任者情報ファイルの作成

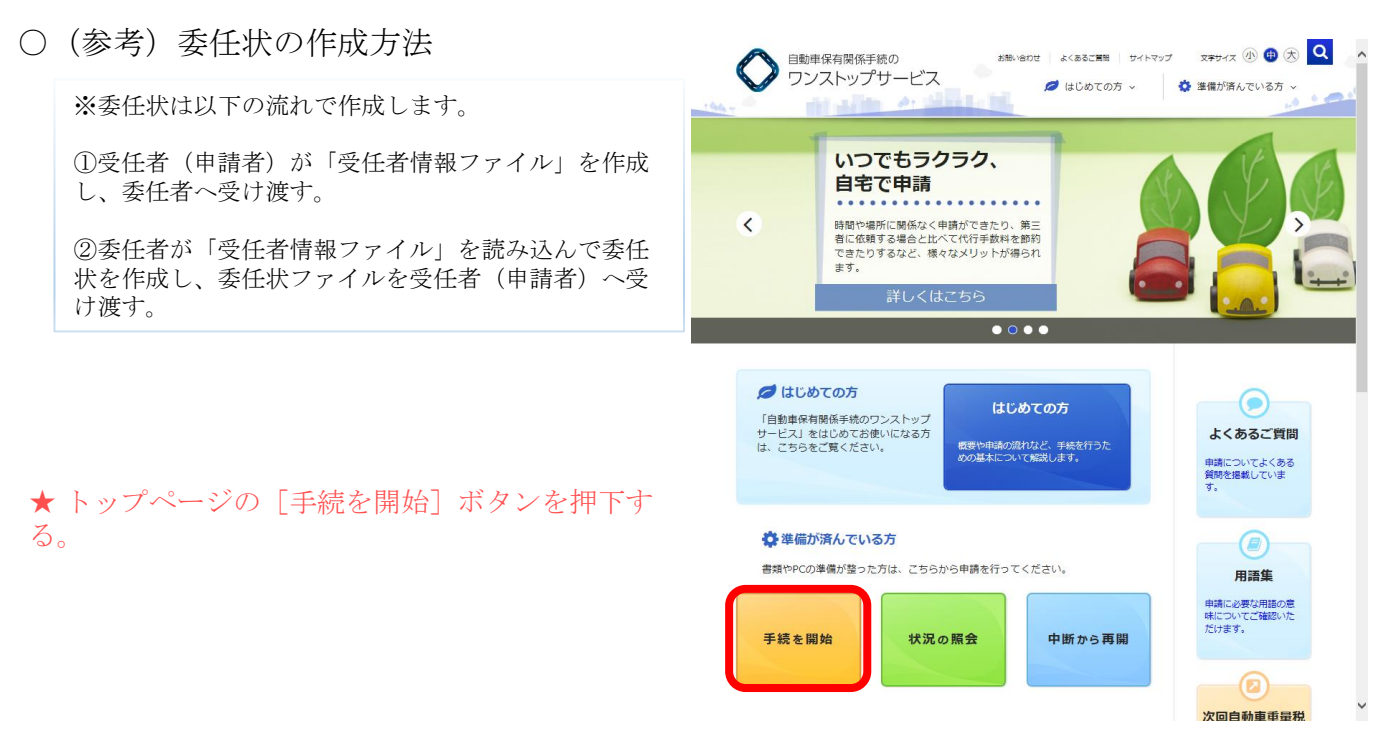

#### ★ [ご自身で申請される方] ボタンを押下する。

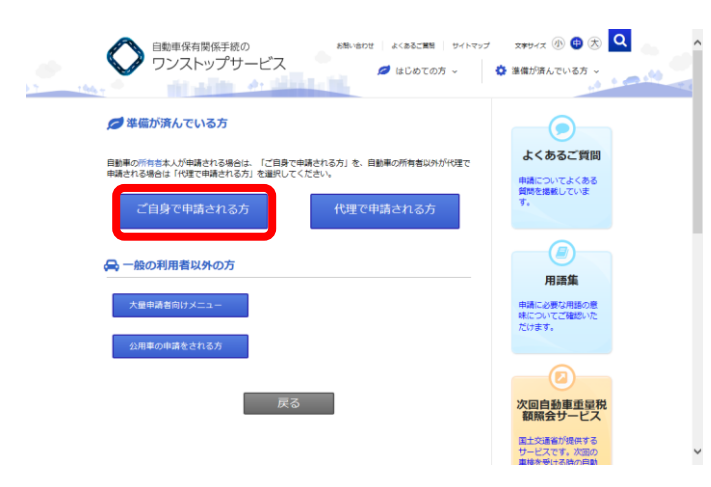

#### ★ [代理で申請される方] ボタンを押下する。

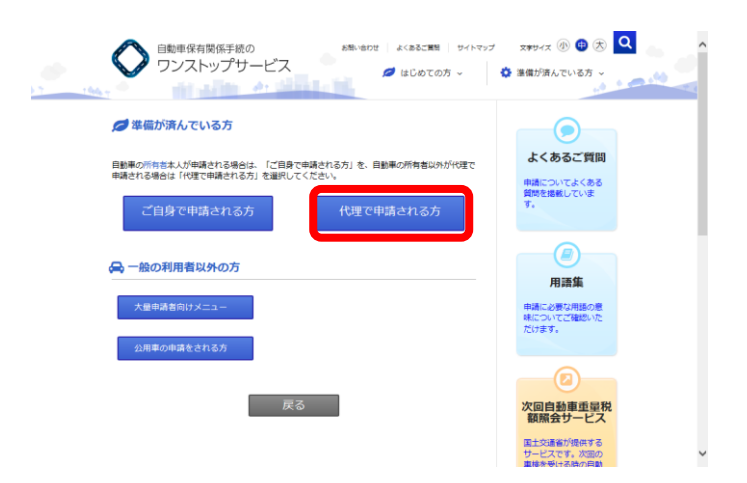

#### ★ [受任者情報ファイルを作成する] ボタンを押下する。

| ● 自動車保有関係手続の 20月1日日 2月1日日 2月1日 2月1 | ブ スキサイズ ④ 🖶 決 🔍 🔨                                           |  |
|----------------------------------------------------------------------------------------------------|-------------------------------------------------------------|--|
| 💋 ご自身で申請される方                                                                                                    |                                                             |  |
| <ul> <li>              会任者情報ファイル・委任状の作成を行う             受任者情報ファイル・委任状が必要な場合、以下のメニューより作成いただけます。          </li> <li>             タ旺者情報ファイルを</li></ul>                                                                                                    | よくのうる」 月回<br>申請についてよくある<br>質問を掲載していま<br>す。                  |  |
| 178290<br>* 条任状を作成する                                                                                                    |                                                             |  |
| ⑦ ワンボイントアドバイス<br>受任者情報ファイル・委任状の要否は、『申請の流れ』 ぴより条件にあった手順を参照し、ご<br>確認ください。                                                                                                    | 味についてご確認いた<br>たけます。                                         |  |
| 🖨 申請を行う                                                                                                    |                                                             |  |
| 以下の手続はこちらより実施いただけます。<br>- 新車新授登録<br>- 中古車新授登録<br>- 移転登録                                                                                                    | 次回自動車重星税<br>額照会サービス<br>国土交通告が提供する<br>サービスであのの<br>単核を知っる時の目動 |  |
| ・変更登録                                                                                                    | 車重量税額が照会でき                                                  |  |

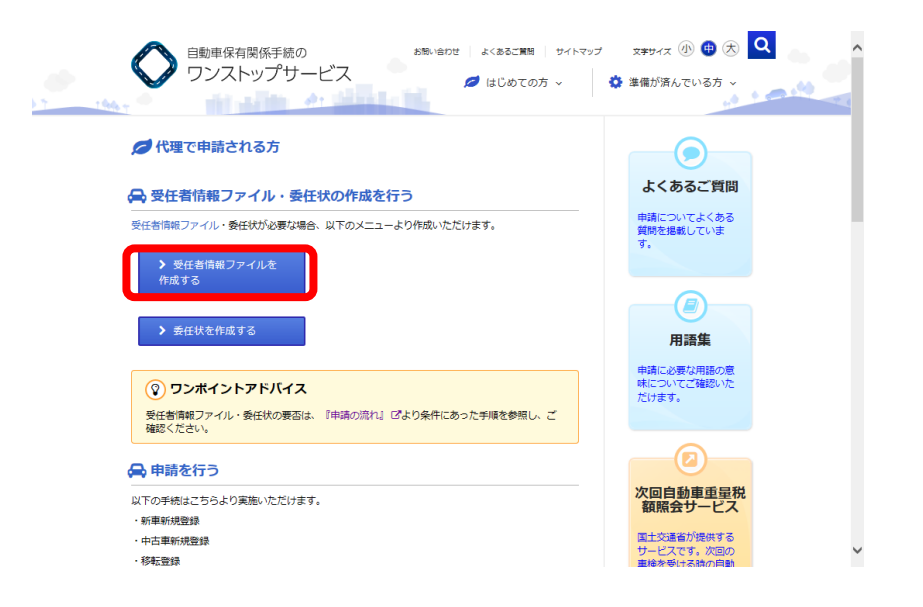

★利用規約を確認し、[「利用規約」に同意する] にチェックを入れ、[申請開始]ボタンを押下する。

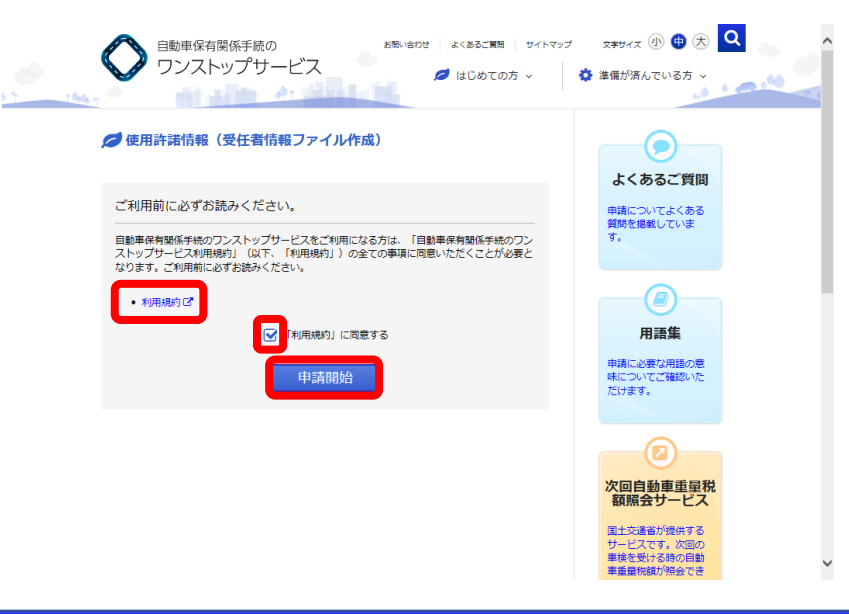

## 情報の入力

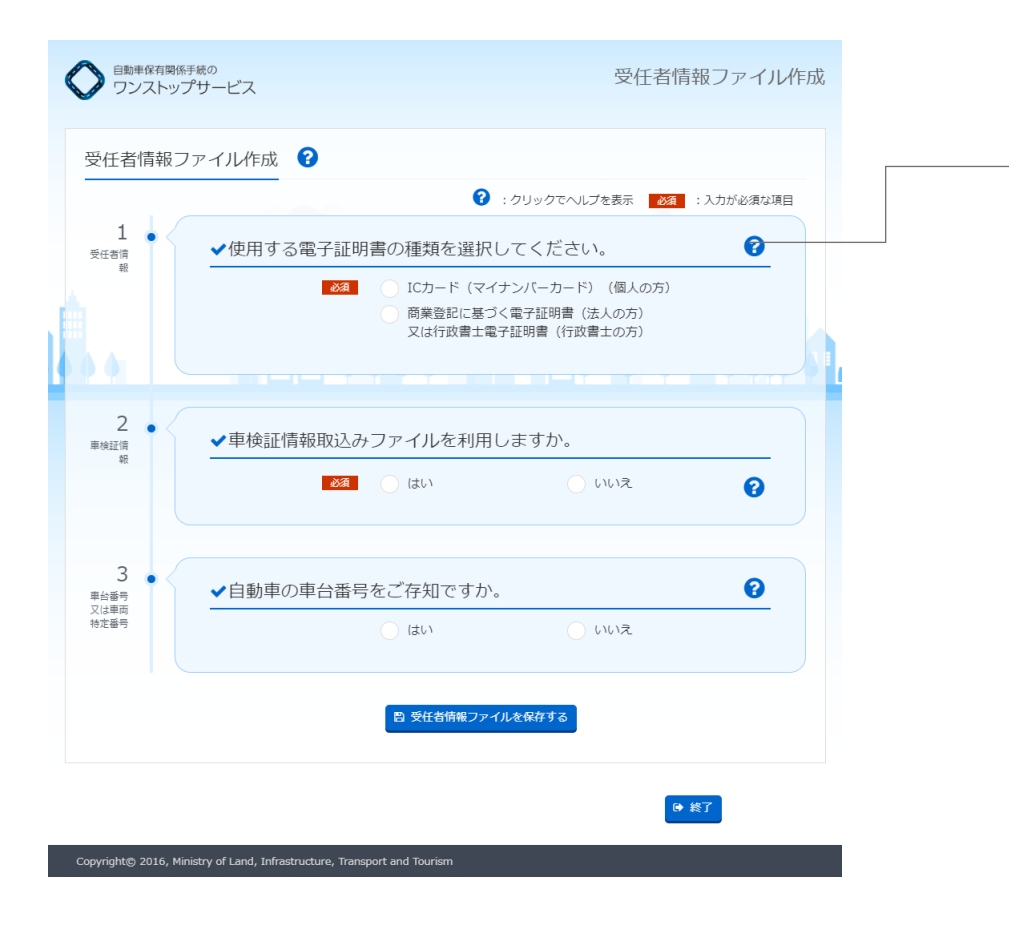

この項目で、利用する電子証明書の読込み元を指定します。 ・個人の方は「ICカード(マイナンバーカード)(個人の方)」を選択してください。 ・法人又は行政書士の方は「商業登記に基づく電子証明書(法人の方)又は行政書士電子証明書(行政書士の方)」を選択してください。 使用可能な電子証明書は、PKCS#12ファイル形式(拡張 子.p12のファイル)となります。

### 〇申請者が個人でカードリーダを利用の場合

## (1)受任者情報ファイルの作成

情報の入力

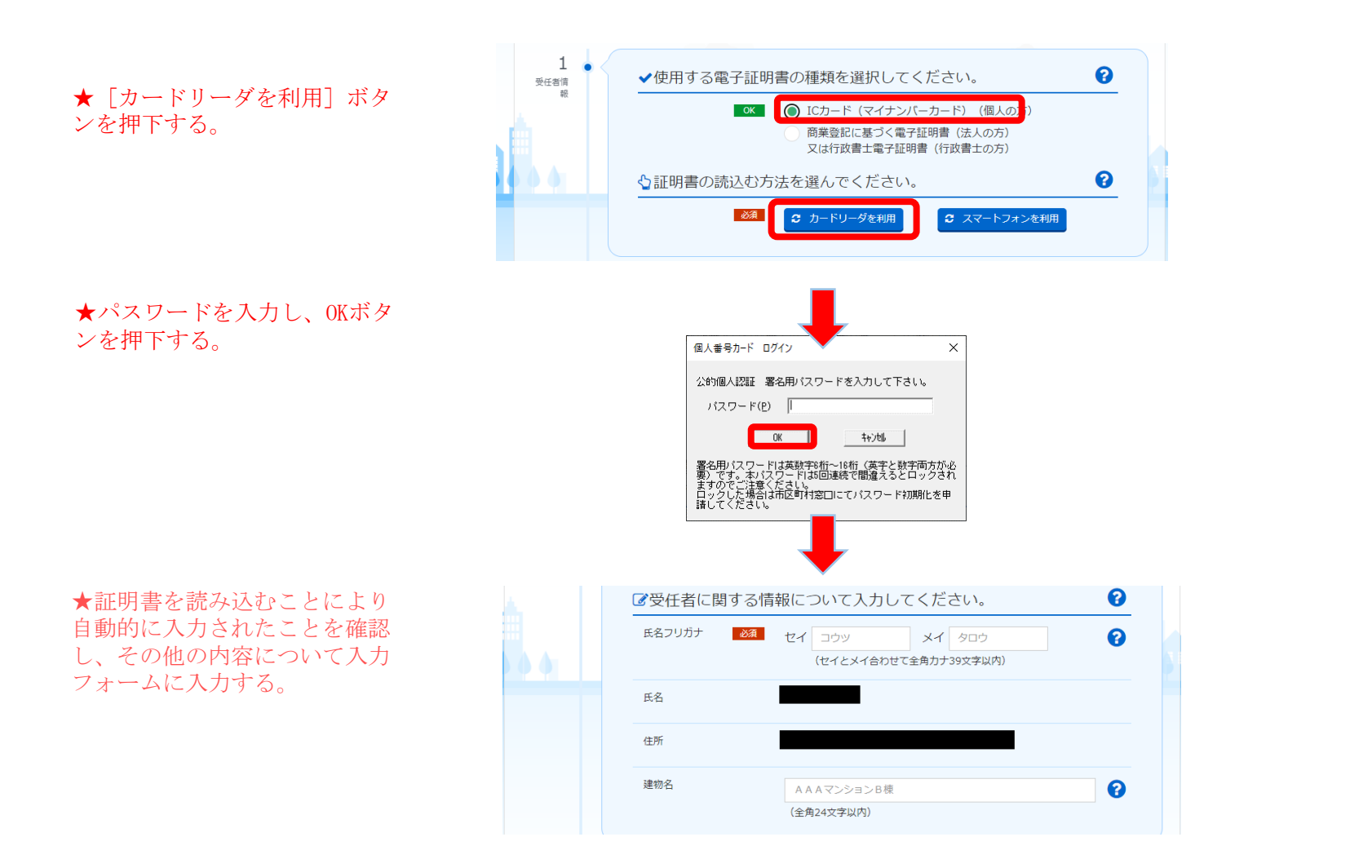

#### 〇申請者が個人でスマートフォンを利用の場合

## (1)受任者情報ファイルの作成

情報の入力

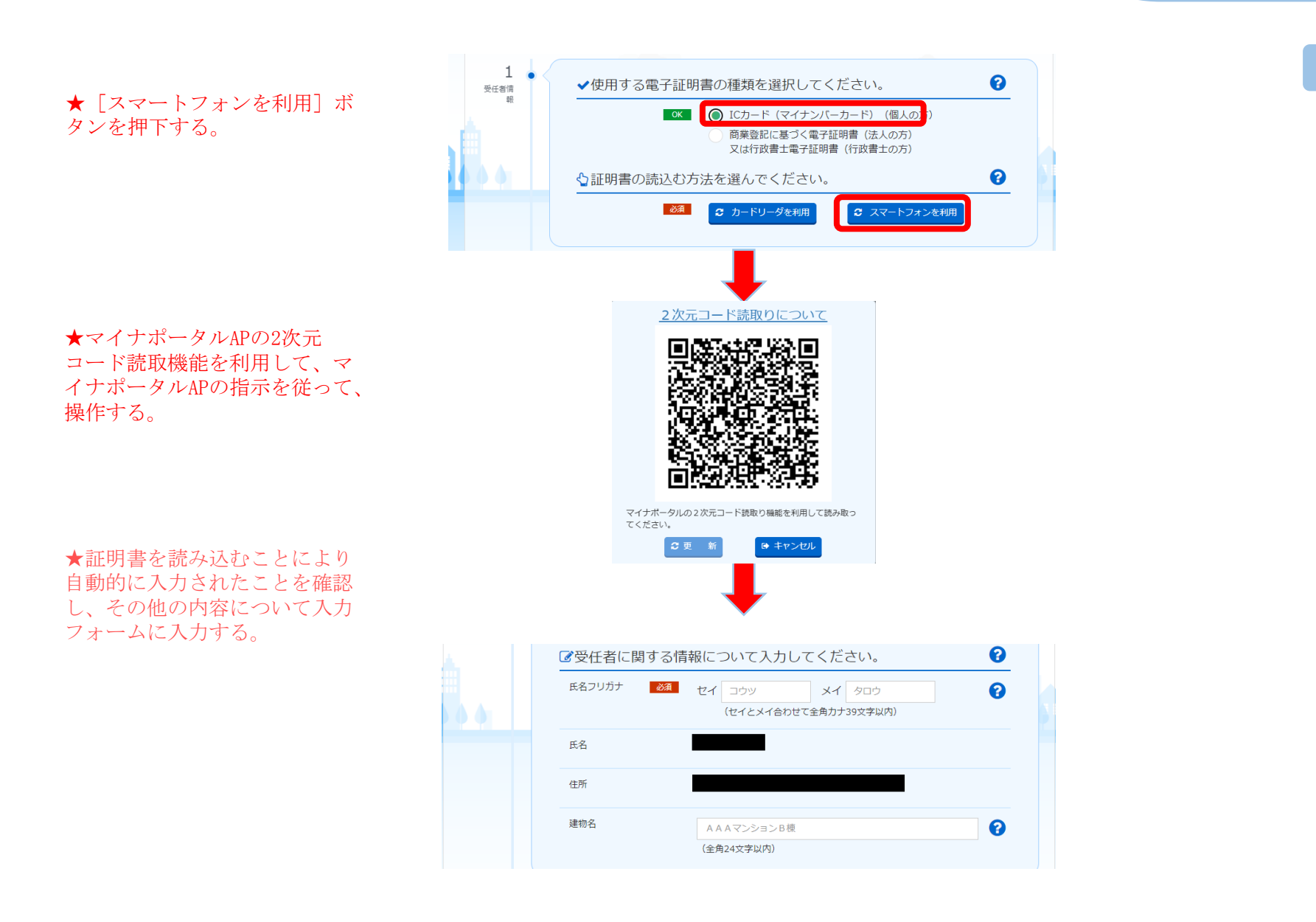

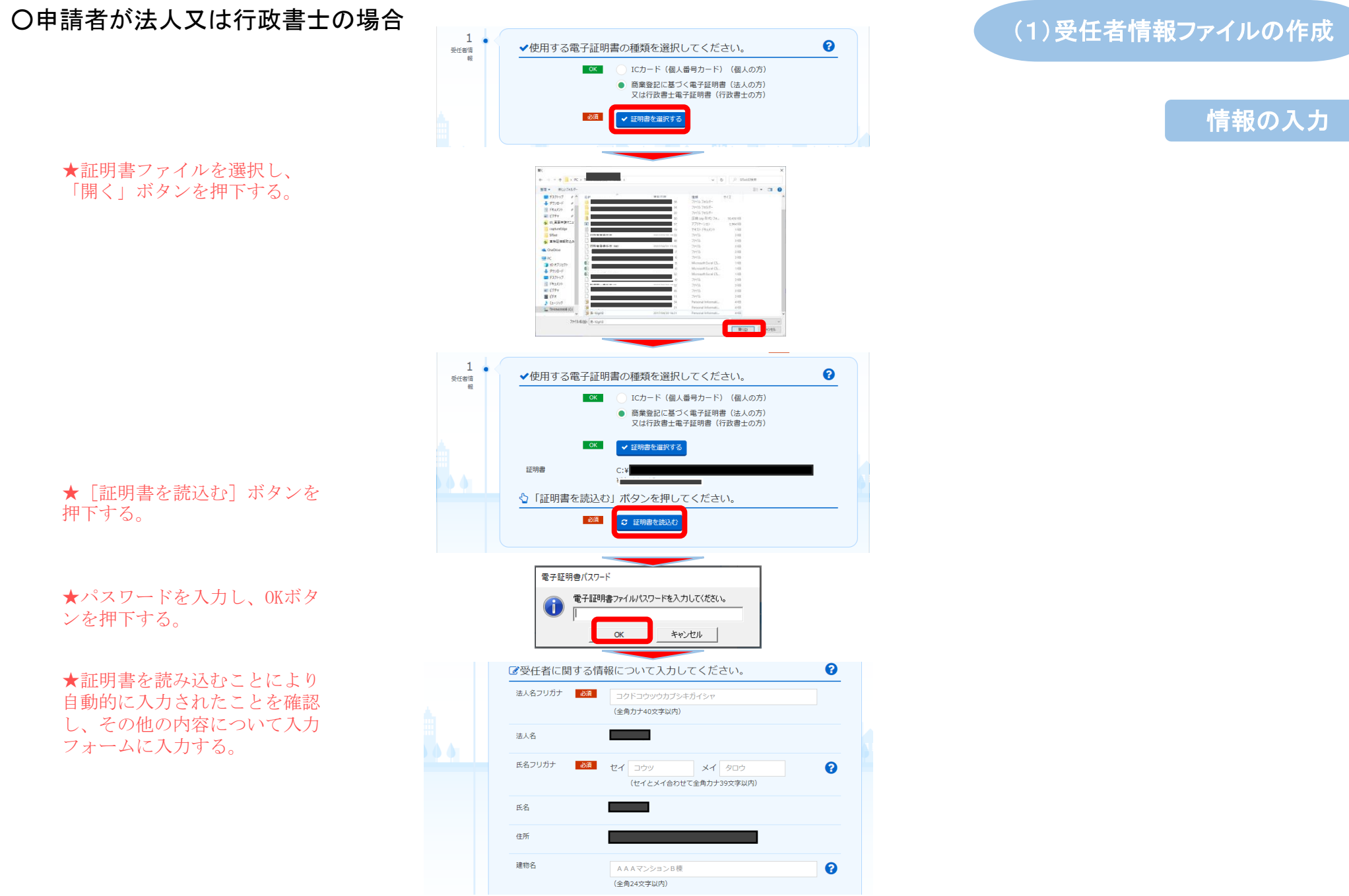

## 〇車検証情報取込みファイルを利用する場合

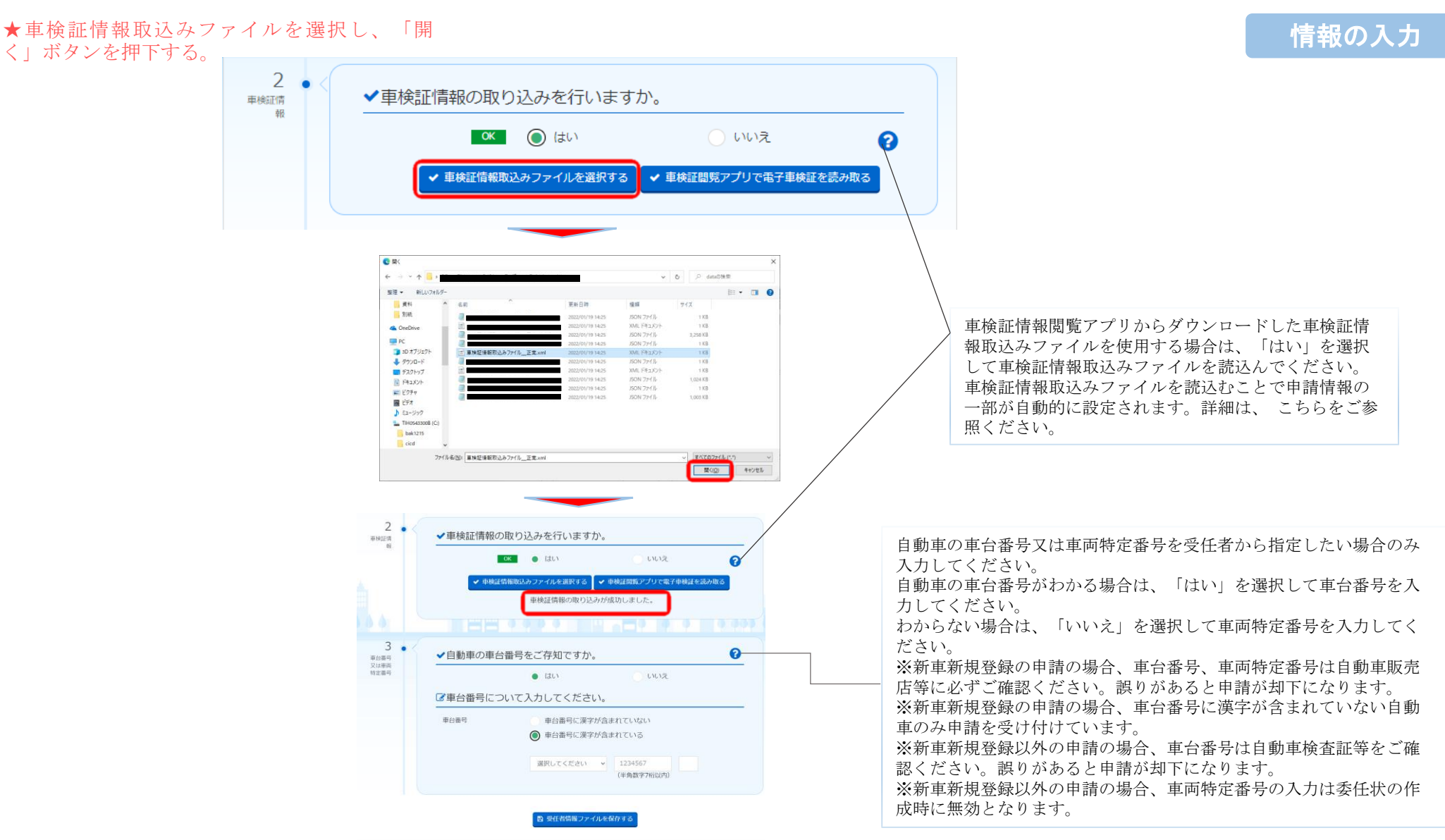

● 終了

情報の入力

#### 〇車検証閲覧アプリで電子車検証を読み取る場合

★車検証アプリを連携し、車検証情報を読み取ったあと、 ポップアップ画面を自動的に閉じます。

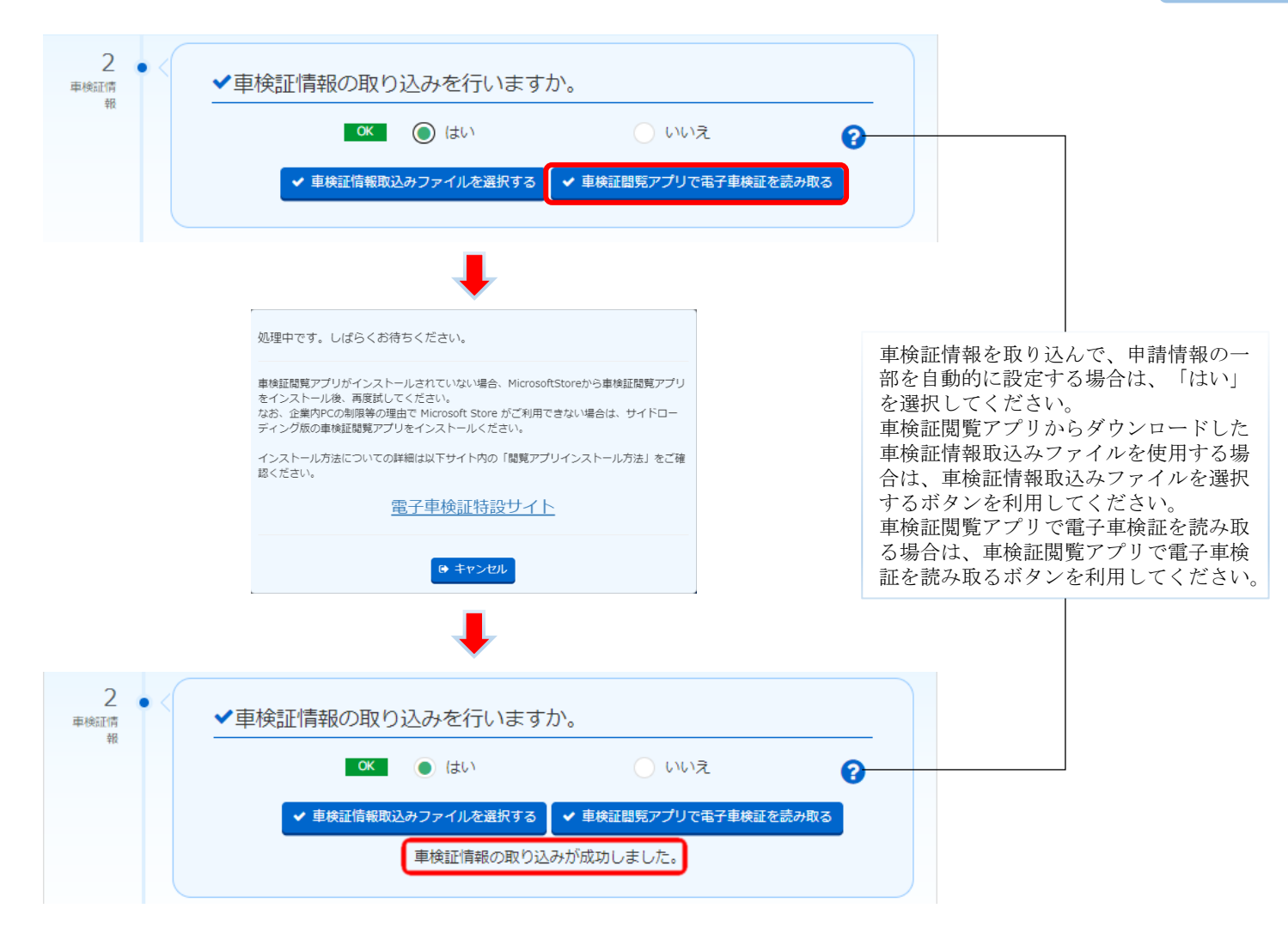

#### ★ [受任者情報ファイルを保存する] ボタンを押下し、 受任者情報ファイルをPCに保存する。

| 2<br><sup>車検証情</sup> | • < | ✓車検証情報の取り                | 込みを行いますか                                       | °                                                 |
|----------------------|-----|--------------------------|------------------------------------------------|---------------------------------------------------|
| ŦIX                  |     | ОК                       | (tu)                                           |                                                   |
|                      |     | ✔ 車検証情報取込                | みファイルを選択する                                     | <ul> <li>車検証閲覧アプリで電子車検証を読み取る</li> </ul>           |
|                      |     |                          | 単検証情報の取り込み                                     | が成功しました。                                          |
| 3                    |     |                          |                                                |                                                   |
| 車台番号<br>又は車両<br>特定番号 |     | ✓自動車の車台番号                | をご存知ですか。                                       |                                                   |
|                      |     | ■●●●●●●●                 | <ul> <li>しない</li> <li>入力してください</li> </ul>      |                                                   |
|                      |     | 車台番号                     | <ul> <li>車台番号に漢字が</li> <li>車台番号に漢字が</li> </ul> | <br>含まれていない<br>含まれている                             |
|                      |     |                          | 新[31]                                          | <ul> <li>1324567 新</li> <li>(半角数字7桁以内)</li> </ul> |
|                      |     |                          | 日 受任者情報ファイル                                    | を保存する                                             |
|                      |     |                          |                                                | ☞ 終了                                              |
|                      | ダウ  | ンロード                     |                                                |                                                   |
|                      |     | 受任者情報 (1).CSV<br>ファイルを開く | ,                                              |                                                   |

## (1)受任者情報ファイルの作成

情報の入力

車検証情報閲覧アプリからダウンロード した車検証情報取込みファイルを使用す る場合は、「はい」を選択して車検証情 - 報取込みファイルを読込んでください。 車検証情報取込みファイルを読込むこと で申請情報の一部が自動的に設定されま す。

自動車の車台番号又は車両特定番号を受任者から指定したい場合のみ 入力してください。

自動車の車台番号がわかる場合は、「はい」を選択して車台番号を入 力してください。

わからない場合は、「いいえ」を選択して車両特定番号を入力してく ださい。

※新車新規登録の申請の場合、車台番号、車両特定番号は自動車販売 店等に必ずご確認ください。誤りがあると申請が却下になります。 ※新車新規登録の申請の場合、車台番号に漢字が含まれていない自動

車のみ申請を受け付けています。 ※新車新規登録以外の申請の場合、車台番号は自動車検査証等をご確 認ください。誤りがあると申請が却下になります。

※新車新規登録以外の申請の場合、車両特定番号の入力は委任状の作 成時に無効となります。

★ 保存した受任者情報ファイルを委任者へ受け渡す。

★ トップページの [手続を開始] ボタンを押下する。

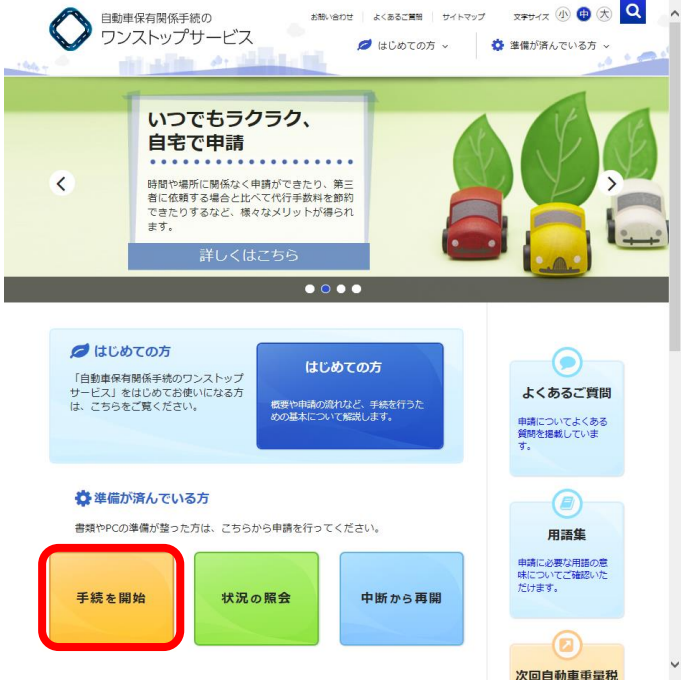

★ [ご自身で申請される方] ボタンを押下する。

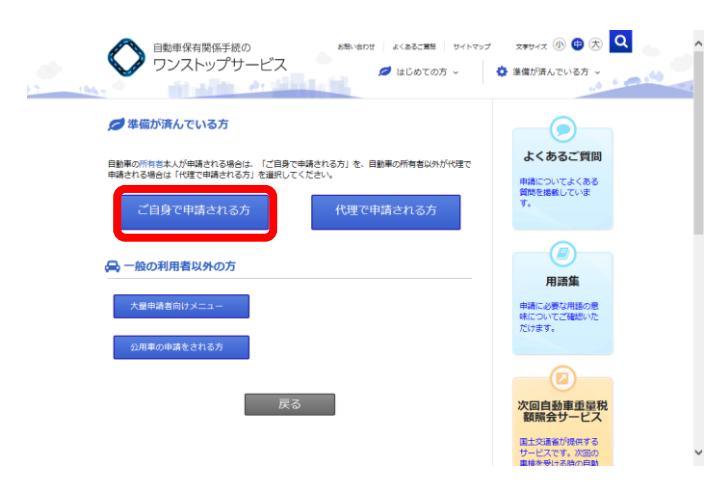

#### ★ [代理で申請される方] ボタンを押下する。

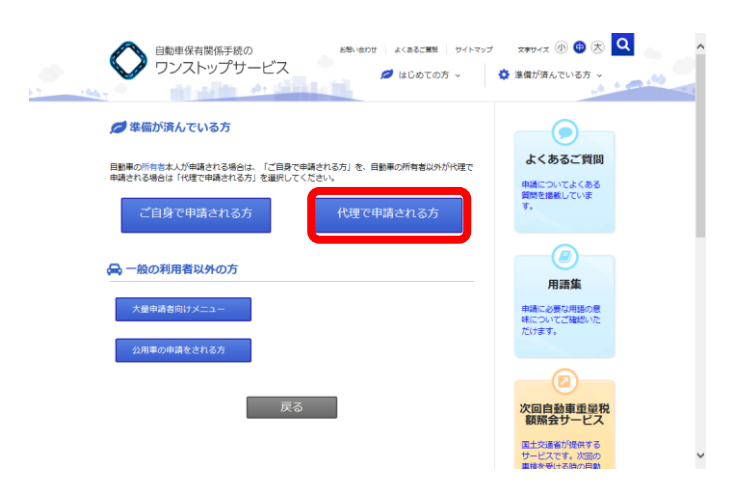

#### ★「委任状を作成する」ボタンを押下する。

| ● 自動車保有関係手続の<br>りイトマ・<br>ワンストップサービス<br>● はじめての方 ~                       | 57 スキサイズ ④ ⊕ 天 Q へ            | × |
|-------------------------------------------------------------------------|-------------------------------|---|
| 💋 ご自身で申請される方                                                            |                               |   |
| 🖨 受任者情報ファイル・委任状の作成を行う                                                   | よくあるご質問                       |   |
| 受任者情報ファイル・委任状が必要な場合、以下のメニューより作成いただけます。                                  | 申請についてよくある<br>質問を掲載していま<br>す。 |   |
| ▶ 受任者情報ファイルを<br>作成する                                                    |                               |   |
| ▶ 委任状を作成する                                                              | 周語集                           |   |
| ⑦ ワンポイントアドバイス<br>受任者情報ファイル・委任状の要否は、『申請の流れ』 ピより条件にあった手順を参照し、ご<br>確認ください。 | 申請に必要な用語の意味についてご確認いた<br>たけます。 |   |
| ▲ 申請を行う                                                                 |                               |   |
| 以下の手続はこちらより実施いただけます。<br>・新車券録登録                                         | 次回自動車重量税<br>額照会サービス           |   |
| · 中古車新規登録                                                               | 国土交通省が提供する                    |   |
| <ul> <li>移転登録</li> </ul>                                                | 車検を受ける時の自動                    |   |
| <ul> <li>· 空車登録</li> </ul>                                              | 車重量税額が照会でき                    |   |

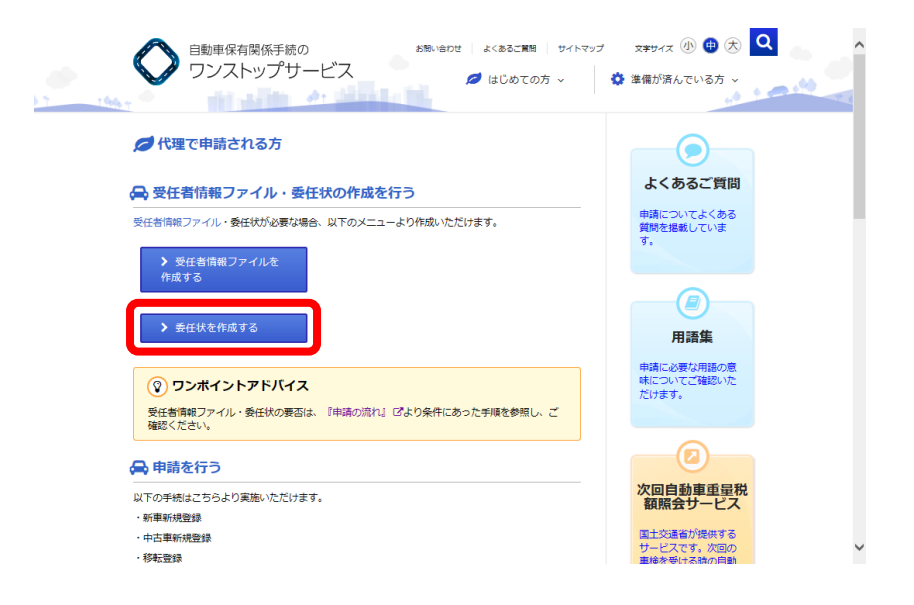

#### ★ [電子証明書を用いた委任状の作成] ボタンを押下する。

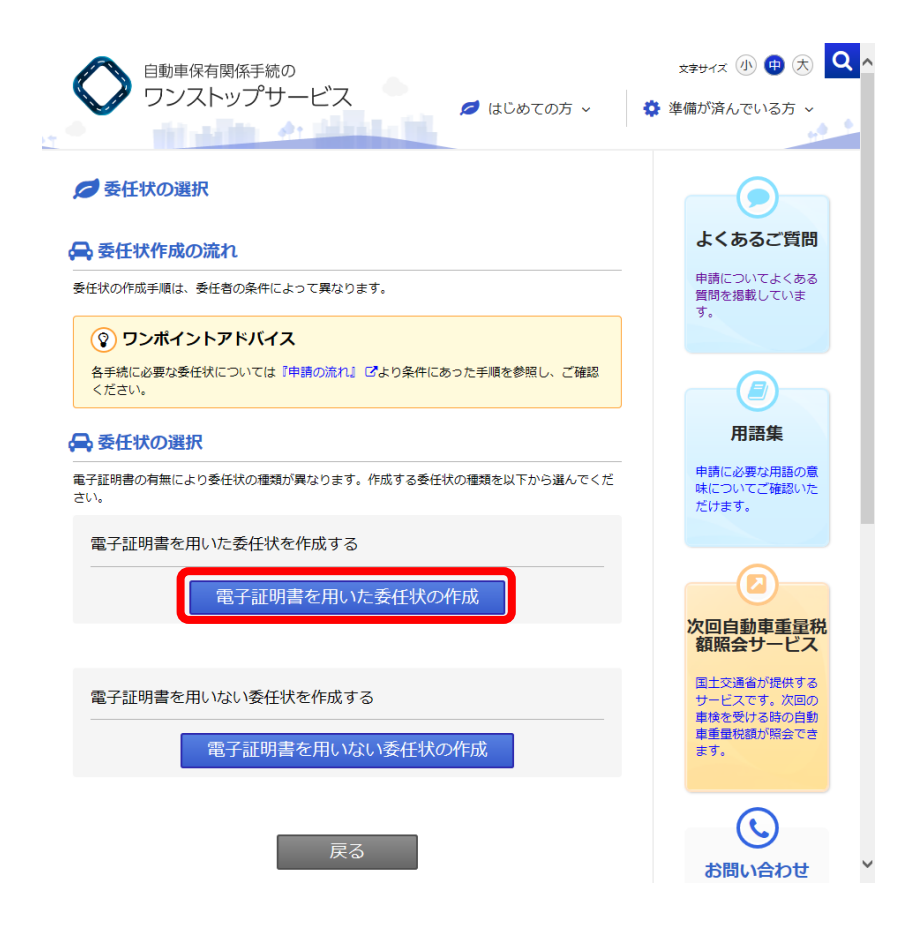

★利用規約を確認し、[「利用規約」に同意する]にチェックを入れ、 [申請開始]ボタンを押下する。

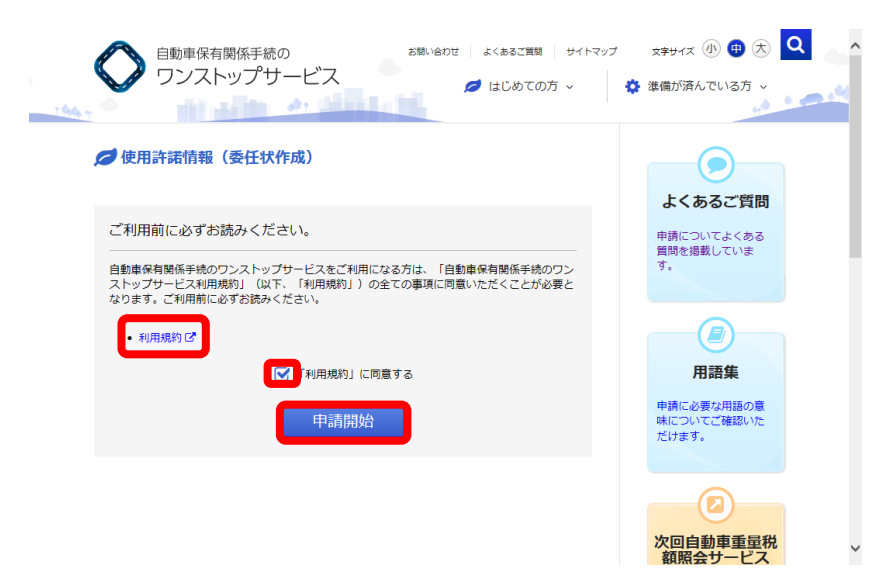

(2)電子証明書を用いた 委任状の作成

情報の入力

| ¢ | う<br>自動車保有<br>ワンスト      | <sup>関係手続の</sup><br>ップサービス |                                    | 電子証                                        | 明書を用い              | た委任状作成                    |
|---|-------------------------|----------------------------|------------------------------------|--------------------------------------------|--------------------|---------------------------|
|   | 0                       | 委任状の入力                     | まで、「あっている」を任状内容の                   | 麓                                          | 署名付与               | ∮・保存                      |
|   | 電子証明書                   | を用いた委任状作                   | 成                                  | ・クリックでヘルプを                                 | 作成日:令和<br>表示 必須 :入 | 和 06年 01月 26日<br>、力が必須な項目 |
|   | 1 - 委任内容<br>(に関する<br>信報 | ♂委任内容(2<br><sup>有効期限</sup> | 関する情報を入力し                          | てください。<br>章 <b>、</b> 月                     | ~ 日                | 0                         |
|   |                         | 委任事項                       | 自動車保有関係手<br><u> 必須</u><br>選択してください | 続<br>、 、 、 、 、 、 、 、 、 、 、 、 、 、 、 、 、 、 、 |                    | 0                         |
|   |                         |                            | に関する一切の権                           | 限を委任する。                                    |                    |                           |

#### (2)電子証明書を用いた 〇申請者が個人でカードリーダを利用の場合 委任状の作成 2 💧 ✓使用する電子証明書の種類を選択してください。 8 委任者情 ICカード(マイナンバーカード)(個人の方) OK 商業登記に基づく電子証明書(法人の方) 情報の入力 ★「カードリーダを利用」ボタ 8 ンを押下する。 ◇証明書の読込む方法を選んでください。 OK カードリーダを利用 スマートフォンを利用 個人番号カード ログイン Х 公的個人認証 署名用バスワードを入力して下さい。 バスワード(D) 🗍 ★パスワードを入力し、OKボタ OK ンを押下する。 キャンセル 署名用パスワードは英数字6桁~16桁(英字と数字両方が必 要)です。本パスワードは5回連続で間違えるとロックされ ますのでで注意ください。 ますのでご注意ください。 ロックした場合は市区町村窓口にてバスワード初期化を申 請してください。 同一の申請において、所有者の委任状と自動車重量税還 付金受領権限の委任状を作成する場合は、 それぞれの委任状の委任者に関する情報が一致するよう に入力してください。 0 ☑委任者に関する情報について入力してください。 セイとメイの合計が39文字を超える場合や、セイもしく 氏名フリガナ 必須 セイ コウツ 0 メイタロウ はメイのどちらかのみで38文字を超える場合、運輸支局 (セイとメイ合わせて全角力ナ39文字以内) 等の窓口に問い合わせてください。 ★証明書を読み込むことにより 氏名 自動的に入力されたことを確認 氏名に高水準文字(JIS第3/第4水準漢字)が含まれる し、その他の内容について入力 場合であって、自動車検査証の氏名表記に高水準文字の 氏名 (高水準) 0 姓 交通 名 太郎 フォームに入力する。 出力をご希望の場合は、高水準文字を含んだ氏名を入力 (姓と名合わせて全角39文字以内) してください。 ただし、「氏名」と比べて、同一人格と判断できないよ 郵便番号 必須 001 - 0001 うな文字を入力すると、申請が却下となる場合があるの (半角数字7桁) でご注意ください。 姓と名の合計が39文字を超える場合や、姓もしくは名の 住所 どちらかのみで38文字を超える場合、運輸支局等の窓口 に問い合わせてください。 建物名 0 AAAマンションB棟 (全角24文字以内) 自動車税の納税が必要な手続で、委任者が納税義務者と なる場合は、納税通知書が確実に届くようにビル名、ア パート・マンション名及び棟室番号をこちらに入力して

ください。

## 〇申請者が個人でスマートフォンを利用の場合

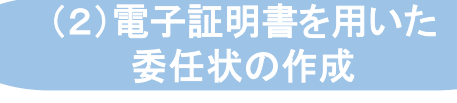

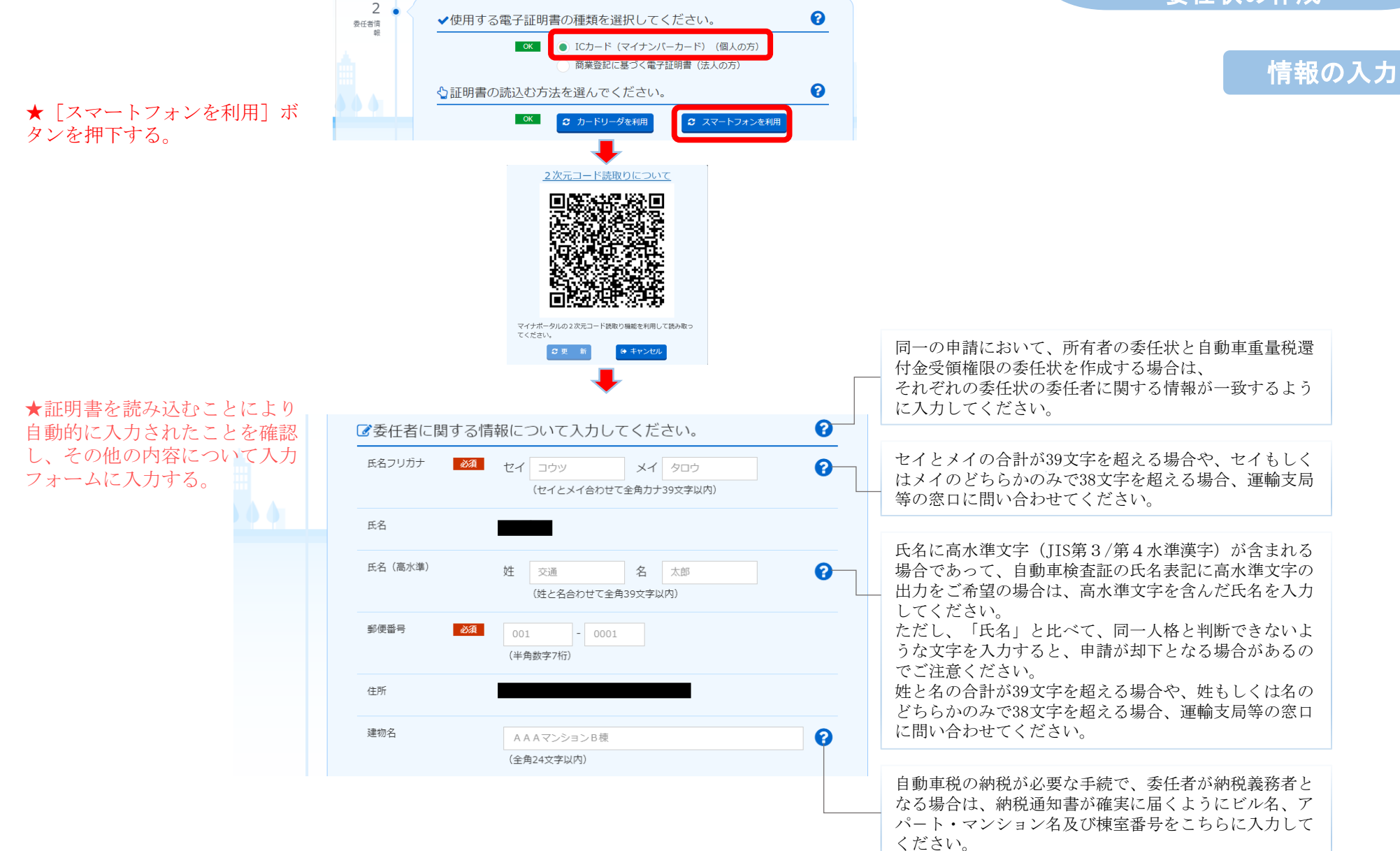

情報の入力

| 電話番号 203 000<br>(半      | 1 - 0001 - 0001<br>角数字)   |
|-------------------------|---------------------------|
| 生年月日                    |                           |
| 所有者・使用者 <u>必須</u><br>の別 |                           |
|                         |                           |
| 所有者でかつ使用者               | 自動車の所有者が、自分で使用する自動車の申請を代理 |
| 所有者                     | 自動車の所有者が、別の方が使用する自動車の申請を仕 |

| 所有者でかつ使用者 | 自動車の所有者が、自分で使用する自動車の申請を代理人に委任する場合                                                               |
|-----------|-------------------------------------------------------------------------------------------------|
| 所有者       | 自動車の所有者が、別の方が使用する自動車の申請を代理人に委任する場合                                                              |
| 使用者       | 割賦(ローン)販売で自動車を購入した場合(所有権留保の場合)等、自分で使用するが<br>所有者は自分ではない(信販会社、自動車販売店等が所有者となっている)自動車の申請<br>を委任する場合 |
| 旧所有者      | 自動車の旧所有者が、申請を所有者もしくは代理人に委任する場合                                                                  |

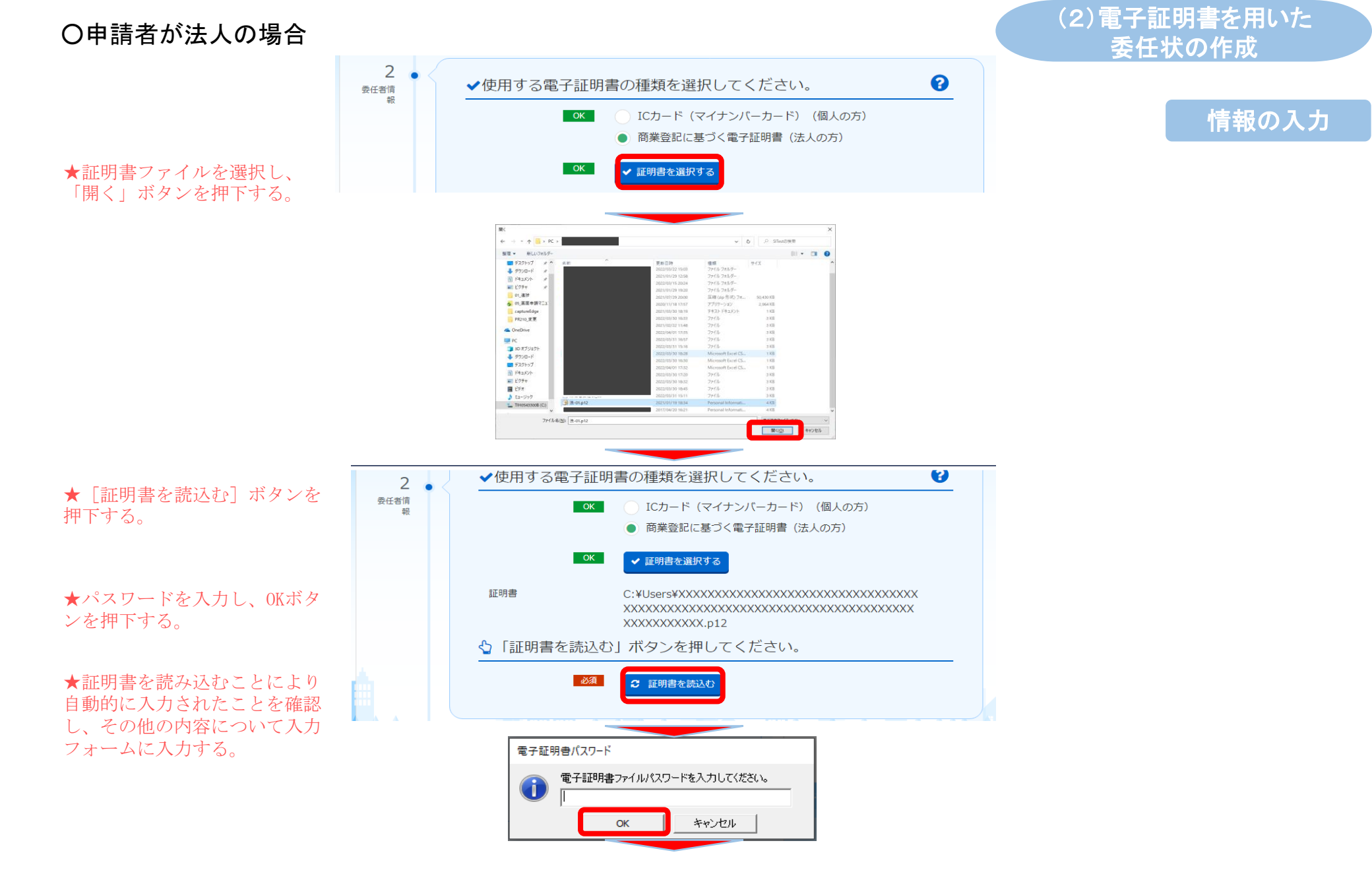

#### (2)電子証明書を用いた 委任状の作成

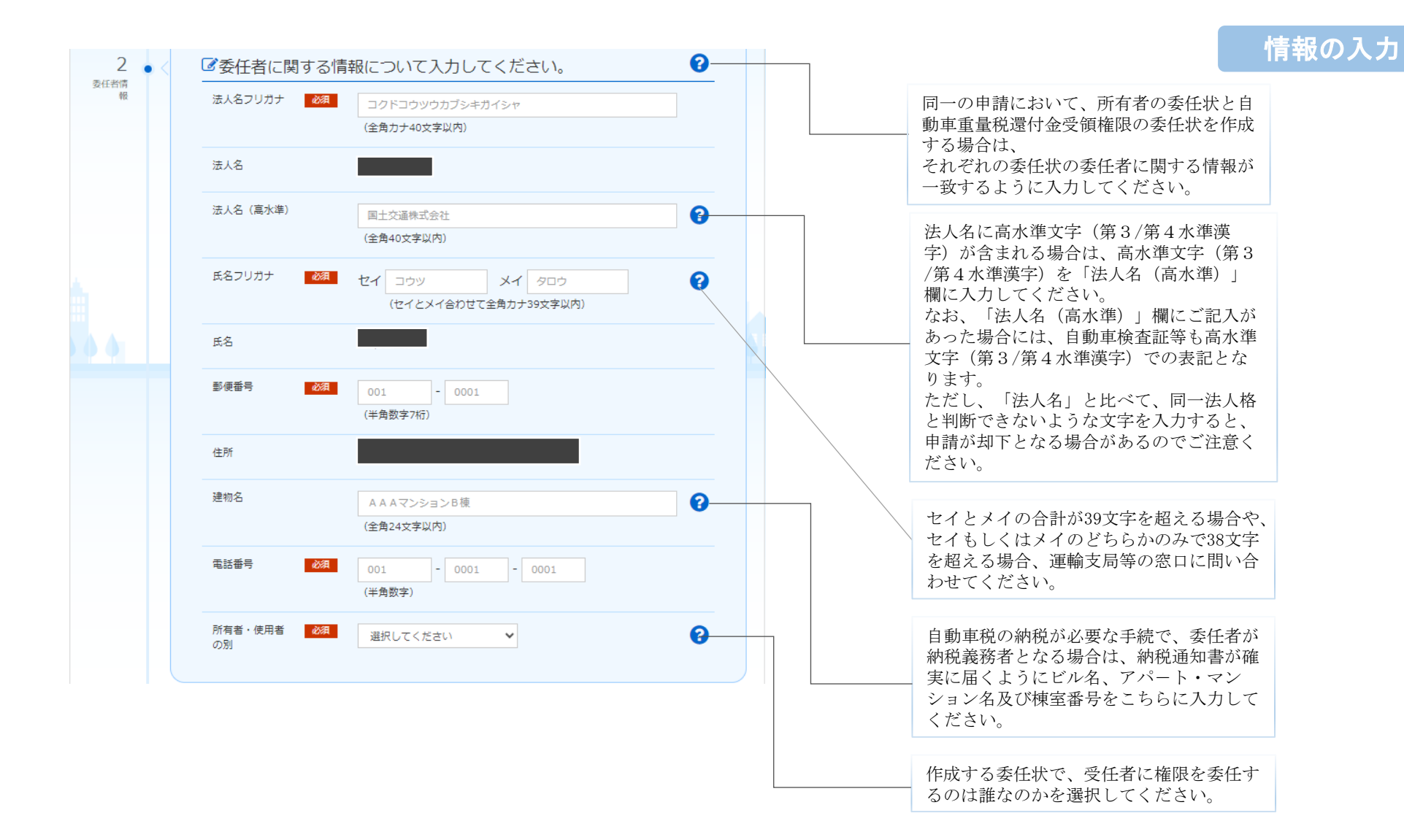

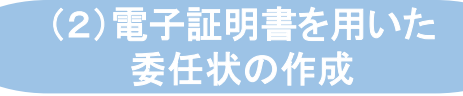

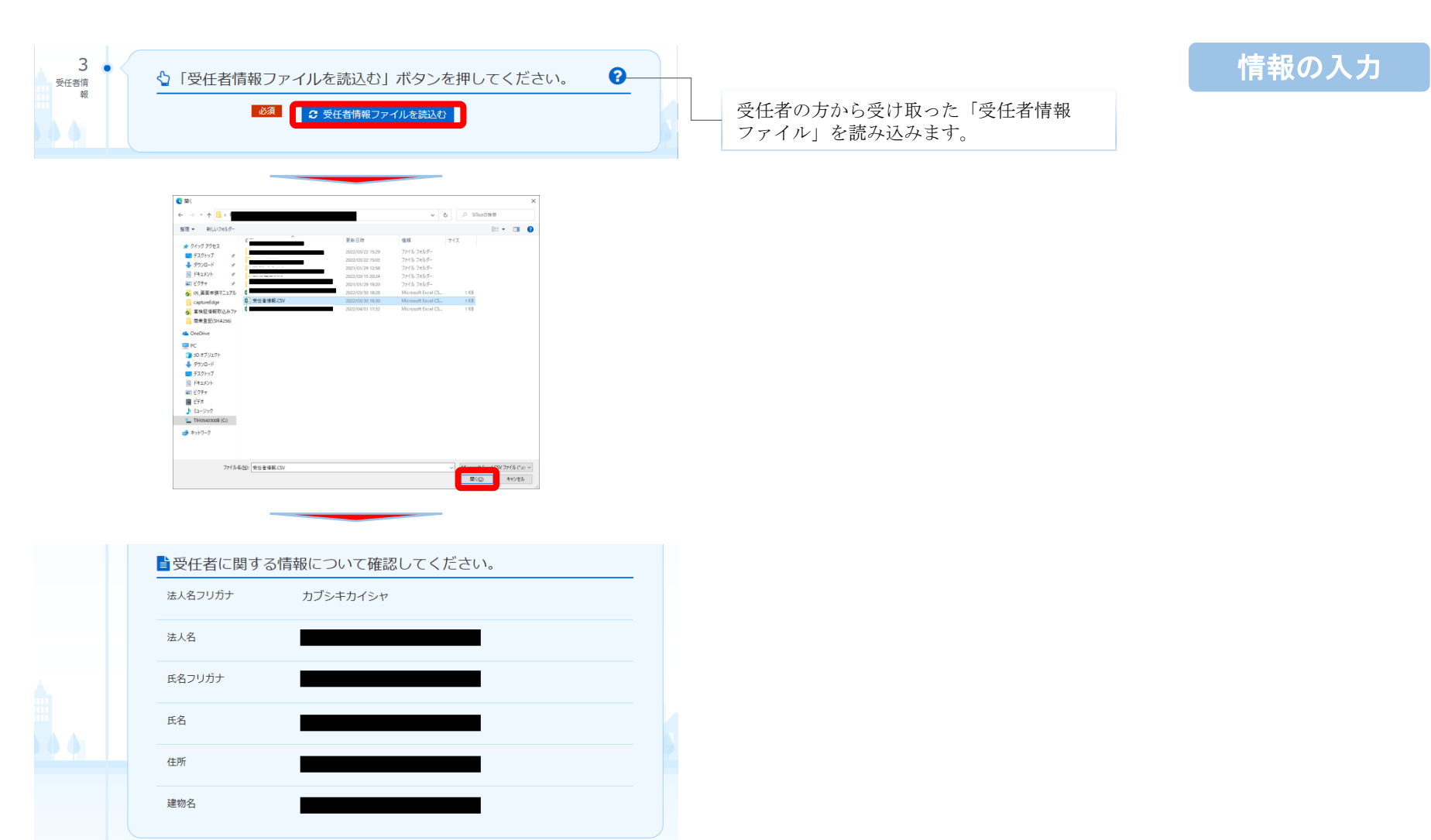

# (2)電子証明書を用いた委任状の作成

情報の入力

## 〇車検証情報取込みファイルを利用する場合

#### ★ [受任者情報ファイルを読込む]

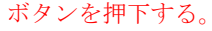

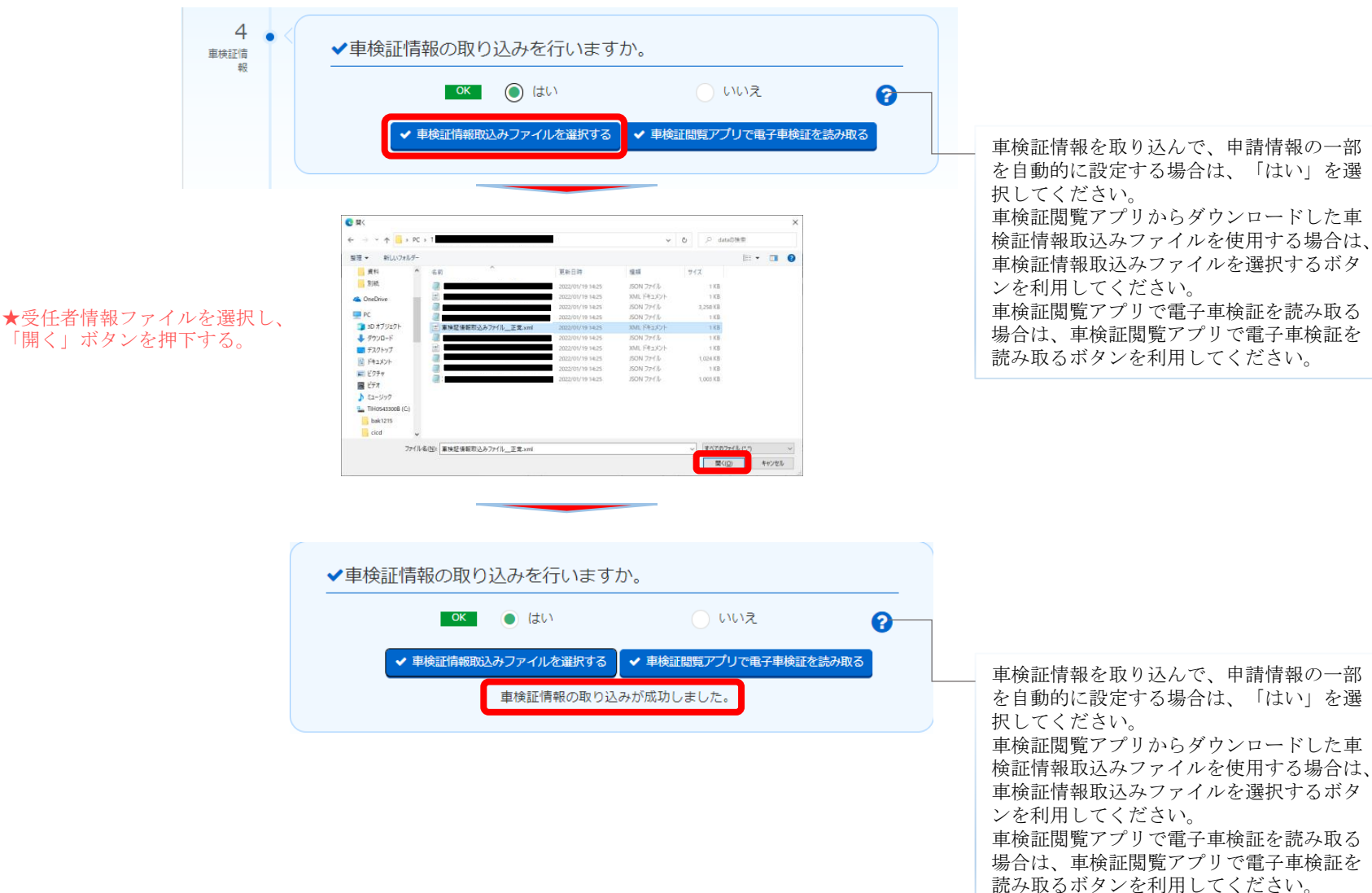

情報の入力

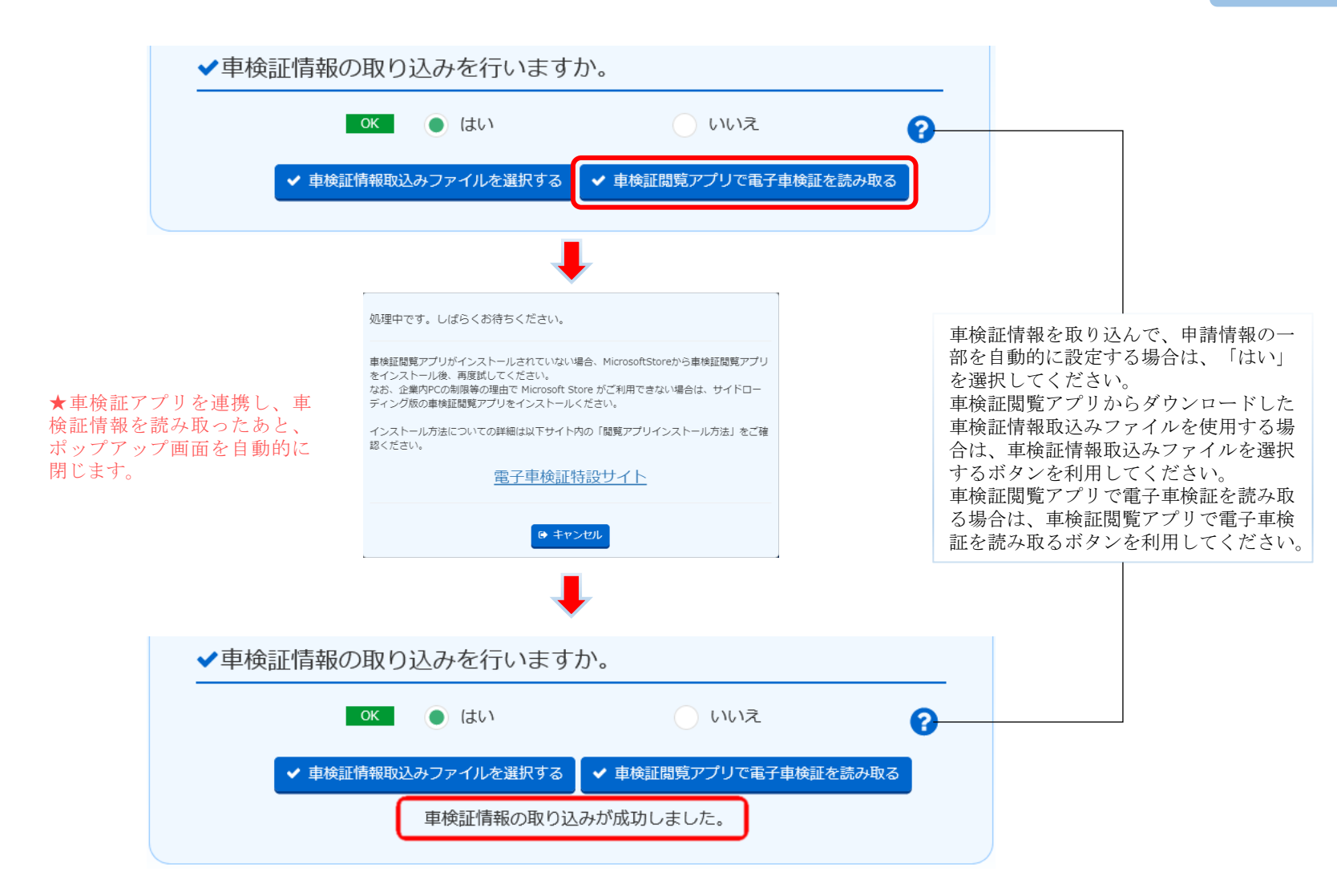

#### ★入力フォームに値を入力し、 [次へ] ボタンを押下する。

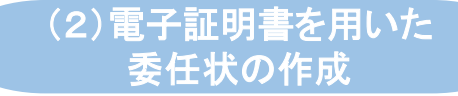

情報の入力

|                       |                              |      |   | 登録する自動車の車台番号を入力してください。<br>- 受任者情報ファイルに車台番号が入力されている<br>場合は自動で設定されます。 |
|-----------------------|------------------------------|------|---|---------------------------------------------------------------------|
|                       |                              |      |   |                                                                     |
| 5<br>=                | ◆自動車の車台番号をご存知ですか。            |      | 0 |                                                                     |
| 半日會与<br>又は毎年両<br>特定番号 | <u>■ 19</u> +0+1872C174C973。 | 0 ww |   |                                                                     |

| Copyright© 2016, Ministry of Land, Infrastructure, Transport and Tourism |                |   |
|--------------------------------------------------------------------------|----------------|---|
| <sub>хляж:</sub><br>0/5                                                  | ★ 入力不備項目へ 次へ > | ~ |
#### ★内容を確認し、[申請書入力内容を確認しました。この内容で間違いありません。] にチェックを入れ、 [次へ] ボタンを押下する。

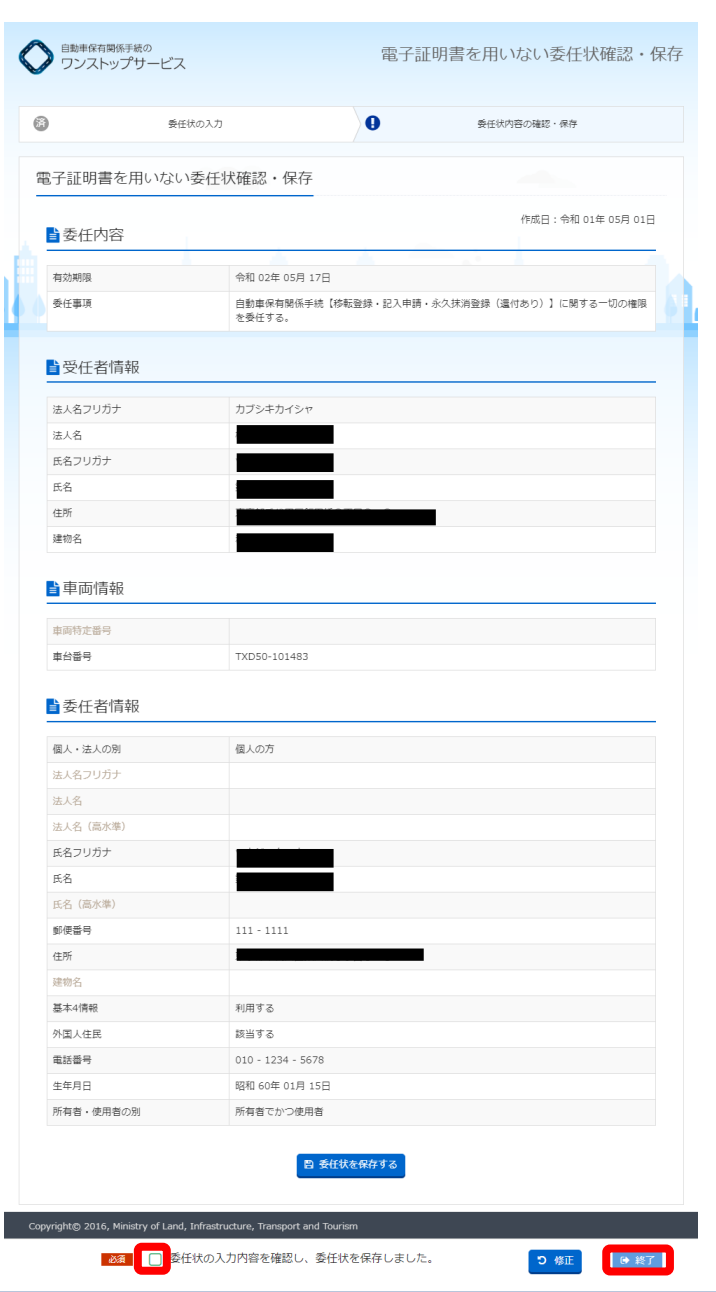

## (2)電子証明書を用いた 委任状の作成

| レヘレントン しょうせい こう |  |
|-----------------|--|
| 『 」 [] マイド庄 []し |  |

委任状作成画面で入力した「委任事項」と「所有 者・使用者の別」によって、表示される委任事項 は以下のとおりです。

|      | 所有者でかつ使用者 | 【すべての検査登録】 |
|------|-----------|------------|
| 移転一時 | 所有者       | 【すべての検査登録】 |
| 抹消登録 | 使用者       | 【すべての検査登録】 |
|      | 旧所有者      | 【すべての検査登録】 |

※受任者とは、自動車の所有者、使用者から委任 状を受け取って申請する者のことです。 委任状に設定されている受任者と代理人は同一の 者である必要があります。

#### ★商業登記に基づく電子証明書または行政書士証明書の場合、委任状電子署名付与・保存画面が表示される。

署名付与·保存

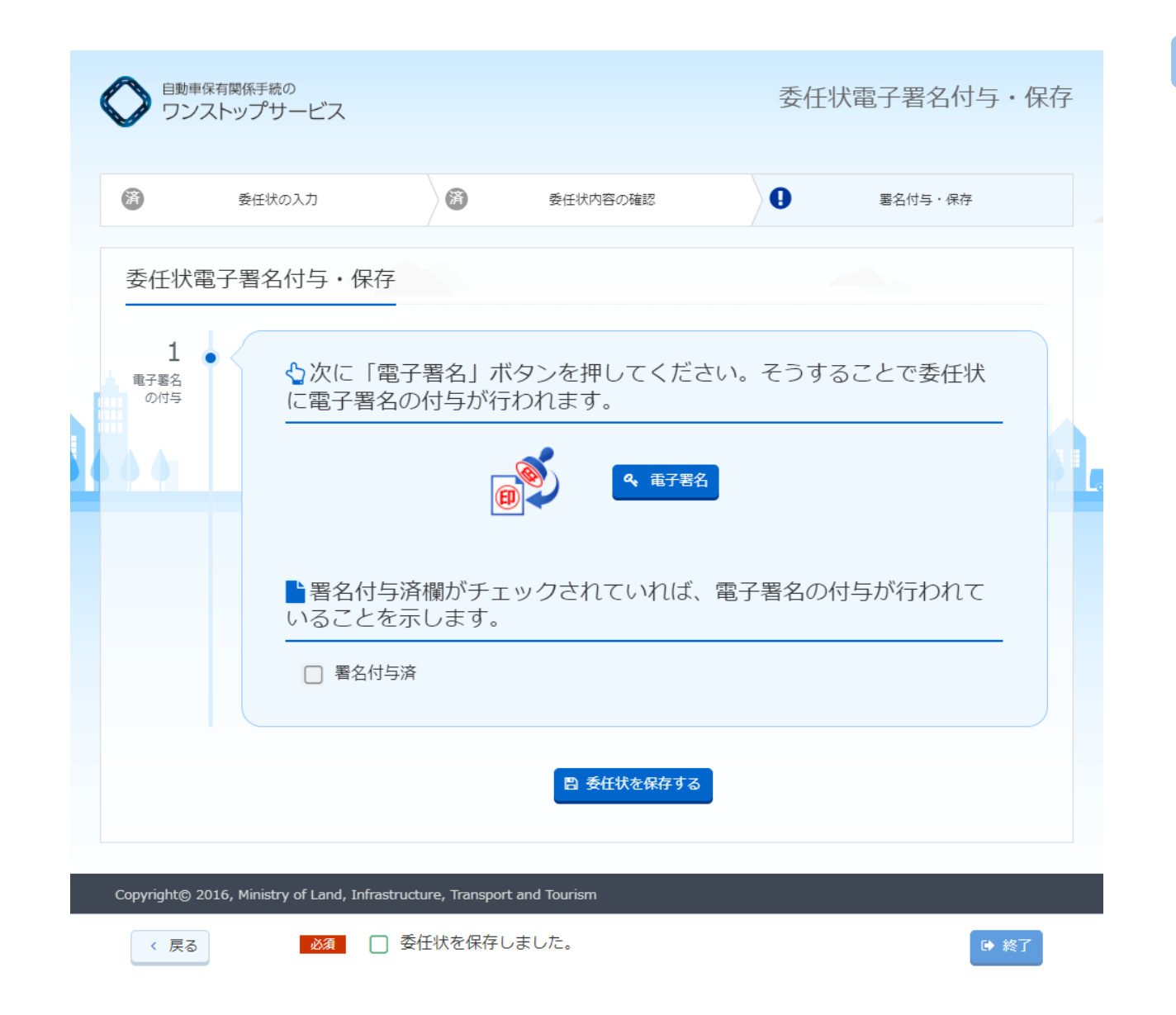

#### ★ ICカードの場合、委任状電子署名付与・保存画面が表示される。

署名付与·保存

| C    | <ul><li> 自動車保有</li><li> ワンスト</li></ul> | 関係手続の<br>∽ップサービス           |                                          |                                   | 委任                             | 状電子署名付                    | 与・保存 |
|------|----------------------------------------|----------------------------|------------------------------------------|-----------------------------------|--------------------------------|---------------------------|------|
| Â    | )                                      | 委任状の入力                     | 3                                        | 委任状内容の確認                          | 0                              | 署名付与・保存                   |      |
| 委    | 任状電子                                   | 子署名付与・保ィ                   | 字                                        |                                   |                                |                           |      |
|      | 1<br>子署名<br>の付与                        | ► ICカー<br>てくださ(<br>・カードリータ | ド(マイナン<br>い。<br><sup>ji</sup> を利用する場合、IC | バーカード)をIC;                        | カード読取り<br>) をICカード読取り          | 装置にセットし<br>D装置にセットしてくだ    |      |
|      |                                        | • 27- 5 27                 | 「ンを利用する場合、                               |                                   | シストールして利用                      | 用く/こさい。                   |      |
|      |                                        | ☆電子署:     任状に電:     任状に電:  | 名用カード読<br>子署名の付与;                        | 取り方法を選んで。<br>が行われます。<br>コードリーダを利用 | ください、そ<br><b>&amp;</b> スマートフォン | うすることで孝<br><sup>を利用</sup> | Ez   |
|      |                                        | ■ 署名付:<br>いること:            | 与済欄がチェ<br>を示します。                         | ックされていれば、                         | 電子署名の                          | 付与が行われて                   | 5    |
|      |                                        | □ 署名付                      | 与済                                       |                                   |                                |                           |      |
|      |                                        |                            |                                          | 🖹 委任状を保存する                        |                                |                           |      |
| Copy | yright© 2016                           | 5, Ministry of Land, Infra | structure, Transport                     | and Tourism                       |                                |                           |      |
|      | 〈 戻る                                   | 必須                         | ] 委任状を保存し                                | ました。                              |                                | 1                         | ☞ 終了 |

# OICカード読み取りがカードリーダを利用の場合

★ [電子署名] ボタンを押下す る。

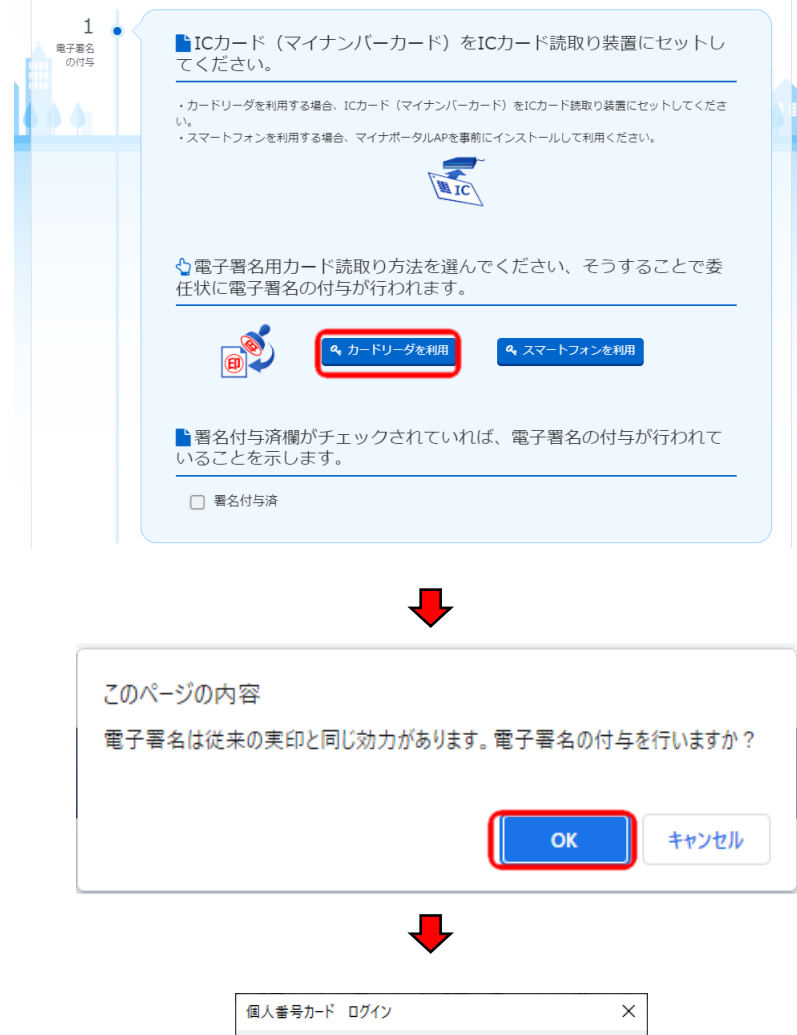

# (2)電子証明書を用いた 委任状の作成

## 署名付与·保存

★ 「OK」ボタンを押下する。

★ パスワードを入力する。

| 個人番号カード ログイン                                                                                                    | $\times$       |
|----------------------------------------------------------------------------------------------------|----------------|
| 公的個人認証 署名用バスワードを入力して下さい。<br>パスワード(E) 「                                                                           |                |
| OK \$+520                                                                                                    |                |
| 署名用バスワードは英数字6桁~16桁(英字と数字両方<br>要)です。本バスワードは5回連続で間違えるとロック<br>ますのでご注意ください。<br>ロックした場合は市区町村窓口にてバスワード初期化を<br>請してください。 | が必<br>され<br>{申 |

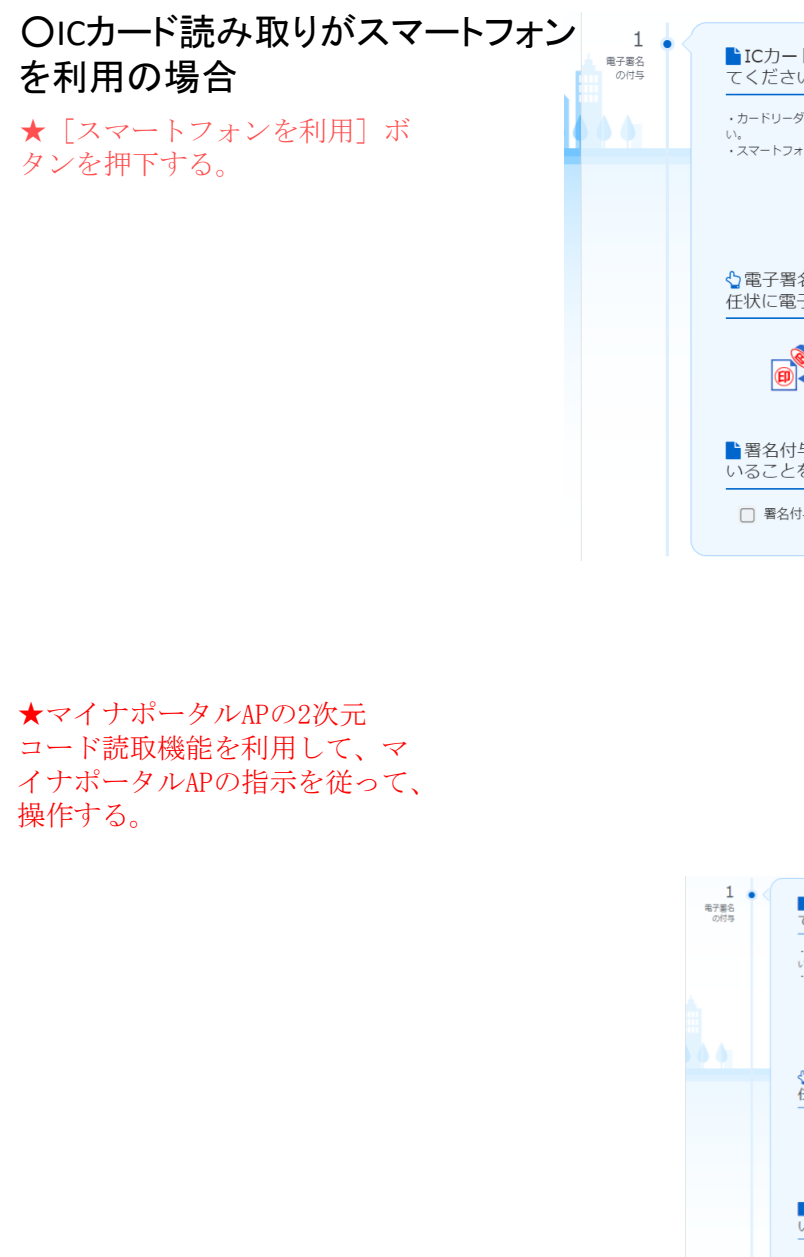

■ICカード(マイナンバーカード)をICカード読取り装置にセットし てください。 ・カードリーダを利用する場合、ICカード(マイナンバーカード)をICカード読取り装置にセットしてくださ スマートフォンを利用する場合、マイナポータルAPを事前にインストールして利用ください。 IC ◇電子署名用力ード読取り方法を選んでください、そうすることで委 任状に電子署名の付与が行われます。 4、スマートフォンを利用 ヘ カードリーダを利用 習名付与済欄がチェックされていれば、電子署名の付与が行われて いることを示します。 □ 署名付与済 2次元コード読取りについて マイナポータルの2次元コード読取り機能を利用して読み取っ てください。 ℃更 新 ゆ キャンセル ■ICカード(マイナンバーカード)をICカード読取り装置にセットし てください。 ・カードリーダを利用する場合、ICカード(マイナンバーカード)をICカード読取り装置にセットしてくださ ▽。 ・スマートフォンを利用する場合、マイナポータルAPを事前にインストールして利用ください。 IC ☆電子署名用カード読取り方法を選んでください、そうすることで委 任状に電子署名の付与が行われます。 ■署名付与済欄がチェックされていれば、電子署名の付与が行われて いることを示します。 ☑ 署名付与済 ▲電子署名の付与が行われたため、途やかに下記の「委任状を保存する」ボタンを押して委任状を保存し 受任状の保存が一定時間行われなかった場合、エラーとなる可能性があります。エラーとなった場合、初 めから委任状の作成を行う必要があります。

# (2)電子証明書を用いた 委任状の作成

# 署名付与·保存

# 〇申請者が法人の場合

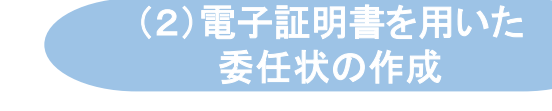

署名付与·保存

# ★ [電子署名] ボタンを押下する。

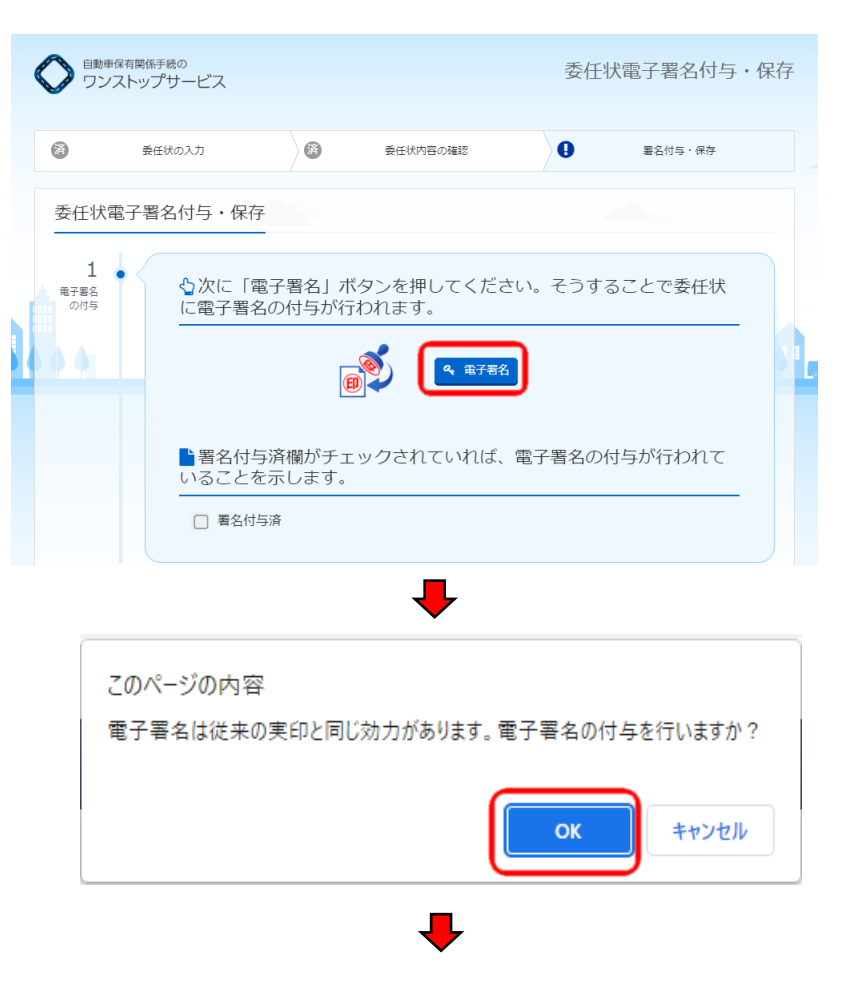

#### ★ [OK] ボタンを押下する。

★ パスワードを入力する。

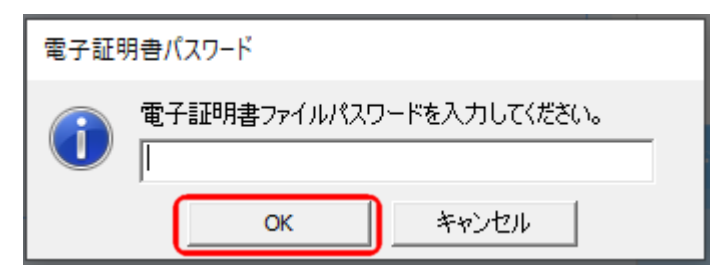

# (2)電子証明書を用いた 委任状の作成

## ★ [委任状を保存する] ボタンを押下する。

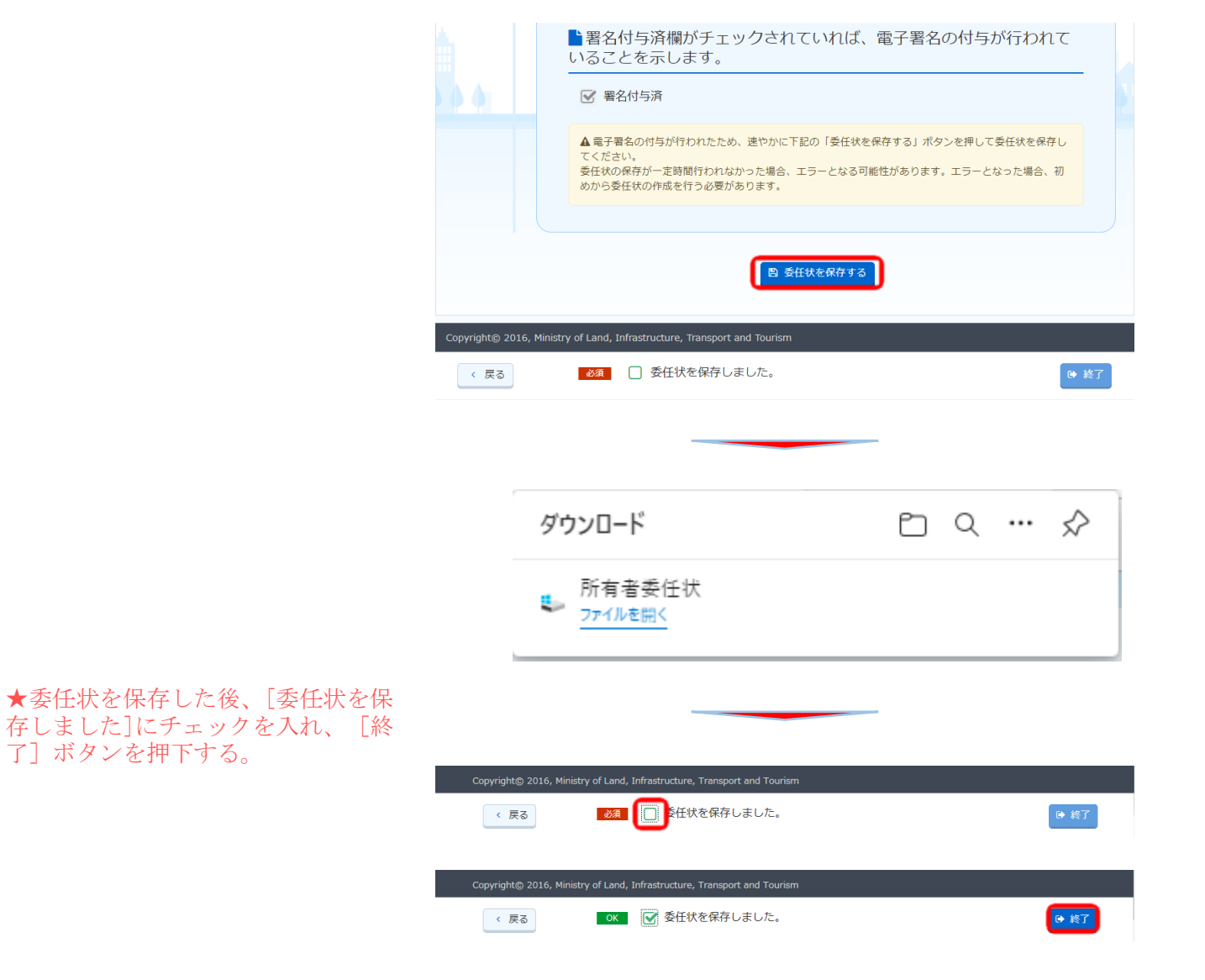

# 署名付与·保存

★保存した委任状ファイルを受任者(申請者)へ受け渡す。

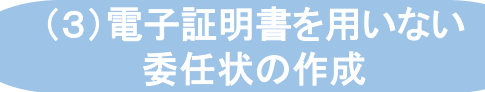

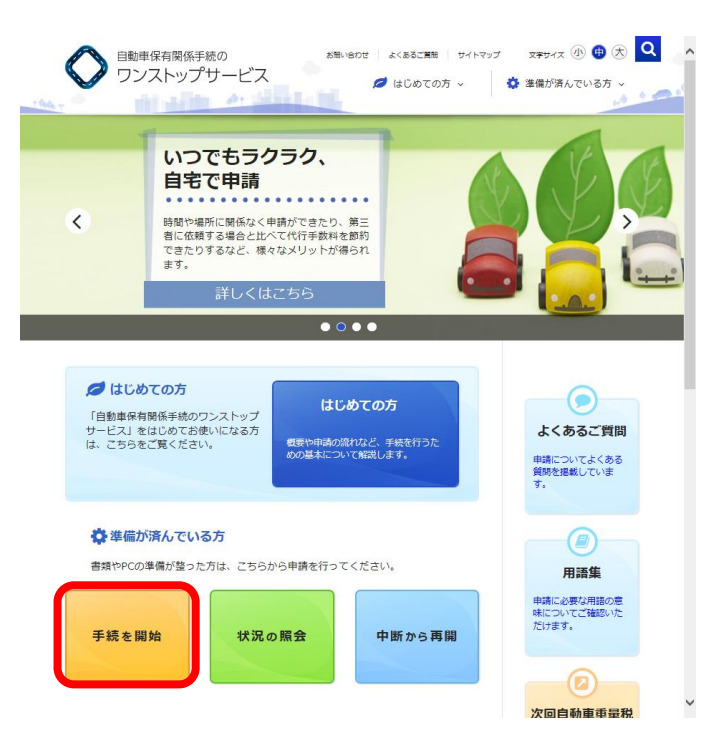

★ トップページの [手続を開始] ボタンを押下する。

## ★ [ご自身で申請される方] ボタンを押下する。

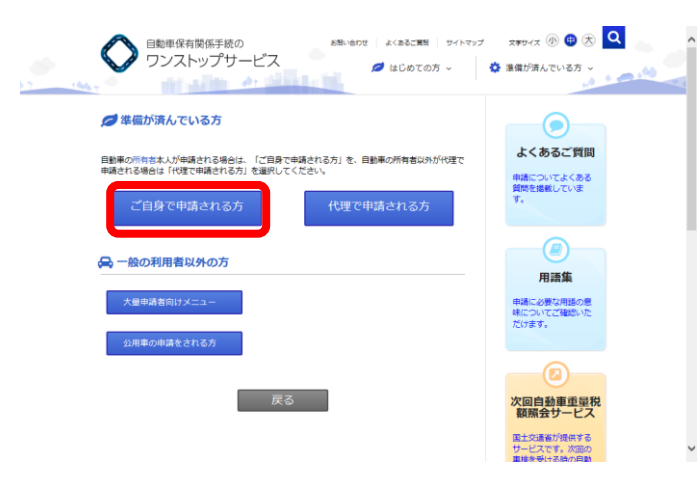

#### ★ [代理人で申請される方] ボタンを押下する。

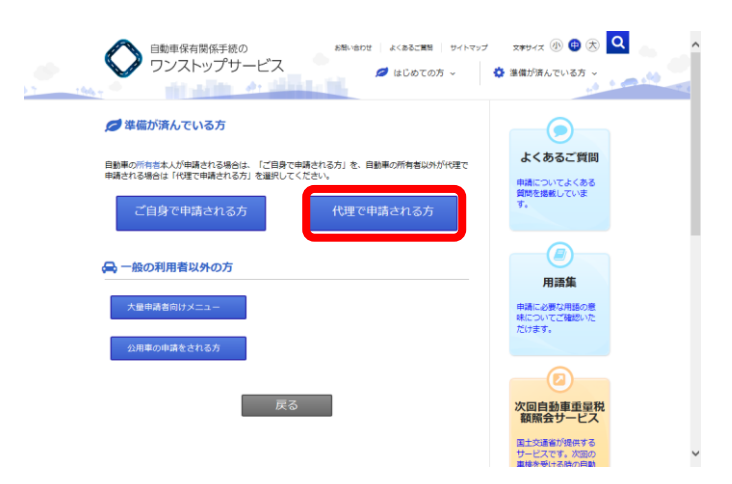

### ★「委任状を作成する」ボタンを押下する。

| 自動車保有関係手続の ち思い合わせ よくあるご罵詈 サイトマッ アンストップサービス はじめての方 ∨                     | ズ 文字サイズ ⑧ ⊕ 法 Q<br>● 準備が済んでいる方 ~ | Î   |
|-------------------------------------------------------------------------|----------------------------------|-----|
| 💋 ご自身で申請される方                                                            |                                  |     |
| 🖨 受任者情報ファイル・委任状の作成を行う                                                   | よくあるご質問                          |     |
| 受任者情報ファイル・委任状が必要な場合、以下のメニューより作成いただけます。                                  | 申請についてよくある<br>質問を掲載していま<br>す。    | - 1 |
| ▶ 受任書指編ファイルを<br>作成する                                                    |                                  |     |
| ▶ 委任状を作成する                                                              | 周語集                              |     |
| ⑦ ワンポイントアドバイス<br>受任者情報ファイル・委任快の要否は、『申請の流れ』 ぴより条件にあった手様を参照し、ご<br>確認ください。 | 申請に必要な用語の意味についてご確認いただけます。        |     |
| 🖨 申請を行う                                                                 |                                  |     |
| 以下の手続はこちらより実施いただけます。<br>・ 新華新規登録                                        | 次回自動車重量税<br>額照会サービス              |     |
| ・中古車新規登録                                                                | 国土交通省が提供する<br>サービスです、次回の         |     |
| · 移転登録                                                                  | 車検を受ける時の自動                       | ~   |
| · 交更登録                                                                  | +== Carrier Car                  |     |

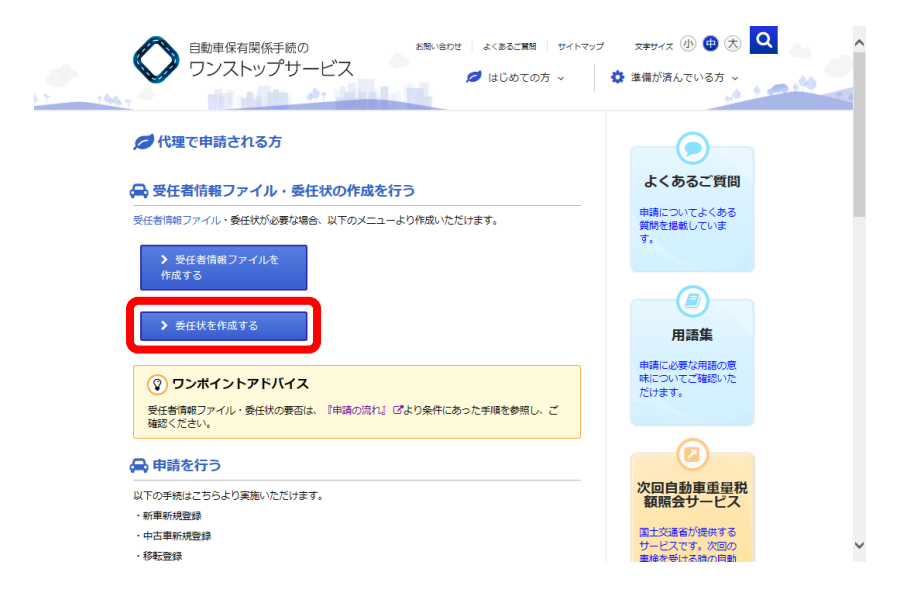

### ★ [電子証明書を用いない委任状の作成] ボタンを押下する。

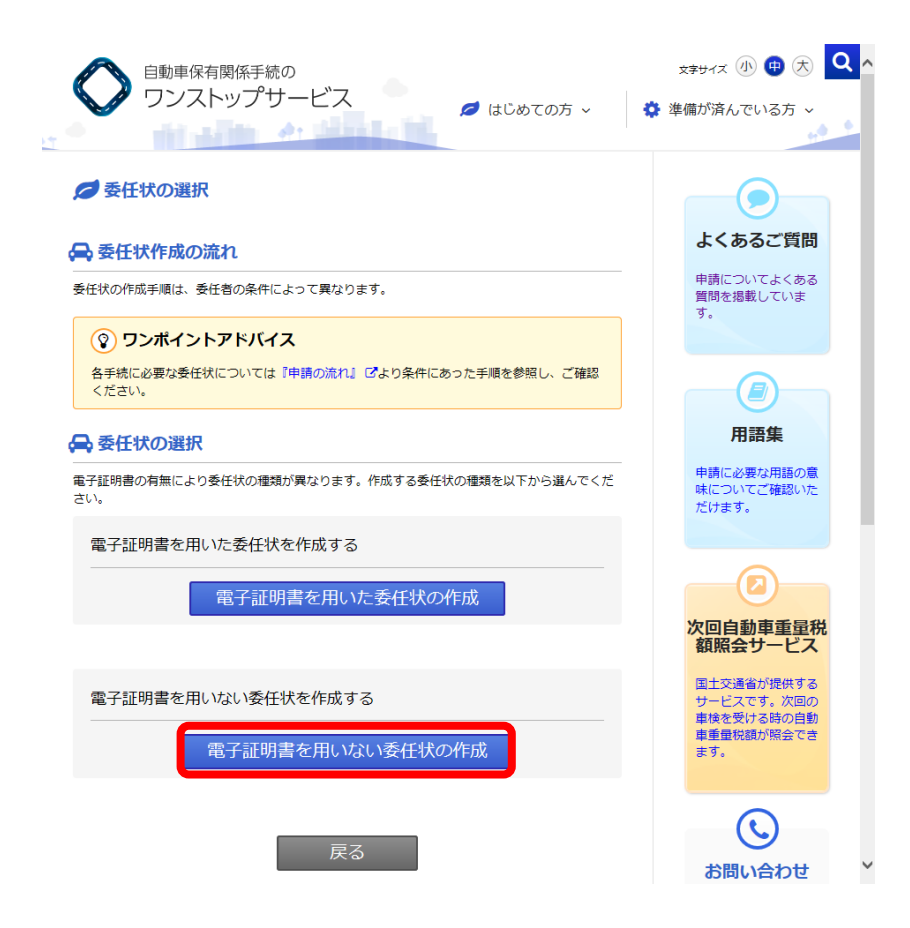

★利用規約を確認し、[「利用規約」に同意する]にチェックを入れ、 [申請開始]ボタンを押下する。

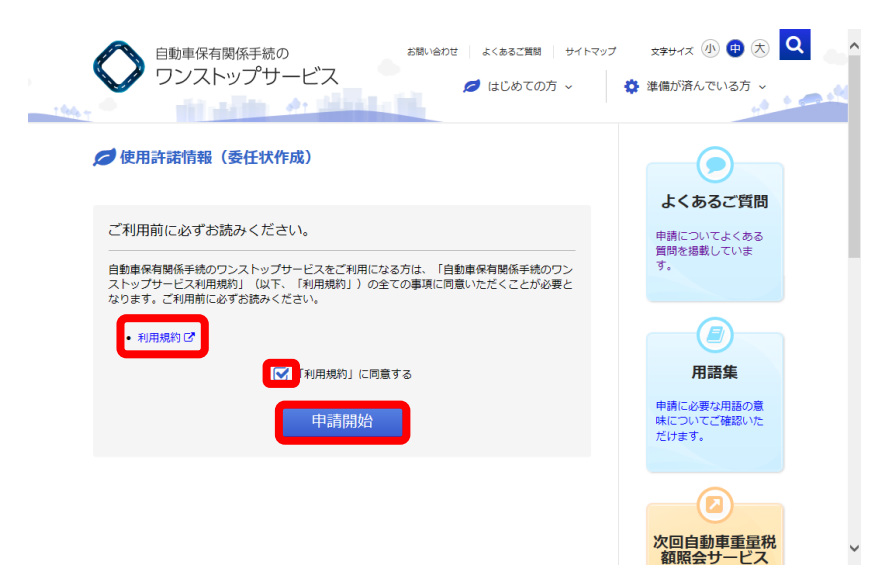

(3)電子証明書を用いない 委任状の作成

情報の入力

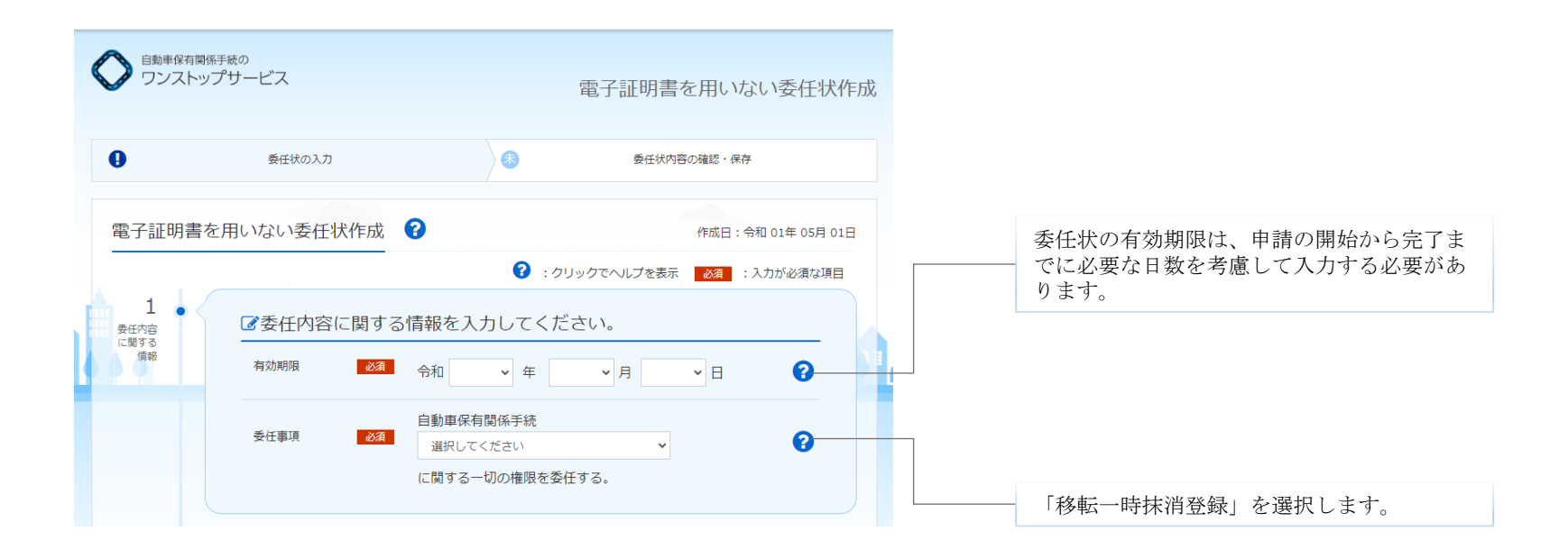

# (3)電子証明書を用いない 委任状の作成

|                |               |                                         |       | 作成する委任状で、受任者に権限を委任す                                                                              | 情報の入力                                    |
|----------------|---------------|-----------------------------------------|-------|--------------------------------------------------------------------------------------------------|------------------------------------------|
| 2<br>委任者请<br>報 | び委任者に関        | する情報について入力してください。                       | 0     | るのは個人なのか法人なのかを選択してください。                                                                          |                                          |
|                | 個人・法人の別       | 283種     個人の方       法人の方                | 8     | 同一の申請において、所有者の委任状と自<br>動車重量税還付金受領権限の委任状を作成<br>する場合け                                              |                                          |
| 〇申請者が個人の場合     |               |                                         |       | それぞれの委任状の委任者に関する情報が<br>一致するように入力してください。                                                          |                                          |
| 2 ● 委任者情報      | ☞委任者に関する      | 情報について入力してください。                         | 0     | セイとメイの合計が39文字を超える場合や、セ                                                                           | イもしくはメイの                                 |
|                | 個人・法人の別 OK    | <ul> <li>個人の方</li> <li>法人の方</li> </ul>  | 8     | - どちらかのみで38文字を超える場合、運輸支局<br>わせてください。                                                             | 等の窓口に問い合                                 |
|                | 氏名フリガナ 必須     | セイ コウツ メイ タロウ<br>(セイとメイ合わせて全角カナ39文字以内)  | 0     | 姓と名の合計が39文字を超える場合や、姓もし<br>のみで38文字を超える場合、運輸支局等の窓口<br>ださい。                                         | くは名のどちらか<br>に問い合わせてく                     |
|                | 氏名 必須         | 姓 交通     名 太郎       (姓と名合わせて全角39文字以内)   | 0     | 氏名に高水準文字(JIS第3/第4水準漢字)が                                                                          | 含まれる場合で                                  |
|                | 氏名(高水準)       | 交通     名     太郎       (姓と名合わせて全角39文字以内) | 0     | あって、目動単便査証の氏名表記に高小準义子<br>場合は、高水準文字を含んだ氏名を入力してく<br>ただし、「氏名」と比べて、同一人格と判断で<br>を入力すると 申請が却下となる担合があるの | の山刀をこ布室の<br>ださい。<br>きないような文字<br>でご注意ください |
|                | 郵便番号 必須       | 001 0001 (半角数字7桁)                       | 所検索   | せと名の合計が39文字を超える場合や、姓もし                                                                           | くは名のどちらか                                 |
|                | 住所 必須         | 東京都品川区北大井1丁目2番3号<br>(全角260文字以内)         |       | のみで38文字を超える場合、運輸支局等の窓口<br>ださい。                                                                   | に問い合わせてく                                 |
|                | 建物名           | A A A マンションB 棟<br>(全角24文字以内)            | 0     | 委任者が自動車税の納税義務者となる場合は、<br>に届くようにビル名、アパート・マンション名<br>- ちらに入力してください。                                 | 納税通知書が確実<br>及び棟室番号をこ                     |
|                | 電話番号 必須       | 001 - 0001 - 0001<br>(半角数字)             |       | 委任者の生年月日を入力してください。元号、                                                                            | 年、月、日のいず                                 |
|                | 生年月日 必須       | <ul><li>✓ ✓ 年 ✓ 月</li></ul>             | ~ H 😮 | れかが不明である場合、元号を「不明」と選択                                                                            | してください。                                  |
|                | 所有者・使用者<br>の別 | 選択してください 🗸                              | 0     | 作成する委任状で、受任者に権限を委任するの<br>してください。                                                                 | は誰なのかを選択                                 |

(3)電子証明書を用いない 委任状の作成

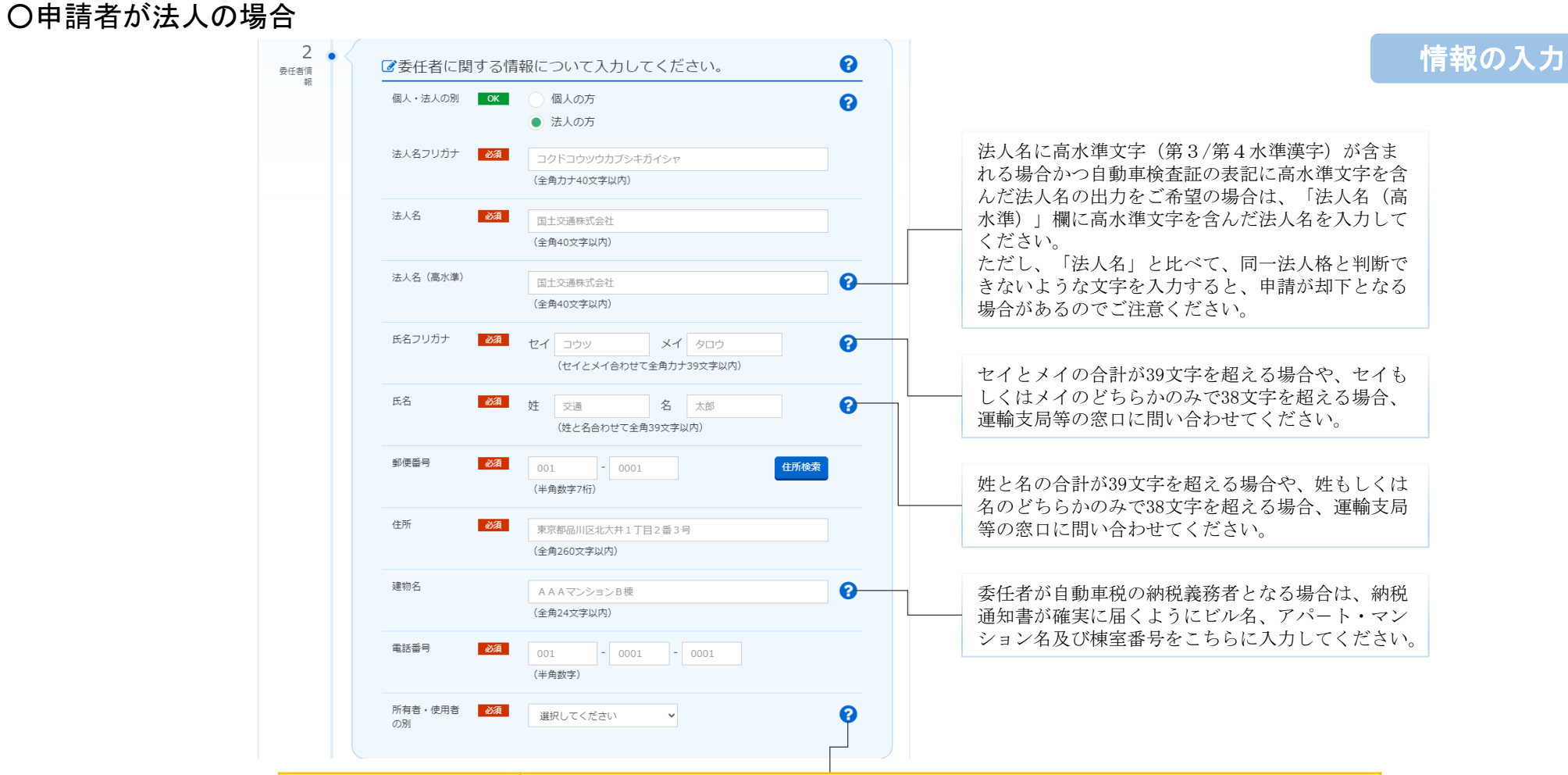

| 所有者でかつ使用者 | 自動車の所有者が、自分で使用する自動車の申請を代理人に委任する場合                                                           |
|-----------|---------------------------------------------------------------------------------------------|
| 所有者       | 自動車の所有者が、別の方が使用する自動車の申請を代理人に委任する場合                                                          |
| 使用者       | 割賦(ローン)販売で自動車を購入した場合(所有権留保の場合)等、自分で使用するが所有者は<br>自分ではない(信販会社、自動車販売店等が所有者となっている)自動車の申請を委任する場合 |
| 旧所有者      | 自動車の旧所有者が、申請を所有者もしくは代理人に委任する場合                                                              |

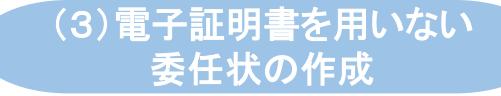

#### ★ [受任者情報ファイルを読み込む] ボタンを押下する。

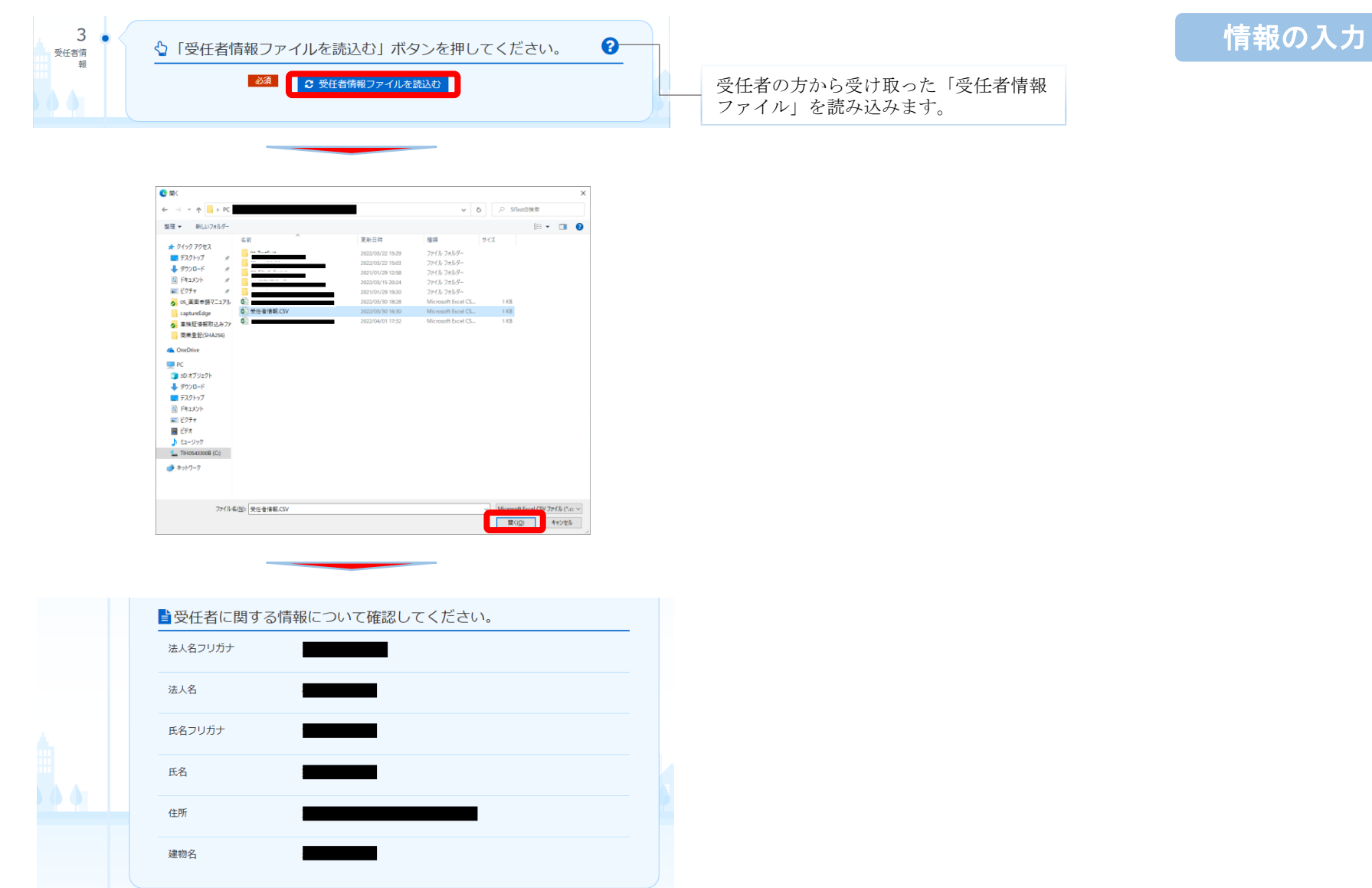

## 〇車検証情報取込みファイルを利用する場合

情報の入力

★ [車検証情報取込みファイルを選択する] ボタンを押下する。

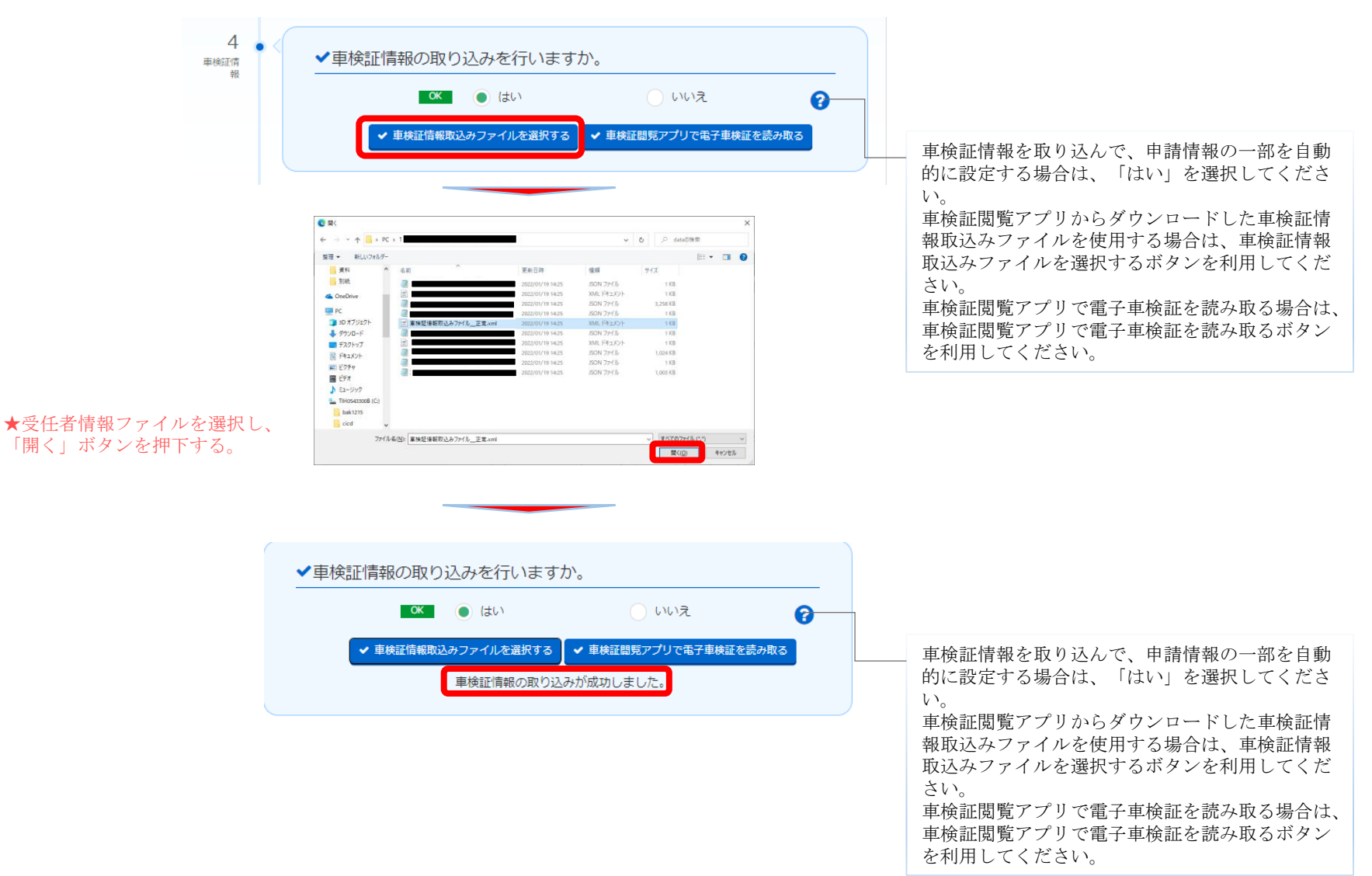

情報の入力

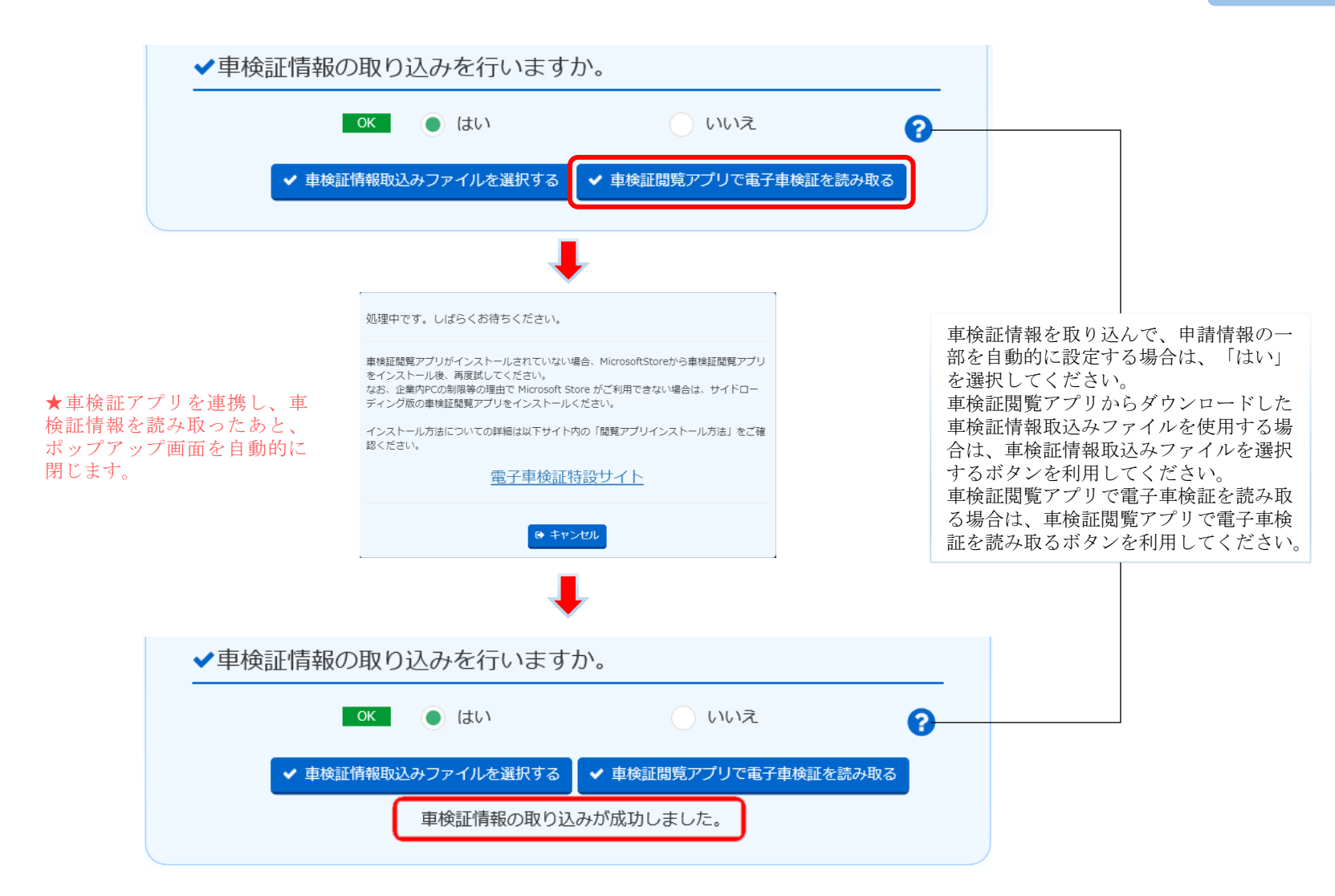

#### ★入力フォームに値を入力し、 [次へ] ボタンを押下する。

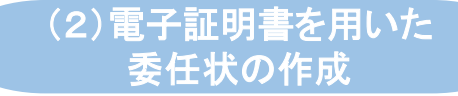

情報の入力

|                      |                   |       |   | 登録する自動車の車台番号を入力してください。<br>- 受任者情報ファイルに車台番号が入力されている<br>場合は自動で設定されます。 |
|----------------------|-------------------|-------|---|---------------------------------------------------------------------|
|                      |                   |       |   |                                                                     |
| 5<br>=               | ✔自動車の車台番号をご存知ですか。 |       | 0 |                                                                     |
| 平中世"<br>又は世"<br>時定番号 | <u> されい</u> (はい)  | 0 いいえ |   |                                                                     |

| Copyright© 2016, Ministry of Land, Infrastructure, Transport and Tourism |                |
|--------------------------------------------------------------------------|----------------|
| کیلام»:<br>0/5                                                           | ◆ 入力不備項目へ 次へ → |

#### ★内容を確認し、[委任状を保存する] ボタンを押下してください。

| 作成日:令和 01年 05月<br>申請・永久抹渦登録(還付あり))に関する一切の  | 明書を用いない委任状報<br>王内容                                                                                                    | 子証明書を用し<br>委任内容<br>有効期限<br>奏任専項<br>受任者情報<br>法人名フリカナ                             |
|--------------------------------------------|----------------------------------------------------------------------------------------------------|---------------------------------------------------------------------------------|
| 作成日:令和 01年 05月<br>申請・永久抹消登録(遣付あり)】に開する一切の4 | 王内容<br>限 令評<br>項 管<br>王者情報<br>フリガナ カン<br>夜辺                                                                                                    | 委任内容           有効期限           委任事項           受任者情報           法人名フリカナ            |
| 申請・永久抹消登録(温付あり)】に関する一切の(                   | 王内容<br>限 令領<br>頃 目<br>王者情報<br>フリカナ カフ<br>夜辺                                                                                                    | <ul> <li></li></ul>                                                             |
| 申請・永久抹消聖録(温付あり)】に関する一切の                    | 限 今新<br>頃 目<br>を登<br>王者情報<br>フリカナ カフ<br>旅口                                                                                                    | <ul> <li>有効期限</li> <li>委任事項</li> <li>受任者情報</li> <li>法人名フリガナ</li> </ul>          |
| 申請・永久抹消登録(温付あり)】に関する一切の                    | 項 自動を見<br>を見<br>王者情報<br>フリガナ カフ<br>株式                                                                                                    | 受任者情報                                                                           |
|                                            | 壬者情報<br>フリガナ カフ<br>株式                                                                                                    | 受任者情報                                                                           |
|                                            | フリガナ カフ 株式                                                                                                    | 法人名フリガナ                                                                         |
| _                                          | 株式                                                                                                    |                                                                                 |
| _                                          |                                                                                                    | 法人名                                                                             |
| _                                          | リガナ                                                                                                    | 氏名フリガナ                                                                          |
|                                            |                                                                                                    | 氏名                                                                              |
|                                            |                                                                                                    | 住所                                                                              |
|                                            |                                                                                                    | 建物名                                                                             |
|                                            | 壬者情報                                                                                                    | 委任者情報                                                                           |
|                                            | 法人の別 個ノ                                                                                                    | 個人・法人の別                                                                         |
|                                            | フリガナ                                                                                                    | 法人名フリガナ                                                                         |
|                                            |                                                                                                    | 法人名                                                                             |
|                                            | (高水準)                                                                                                    | 法人名(高水準)                                                                        |
|                                            |                                                                                                    |                                                                                 |
|                                            | リガナ                                                                                                    | 氏名フリガナ                                                                          |
|                                            | リガナ                                                                                                    | 氏名フリガナ<br>氏名                                                                    |
|                                            | リガナ<br>高水準)                                                                                                    | 氏名フリガナ<br>氏名<br>氏名 (高水準)                                                        |
|                                            | リガナ<br>高水準)<br>号 111                                                                                                    | 氏名フリガナ 氏名 (高水準) 御便番号                                                            |
|                                            | リガナ<br>高水準)<br>号 111                                                                                                    | 氏名フリガナ<br>氏名<br>氏名 (高水準)<br>郵便番号<br>住所<br>2000                                  |
|                                            | リガナ 日本 日本 日本 日本 日本 日本 日本 日本 日本 日本 日本 日本 日本                                                                                                    | 氏名フリガナ<br>氏名<br>氏名 (高水準)<br>郵便番号<br>住所<br>建物名<br>算本4億級                          |
|                                            | リガナ 日<br>高大学) 日<br>月 111<br>月<br>朝秋 利用                                                                                                    | 氏名フリガナ<br>氏名<br>氏名 (高水準)<br>郵便番号<br>住所<br>建物名<br>基本4情報<br>外国人住民                 |
|                                            | リガナ 日<br>高大学) 111<br>日号 111<br>日号 111<br>日<br>日号 111<br>日<br>日<br>日<br>日<br>日<br>日<br>日<br>日<br>日<br>日<br>日<br>日<br>日<br>日<br>日<br>日<br>日<br>日 | 氏名フリガナ<br>氏名<br>(高水準)<br>動便番号<br>住所<br>総称名<br>基本4情報<br>外国人住民<br>電磁番号            |
|                                            | リガナ 日<br>高大学) 111<br>日号 111<br>日<br>時税 利用<br>住民 511<br>日 811                                                                                                    | 氏名フリガナ<br>氏名<br>氏名 (高水準)<br>参便優号<br>全所<br>建物名<br>基本4情報<br>外国人住民<br>電話器号<br>生年月日 |
|                                            | 50情報<br>た高号 TXI<br>号 TXI<br>王者情報<br>なんの別 個                                                                                                    | <ul> <li>車両情報</li> <li>車両特定番号</li> <li>季任者情報</li> <li>個人・法人の別</li> </ul>        |

(3)電子証明書を用いない 委任状の作成

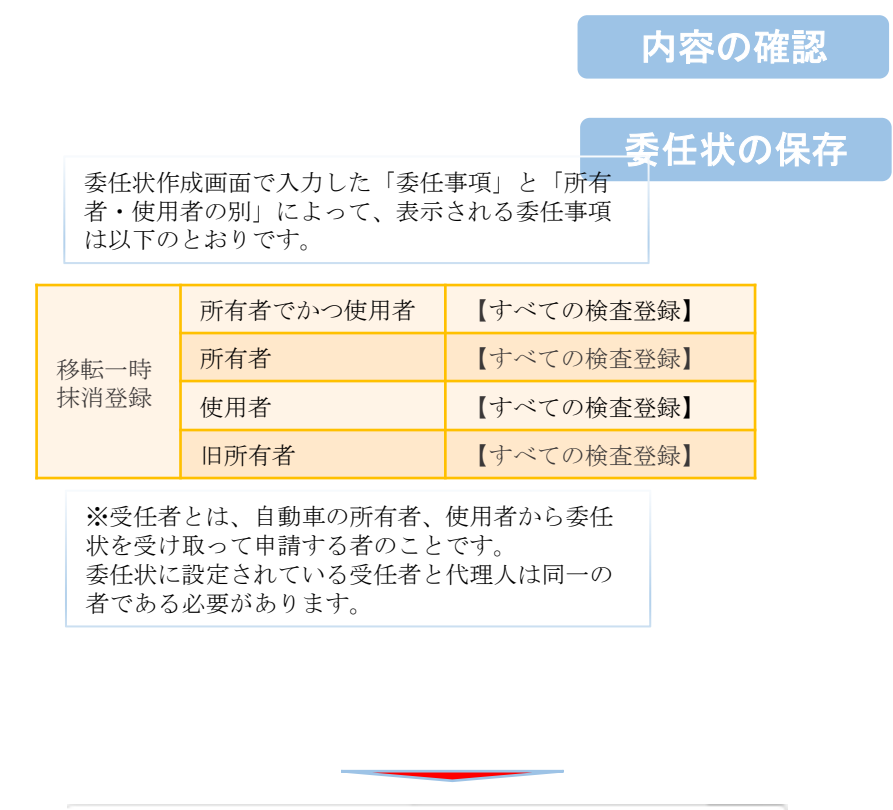

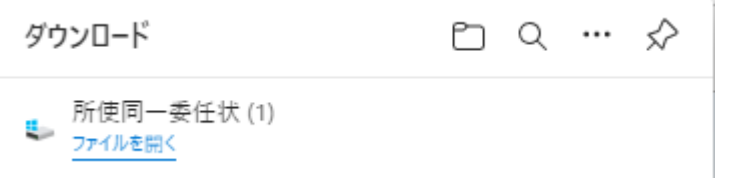

★保存した委任状ファイ ルを受任者(申請者)へ 受け渡す。

★保存後、 [委任状の入 力内容を確認し、委任状 を保存しました。] に

チェックを入れ、[終 了]ボタンを押下する。